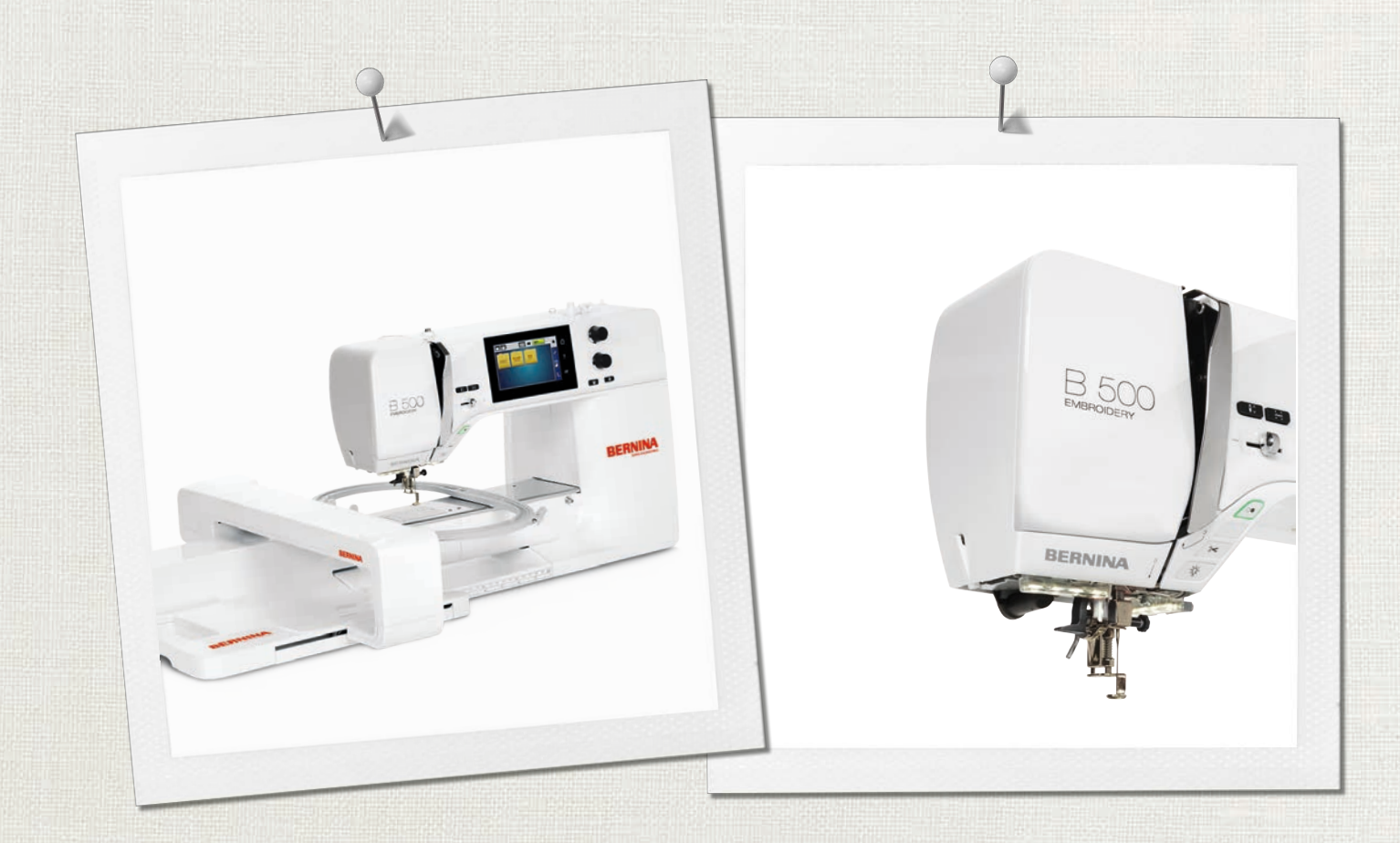

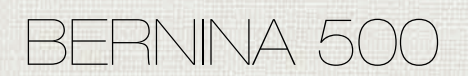

Bruksanvisning

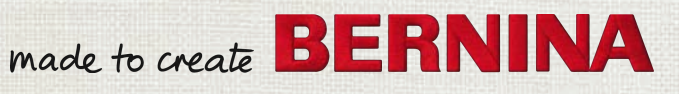

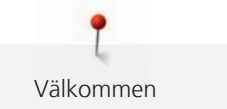

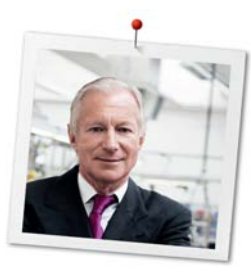

# Bästa BERNINA kund

Hjärtliga gratulationer! Du har valt BERNINA, och därmed en produkt som i många år framåt kommer att ge dig stor glädje. I mer än 100 år har vårt familjeföretag lagt stort värde på nöjda kunder. Det är min personliga önskan att erbjuda dig inte bara schweizisk utveckling och precision utan en framtidsorienterad sömnadsteknologi och en omfattande kundservice.

BERNINAS 5-serie består av ett flertal toppmoderna modeller, vars utveckling inte bara präglats av högsta möjliga anspråk på teknik och användbarhet utan även av produktdesign. I slutändan säljer vi våra produkter till kreativa människor som dig, som inte bara uppskattar hög kvalitet utan även form och design.

Njut av den kreativa processen att sy, brodera och kvilta med din nya BERNINA 500 och informera dig om det stora antal tillbehör som finns på www.bernina.com. På vår hemsida hittar du dessutom en mängd inspirerande idéer kring broderi och broderimotiv fritt tillgängliga för nedladdning.

Mer information om våra tjänster och serviceerbjudanden kan du få hos våra utbildade BERNINAåterförsäljare.

Jag önskar dig mycket glädje och många kreativa timmar med din nya BERNINA.

H.P. Jumili

H.P. Ueltschi Innehavare BERNINA International AG CH-8266 Steckborn

# Innehållsförteckning

|     | VIKTIGA SÄKERHETSFÖRESKRIFTER                | 7        |
|-----|----------------------------------------------|----------|
|     | Viktig information                           | 9        |
| 1   | My BERNINA                                   | 11       |
| 1.1 | Introduktion                                 | 11       |
| 1.2 | Välkommen in i BERNINAs värld                | 11       |
| 1.3 | Översikt maskin                              | 12       |
|     | Översikt styrelement fram                    | 12       |
|     | Översikt fram                                | 13       |
|     | Översikt sida                                | 14       |
|     | Översikt bak                                 | 15       |
|     | Översikt broderimodul                        | 16       |
| 1.4 | Tillbehör som ingår                          | 17       |
|     | Översikt maskin                              | 17       |
|     | Användning elkabel (endast USA/Kanada)       | 18       |
|     | Fotpedal (bara USA/Kanada) (extra tillbehör) | 18       |
|     | Tillbehörsskåp                               | 18       |
|     | Oversikt tillbehör till broderimodulen       | 19       |
| 1.5 | Översikt skärm                               | 20       |
|     | Översikt funktioner/meddelanden              | 20       |
|     | Översikt systeminställningar                 | 20       |
|     | Översikt broderimeny                         | 20       |
|     | Oversikt fält                                | 21       |
| 1.6 | Nål, tråd, tyg                               | 21       |
|     | Nålöversikt                                  | 22       |
|     | Exempel för nålbeteckningar                  | 22       |
|     | Förhållandet nål & tråd                      | 23       |
|     | Overtråd                                     | 23       |
|     | Undertrad                                    | 24       |
| 1.7 | Viktig information om broderi                | 24       |
|     | Val av filformat för broderimotiv            | 24       |
|     | Broderiprov                                  | 24       |
|     | Motivets storiek                             | 24       |
|     | Linderlagsöm                                 | 24       |
|     | Satin- eller plattsöm                        | 25       |
|     | Plattsöm                                     | 25       |
|     | Hoppstygn                                    | 26       |
| 2   | Broderiförberedelser                         | 27       |
| 21  | Tillbehörsskåp                               | 27       |
|     | Avlägsna eller hänga upp tillbehörsskåpet    | _/<br>27 |
|     | Förvara tillbehör                            | 27       |
|     |                                              |          |

| 2.2  | Anslutning och påslagning<br>Ansluta fotpedalen (extra tillbehör) | 28<br>28  |
|------|-------------------------------------------------------------------|-----------|
|      | Ansluta maskinen                                                  | 28        |
|      | Sätta fast pekpennan                                              | 28        |
|      | Slå på maskinen                                                   | 29        |
|      | Sätta på syljuset                                                 | 29        |
| 2.3  | Fotpedalen (extra tillbehör)                                      | 29        |
|      | Justera hastigheten med fotpedalen                                | 29        |
|      | Höja/sänka nålen                                                  | 30        |
| 2.4  | Trådrullehållare                                                  | 30        |
|      | Sänkbar trådrullehållare                                          | 30        |
|      | Liggande trådrullehållare                                         | 31        |
| 2.5  | Friarm                                                            | 31        |
| 2.6  | Broderifot                                                        | 32        |
|      | Montera broderifot                                                | 32        |
|      | Välja broderifot på pekskärmen                                    | 32        |
| 2.7  | Nål och stygnplåt                                                 | 33        |
|      | Montera broderinålen                                              | 33        |
|      | Välj broderinål på pekskärmen                                     | 33        |
|      | Välja nåltyp och nålgrovlek                                       | 34        |
|      | Ställa in Nålstopp upp/ner                                        | 34        |
|      | Montera stygnplat                                                 | 34        |
|      | valja stygnplat på pekskarmen                                     | 30        |
| 2.8  | Trädning                                                          | 35        |
|      | Trä övertråden                                                    | 35        |
|      | Spola undertråd                                                   | 38        |
|      | Fra underträd                                                     | 39<br>//1 |
|      | Visa undertrådsmängd                                              | 41<br>//1 |
| 20   |                                                                   | /12       |
| 2.5  |                                                                   | 42        |
| 2.10 |                                                                   | 42        |
| 2.11 |                                                                   | 42        |
| 2.12 | Broderiramar                                                      | 43        |
|      | Oversikt broderiramar                                             | 43        |
|      | Valja broderiram                                                  | 43        |
|      | Klipphart mellanlägg                                              | 45        |
|      | Använda limsprav                                                  | 44        |
|      | Använda stärkelsesprav                                            | 44        |
|      | Använda mellanlägg med klistervta                                 | 44        |
|      | Använda självhäftande mellanlägg                                  | 44        |
|      | Använda vattenlösligt mellanlägg                                  | 44        |
|      | Förbereda broderiram                                              | 45        |
|      |                                                                   |           |

|                                               | Montera broderiramen<br>Översikt broderifunktioner<br>Centrera broderiramen<br>Flytta broderiramen bakåt<br>Flytta broderiarmen åt vänster<br>Rutnät på/av<br>Välja broderimotivets mitt<br>Omplacering av broderiram                                                                                                    | 46<br>46<br>47<br>47<br>47<br>47<br>48                                                                                             |
|-----------------------------------------------|----------------------------------------------------------------------------------------------------|----------------------------------------------------------------------------------------------------|
| 3                                             | Setup-program                                                                                                    | 49                                                                                                    |
| <ul><li>3.1</li><li>3.2</li><li>3.3</li></ul> | Broderiinställningar<br>Justera övertrådsspänningen<br>Ställa in maximal hastighet<br>Ange broderimönsterläge vid öppning<br>Justera broderiram<br>Ange tygtjockleken<br>Slå på/av funktionen Trådborttagning<br>Aktivera fäststygn<br>Aktivera trådavskäraren<br>Ändra måttenhet<br>Personliga inställningar<br>Bevakningsfunktion<br>Aktivera övertrådsbevakningen | <ul> <li>49</li> <li>49</li> <li>49</li> <li>50</li> <li>51</li> <li>51</li> <li>52</li> <li>53</li> <li>54</li> <li>54</li> </ul> |
|                                               | Aktivera undertrådsbevakningen                                                                                                    | 55                                                                                                    |
| 3.4                                           | Aktivera ljudsignaler                                                                                                    | 55                                                                                                    |
| 3.5                                           | Maskininställningar                                                                                                    | 56<br>56<br>56<br>57<br>57<br>57<br>58<br>59<br>59<br>60<br>60<br>61<br>62<br>62<br>63                                             |
| 4                                             | Översikt systeminställningar                                                                                                    | 64                                                                                                    |
| 4.1                                           | Hämta vägledning                                                                                                    | 64                                                                                                    |
| 4.2                                           | Hämta broderiguide                                                                                                    | 64                                                                                                    |
| 4.3                                           | Använda eco-läge                                                                                                    | 64                                                                                                    |

| 4.4 | Hämta hjälp                              | 64 |
|-----|------------------------------------------|----|
| 4.5 | Ångra alla ändringar med «clr»           | 64 |
| 5   | Kreativt broderi                         | 65 |
| 5.1 | Översikt broderi                         | 65 |
| 5.2 | Välja och byta broderimotiv              | 65 |
| 5.3 | Kontrollera tidsåtgång och motivstorlek  | 65 |
| 5.4 | Reglera syhastigheten                    | 65 |
| 5.5 | Redigera broderimotiv                    | 66 |
|     | Översikt redigera broderimotiv           | 66 |
|     | Förstora motivbilden                     | 66 |
|     | Förminska motivbilden                    | 66 |
|     | Förflytta motivbilden                    | 67 |
|     | Förflytta motiv i förstorad bild         | 67 |
|     | Förflytta motiv                          | 67 |
|     | Vrida motiv                              | 68 |
|     | Ändra motivstorlek proportionellt        | 68 |
|     | Ändra motivstorlek oproportionellt       | 68 |
|     | Spegelvända motiv                        | 69 |
|     | Böja text                                | 69 |
|     | Ändra sömtyp                             | 70 |
|     | Ändra stygntätheten                      | 70 |
|     | Kontrollera motivstorlek och -placering  | 70 |
|     | Brodera bårder                           | 72 |
|     | Fördubbla broderimotiv                   | 73 |
|     | Radera motiv                             | 74 |
|     | Ändra ordningsföljd i motivkombinationen | 74 |
|     | Ångra åtgärder                           | 74 |
|     | Gruppera motiv                           | 75 |
| 5.6 | Exakt placering                          | 76 |
|     | Placering av skärningspunkter            | 76 |
|     | Fri punktplacering                       | 77 |
| 5.7 | Kombinera broderimotiv                   | 78 |
|     | Kombinera broderimotiv                   | 78 |
|     | Radera enstaka motiv                     | 78 |
|     | Fördubbla kombination                    | 78 |
| 5.8 | Skapa textrad                            | 80 |
|     | Översikt alfabet att brodera             | 80 |
|     | Skapa ord och meningar                   | 80 |
|     | Redigera ord och meningar                | 81 |
| 5.9 | Ändra motivfärger                        | 82 |
|     | Översikt ändra färger                    | 82 |
|     | Ändra färger                             | 82 |
|     | Ändra färg med färghjulet                | 82 |
|     | Ändra trådmärke                          | 84 |
|     |                                          |    |

|                                                    | Brodera motiv                                                                                                    | 84                                                                                                    |
|----------------------------------------------------|----------------------------------------------------------------------------------------------------|----------------------------------------------------------------------------------------------------|
|                                                    | Översikt broderimeny                                                                                                    | 84                                                                                                    |
|                                                    | Lägga till tråckelstygn                                                                                                    | 84                                                                                                    |
|                                                    | Förflytta broderiram                                                                                                    | 85                                                                                                    |
|                                                    | Följa broderiförloppet                                                                                                    | 85                                                                                                    |
|                                                    | Skära av hoppstygn                                                                                                    | 85                                                                                                    |
|                                                    | Minska antalet färgbyten                                                                                                    | 86                                                                                                    |
|                                                    | Enfargat/Mångfargat                                                                                                    | 86                                                                                                    |
|                                                    | Brodera barder                                                                                                    | 86                                                                                                    |
|                                                    | Fargindikator                                                                                                    | 87                                                                                                    |
| 5.11                                               | Friarmsbroderi                                                                                                    | 87                                                                                                    |
| 5.12                                               | Hantera broderimotiv                                                                                                    | 88                                                                                                    |
|                                                    | Översikt hantera broderimotiv                                                                                                    | 88                                                                                                    |
|                                                    | Spara broderimotiv i maskinen                                                                                                    | 88                                                                                                    |
|                                                    | Spara broderimotivet på BERNINA USB-minne                                                                                                    | 88                                                                                                    |
|                                                    | Skriva över broderimotiv i maskinen                                                                                                    | 89                                                                                                    |
|                                                    | Skriva över broderimotiv på BERNINA USB-minne                                                                                                    | 89                                                                                                    |
|                                                    | Hämta ett broderimotiv ur eget minne                                                                                                    | 90                                                                                                    |
|                                                    | Hämta broderimotiv från BERNINA USB-minnet                                                                                                    | 90                                                                                                    |
|                                                    | Radera broderimotiv ur eget minne                                                                                                    | 90                                                                                                    |
|                                                    | Radera broderimotiv från BERNINA USB-minnet                                                                                                    | 90                                                                                                    |
| 6                                                  | Broderi                                                                                                    | 91                                                                                                    |
| 6.1                                                | Brodera med «Start/Stopp»-knappen                                                                                                    | 91                                                                                                    |
| 6.2                                                | Öka broderihastigheten                                                                                                    | 91                                                                                                    |
| 6.3                                                | Justera övertrådsspänningen                                                                                                    | 91                                                                                                    |
| 6.4                                                | Brodera med fotpedal (extra tillbehör)                                                                                                    | 92                                                                                                    |
| 7                                                  | Bilaga                                                                                                    | 93                                                                                                    |
|                                                    |                                                                                                    | 55                                                                                                    |
| 7.1                                                | Underhåll och rengöring                                                                                                    | 93                                                                                                    |
| 7.1                                                | Underhåll och rengöring<br>Rengöra pekskärmen                                                                                                    | 93<br>93                                                                                                    |
| 7.1                                                | Underhåll och rengöring<br>Rengöra pekskärmen<br>Avlägsna trådrester under stygnplåten                                                                                                    | 93<br>93<br>93                                                                                                    |
| 7.1                                                | Underhåll och rengöring<br>Rengöra pekskärmen<br>Avlägsna trådrester under stygnplåten<br>Rengöra griparen                                                                                                    | 93<br>93<br>93<br>93<br>93                                                                                                    |
| 7.1                                                | Underhåll och rengöring<br>Rengöra pekskärmen<br>Avlägsna trådrester under stygnplåten<br>Rengöra griparen<br>Olja griparen                                                                                                    | 93<br>93<br>93<br>93<br>93<br>93<br>94                                                                                                    |
| 7.1                                                | Underhåll och rengöring<br>Rengöra pekskärmen<br>Avlägsna trådrester under stygnplåten<br>Rengöra griparen<br>Olja griparen<br>Åtgärda fel                                                                                             | 93<br>93<br>93<br>93<br>93<br>94<br>96                                                                                                    |
| 7.1<br>7.2<br>7.3                                  | Underhåll och rengöring<br>Rengöra pekskärmen<br>Avlägsna trådrester under stygnplåten<br>Rengöra griparen<br>Olja griparen<br>Åtgärda fel<br>Felmeddelanden                                                                           | 93<br>93<br>93<br>93<br>94<br>96<br>98                                                                                                    |
| 7.1<br>7.2<br>7.3<br>7.4                           | Underhåll och rengöring<br>Rengöra pekskärmen<br>Avlägsna trådrester under stygnplåten<br>Rengöra griparen<br>Olja griparen<br>Åtgärda fel<br>Felmeddelanden<br>Förvaring och avfallshantering                                         | 93<br>93<br>93<br>93<br>94<br>96<br>98<br>102                                                                                                    |
| 7.1<br>7.2<br>7.3<br>7.4                           | Underhåll och rengöring<br>Rengöra pekskärmen<br>Avlägsna trådrester under stygnplåten<br>Rengöra griparen<br>Olja griparen<br>Åtgärda fel<br>Felmeddelanden<br>Förvaring och avfallshantering<br>Förvara maskinen                     | 93<br>93<br>93<br>93<br>94<br>96<br>98<br>102<br>102                                                                                                    |
| 7.1<br>7.2<br>7.3<br>7.4                           | Underhåll och rengöring<br>Rengöra pekskärmen<br>Avlägsna trådrester under stygnplåten<br>Rengöra griparen<br>Olja griparen<br>Ölja griparen<br>Felmeddelanden<br>Förvaring och avfallshantering<br>Förvara maskinen<br>Kasta maskinen | 93<br>93<br>93<br>93<br>94<br>96<br>98<br>102<br>102<br>102                                                                                                    |
| 7.1<br>7.2<br>7.3<br>7.4<br>7.5                    | Underhåll och rengöring                                                                                                    | <ul> <li>93</li> <li>93</li> <li>93</li> <li>93</li> <li>94</li> <li>96</li> <li>98</li> <li>102</li> <li>102</li> <li>102</li> <li>103</li> </ul>                                                     |
| 7.1<br>7.2<br>7.3<br>7.4<br>7.5<br><b>8</b>        | Underhåll och rengöring                                                                                                    | 93<br>93<br>93<br>93<br>94<br>96<br>98<br>102<br>102<br>102<br>102<br>103<br><b>104</b>                                                                                                    |
| 7.1<br>7.2<br>7.3<br>7.4<br>7.5<br><b>8</b><br>8 1 | Underhåll och rengöring                                                                                                    | 93<br>93<br>93<br>93<br>94<br>96<br>98<br>102<br>102<br>102<br>102<br>103<br><b>104</b>                                                                                                    |
| 7.1<br>7.2<br>7.3<br>7.4<br>7.5<br><b>8</b><br>8.1 | Underhåll och rengöring                                                                                                    | <ul> <li>93</li> <li>93</li> <li>93</li> <li>93</li> <li>93</li> <li>94</li> <li>96</li> <li>98</li> <li>102</li> <li>102</li> <li>102</li> <li>102</li> <li>103</li> <li>104</li> <li>104</li> </ul>  |
| 7.1<br>7.2<br>7.3<br>7.4<br>7.5<br><b>8</b><br>8.1 | Underhåll och rengöring                                                                                                    | <ul> <li>93</li> <li>93</li> <li>93</li> <li>93</li> <li>94</li> <li>96</li> <li>98</li> <li>102</li> <li>102</li> <li>102</li> <li>103</li> <li>104</li> <li>104</li> <li>104</li> </ul>              |
| 7.1<br>7.2<br>7.3<br>7.4<br>7.5<br><b>8</b><br>8.1 | Underhåll och rengöring                                                                                                    | <ul> <li>93</li> <li>93</li> <li>93</li> <li>93</li> <li>94</li> <li>96</li> <li>98</li> <li>102</li> <li>102</li> <li>102</li> <li>103</li> <li>104</li> <li>104</li> <li>104</li> <li>105</li> </ul> |
| 7.1<br>7.2<br>7.3<br>7.4<br>7.5<br><b>8</b><br>8.1 | Underhåll och rengöring                                                                                                    | 93<br>93<br>93<br>93<br>94<br>96<br>98<br>102<br>102<br>102<br>102<br>103<br>104<br>104<br>104<br>104<br>105<br>114                                                                                    |

| Ramar                       |     |
|-----------------------------|-----|
| Årstider                    | 129 |
| Bårder och spetsar          | 135 |
| Hobby och sport             | 140 |
| Djur                        | 144 |
| Blommor                     | 145 |
| Designs med specialeffekter | 150 |
| Index                       | 155 |

# VIKTIGA SÄKERHETSFÖRESKRIFTER

Observera följande grundläggande säkerhetsföreskrifter vid användning av din maskin. Läs noggrannt igenom instruktionsboken till denna maskin innan den tas i bruk.

# FARA!

För att undvika elektriska stötar:

- Lämna aldrig maskinen utan uppsikt så länge den är ansluten till elnätet.
- Dra alltid ut stickkontakten efter användning.

För att undvika skada av LED-strålning:

- Titta inte direkt mot LED-lampan med optiska instrument (t.ex. förstoringsglas).LED-lampan motsvarar skyddsklass 1M.
- När LED-lampan har skadats eller är defekt, kontakta din BERNINA återfösäljare.

# VARNING

För att undvika brännskador, eld, elektriska stötar eller personskada:

- Använd endast den elkabel som levererats med maskinen. Elkabeln för USA och Canada (med stickkontakt NEMA 1-15) får bara användas för jordad väggkontakt med upp till maximalt 150V.
- Använd denna maskin endast för dess avsedda ändamål som beskrivs i denna instruktionsbok.
- Använd maskinen endast i torra rum.
- Använd inte maskinen när den är fuktig eller i fuktig omgivning.
- Använd inte maskinen som leksak. Ökad försiktighet bör iakttas när maskinen används av barn eller i närheten av barn.
- Denna maskin kan användas av barn som är 8 år eller äldre, och av personer med kroppslig, sensorisk eller mental funktionsnedsättning, eller med brist på erfarenhet och kunskap, om de är under uppsikt eller har blivit undervisade om hur maskinen används på ett säkert sätt och har förstått de faror som kan uppstå vid felaktig användning.
- Barn får inte leka med maskinen.
- Rengörings- och underhållsarbeten får inte utföras av barn utan uppsikt.
- Använd inte denna maskin om elkabeln eller stickkontakten är skadad, om den inte fungerar riktigt, om den har tappats eller skadats eller utsatts för vattenskada. Lämna i sådant fall maskinen till en auktoriserad BERNINA återförsäljare för genomgång eller reparation.

- Använd endast tillbehör som rekommenderas av tillverkaren.
- Använd inte denna maskin om luftöppningarna är blockerade. Håll alla luftöppningar rena från ludd, damm och tygrester.
- Stoppa inga föremål in i maskinens öppningar.
- Ställ aldrig föremål på fotpedalen.
- Använd maskinen enbart med en fotpedal av precis denna typ -.
- Använd inte maskinen där drivgasprodukter (sprayer) eller syrgas hanteras.
- Håll fingrarna borta från alla rörliga delar. Var särskilt försiktig i närheten av nålen.
- Dra inte i och skjut inte på tyget medan du syr. Det kan leda till att nålen bryts av.
- När du behöver göra något i närheten av nålen som att trä eller byta nålen, sätta i spolkapseln eller byta syfot ställ då huvudströmbrytaren på «0».
- Använd inte böjda nålar.
- Använd alltid BERNINA originalstygnplåt.Fel stygnplåt kan leda till att nålen böjs och bryts av.
- För att stänga av maskinen, ställ huvudströmbrytaren på «0» och dra ut stickkontakten ur väggen. Tänk på att hålla i stickkontakten och inte dra i elkabeln.
- Dra ut stickkontakten när lock avlägsnas eller öppnas, när maskinen oljas eller andra rengörings- och underhållsarbeten som beskrivs i instruktionsboken ska utföras.
- Denna symaskin är dubbelisolerad (utom USA, Canada och Japan). Använd bara originalreservdelar. Läs även instruktionerna för underhåll av dubbelisolerade produkter.
- Ljudtrycksnivån är under normala förhållanden mindre än 70 dB(A).

# Viktig information

# Instruktionsbokens tillgänglighet

Instruktionsboken är en del av maskinen.

- Ha instruktionsboken beredd på ett lämpligt ställe nära maskinen och slå upp och läs i den när det behövs.
- Om maskinen tas över av en annan person, se till att instruktionsboken följer med.

## Avsett ändamål

Din BERNINA maskin är planerad och konstruerad för hemmabruk i privata hushåll. Den används för sömnad på tyger och andra material som beskrivs i denna instruktionsbok. Varje annan användning hör inte till avsett ändamål. BERNINA tar inget ansvar för följderna av användning som inte hör till avsett ändamål.

# Utrustning och leveransomfattning

Anvisningen använder exempelbilder för att visa dig. Maskinerna och tillbehören i bilderna matchar inte alltid i din maskins leveransomfattning. De tillbehör som ingår kan variera från land till land. Omnämnda eller visade tillbehör som inte medföljer går att köpa till som extratillbehör hos BERNINA-återförsäljare. Du hittar fler tillbehör på https://www.bernina.com.

Vi förbehåller oss rätten att närsomhelst ändra maskinens utrustning och leveransomfattning utan föregående meddelande pga. tekniska skäl eller produktförbättringar.

# Underhåll av dubbelisolerade produkter

En dubbelisolerad produkt är utrustad med två isoleringssystem istället för jordning. Anordningar för jordning finns inte på en dubbelisolerad produkt och får inte heller användas. Att utföra underhåll på en dubbelisolerad produkt kräver extra försiktighet och kunskap om systemet och får endast utföras av behörig personal. För service och reparatur får bara originalreservdelar användas. En dubbelisolerad produkt är märkt på följande sätt: «dubbel isolering» eller «dubbelt isolerad».

Den här symbolen kan också finnas märkt på produkten.

# Miljöskydd

BERNINA International AG värnar om miljön. Vi strävar efter att så långt som möjligt minska skadlig påverkan på vår miljö genom en ständig förbättring av de material vi använder och tillverkningsteknologin.

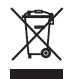

Maskinen är markerad med symbolen för en överkorsad soptunna. Det betyder att maskinen, när den är förbrukad, inte får slängas i vanligt hushållsavfall. Felaktig hantering kan leda till att farliga ämnen leds ut i grundvattnet och därmed i vår näringskedja och skadar vår hälsa.

Maskinen ska återlämnas kostnadsfritt till en bemannad mottagningsstation för förbrukade elektriska produkter eller på en återvinningsstation för återbruk av maskinen. Information om sådana uppsamlingsplatser får du från din kommun. När du köper en ny maskin är återförsäljaren skyldig att ta tillbaka den gamla maskinen utan kostnad och kasta den på ett korrekt sätt.

Om maskinen innehåller personuppgifter är du ansvarig för att radera dessa själv innan du returnerar maskinen.

# Symbolförklaring

| ▲ FARA      | Kännetecknar en fara med stor risk, som kan leda till svår skada, eller möjligen t.o.m. till döden, om den<br>inte undviks. |
|-------------|----------------------------------------------------------------------------------------------------|
|             | Kännetecknar en fara med medelstor risk, som kan leda till svåra skador, om den inte undviks.                               |
| <b>АКТА</b> | Kännetecknar en fara med liten risk, som kan leda till mindre eller medelstora skador, om den inte undviks.                 |
| OBSERVERA   | Kännetecknar en fara, som kan leda till materialskador, om den inte undviks.                                                |
|             | <b>Tips</b> från BERNINAs <b>broderiexperter</b> hittar du bredvid denna symbol.                                            |

# 1 My BERNINA

# 1.1 Introduktion

Du kan använda din BERNINA 500 till så många olika kreativa projekt. Med denna maskin går det lika utmärkt att brodera på tunna siden- och satintyger som på kraftiga lin-, fleece- och jeanstyger. Ett stort antal broderimotiv står till förfogande.

Som tillägg till denna instruktionsbok erbjuder maskinen följande hjälpprogram som alltid bistår dig med detaljer och goda råd under tiden som du använder BERNINA 500.

Vägledningen ger information och förklarar olika områden av broderi.

**Broderiguiden** hjälper dig ta beslut om ditt broderiprojekt. När du angett det broderiprojekt du vill ha och tygtypen, så får du t.ex. upp förslag på lämplig nål och matchande broderifot.

**Hjälpprogrammet** innehåller information om enstaka broderimotiv, funktioner och användningar direkt på bildskärmen.

#### **Ytterligare information**

Förutom denna instruktion levereras även ytterligare informationsprodukter med din BERNINA 500.

Den nyaste versionen av din instruktion samt många fler uppgifter runt omkring sömnad hittar du på vår hemsida http://www.bernina.com

# 1.2 Välkommen in i BERNINAs värld

Made to create, så lyder BERNINAs slogan. Vi hjälper dig inte bara med våra maskiner utan också i verkställandet av dina idéer. Erbjudandena nedan ger dig massor med förslag och anvisningar för kommande projekt samt möjlighet att dela med andra sy-, kviltnings- och broderientusiaster. Vi önskar dig mycket glädje med detta.

#### **BERNINAs Youtube-kanal**

På YouTube har vi massor med anvisningsvideor och hjälplösningar för våra maskiners viktigaste funktioner. Det finns även utförliga beskrivningar på många av fötterna för att dina projekt ska lyckas på bästa sätt.

#### http://www.youtube.com/BerninaInternational

Finns på engelska och tyska.

#### inspiration – BERNINAs symagasin

Söker du idéer, mönster och instruktioner för häpnadsväckande projekt? Då är BERNINAs magasin «inspiration» precis det rätta för dig. «Inspiration» ger dig häftiga sy-, kviltnings- och broderiidéer varje kvartal. Allt ifrån säsongsbundna modetrender och trendiga accessoarer till praktiska tips och inte minst originella dekorationer i hemmet.

#### http://www.bernina.com/inspiration

Magasinet ges ut på engelska, tyska, holländska och franska. Inte tillgänglig i alla länder.

#### **BERNINAs blogg**

Raffinerade instruktioner, gratis utklippsmönster och broderimotiv samt många nya idéer: allt det här hittar du varje vecka i BERNINAs blogg. Våra experter ger värdefulla tips och förklarar steg för steg hur man får det önskade resultatet. Du kan lägga upp egna projekt i webbgruppen och utbyta idéer med andra sy-, kviltnings- och broderientusiaster.

#### http://www.bernina.com/blog

Finns på engelska, tyska och holländska.

#### **BERNINA på sociala medier**

Följ oss på sociala medier och ta reda på mer om evenemang, spännande projekt samt tips och råd om sömnad, kviltning och broderi. Vi håller dig uppdaterad och glädjer oss över att speciellt få visa dig höjdpunkterna ur BERNINAs värld.

http://www.bernina.com/social-media

# 1.3 Översikt maskin

# Översikt styrelement fram

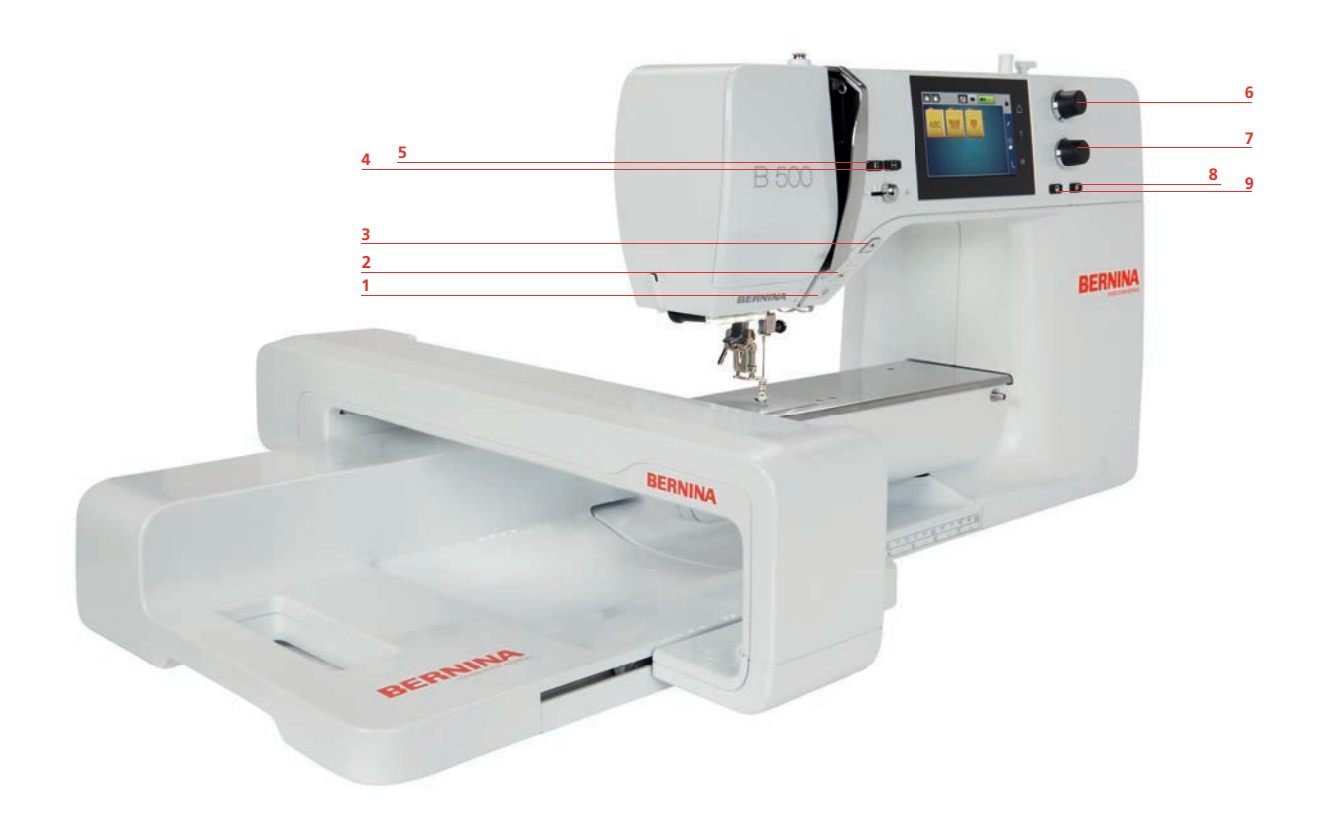

- 1 Syljus
- 2 Trådavskärare
- 3 Start/Stopp
- 4 Kontrollera motivstorlek
- 5 Nålstopp upp/ner

- 6 Övre funktionsknapp
- 7 Nedre funktionsknapp
- 8 Motivets mitt
- 9 Exakt placering

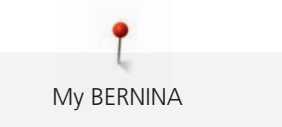

# Översikt fram

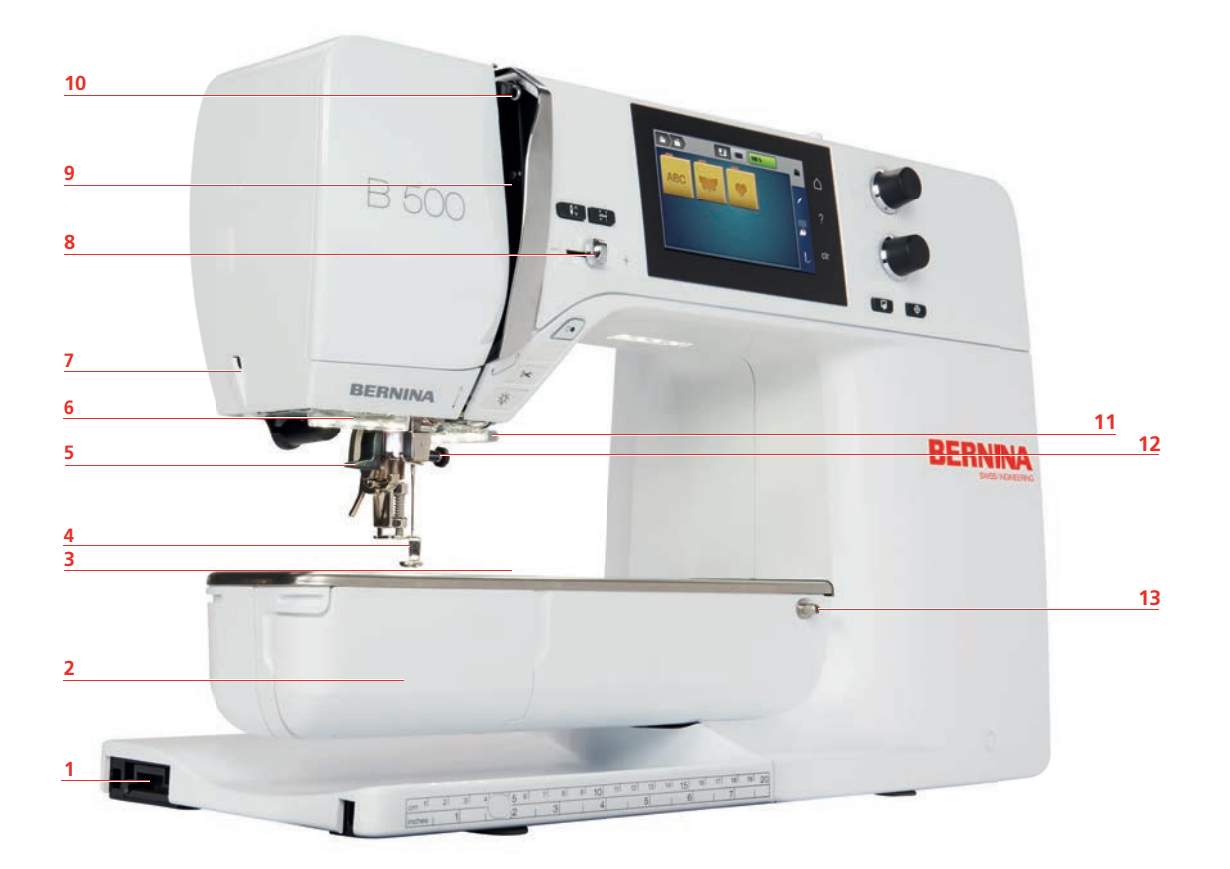

- 1 Uttag för broderimodul
- 2 Spolkapsellucka
- 3 Anslutning extra tillbehör
- 4 Broderifot
- 5 Nålpåträdare
- 6 Syljus
- 7 Trådavskärare

- 8 Hastighetsreglerare
- 9 Trådtilldragarskydd
- 10 Trådtilldragare
- 11 Trådavskärare
- 12 Fästskruv
- 13 Fäste för sybord

| •          |  |
|------------|--|
| My BERNINA |  |

# Översikt sida

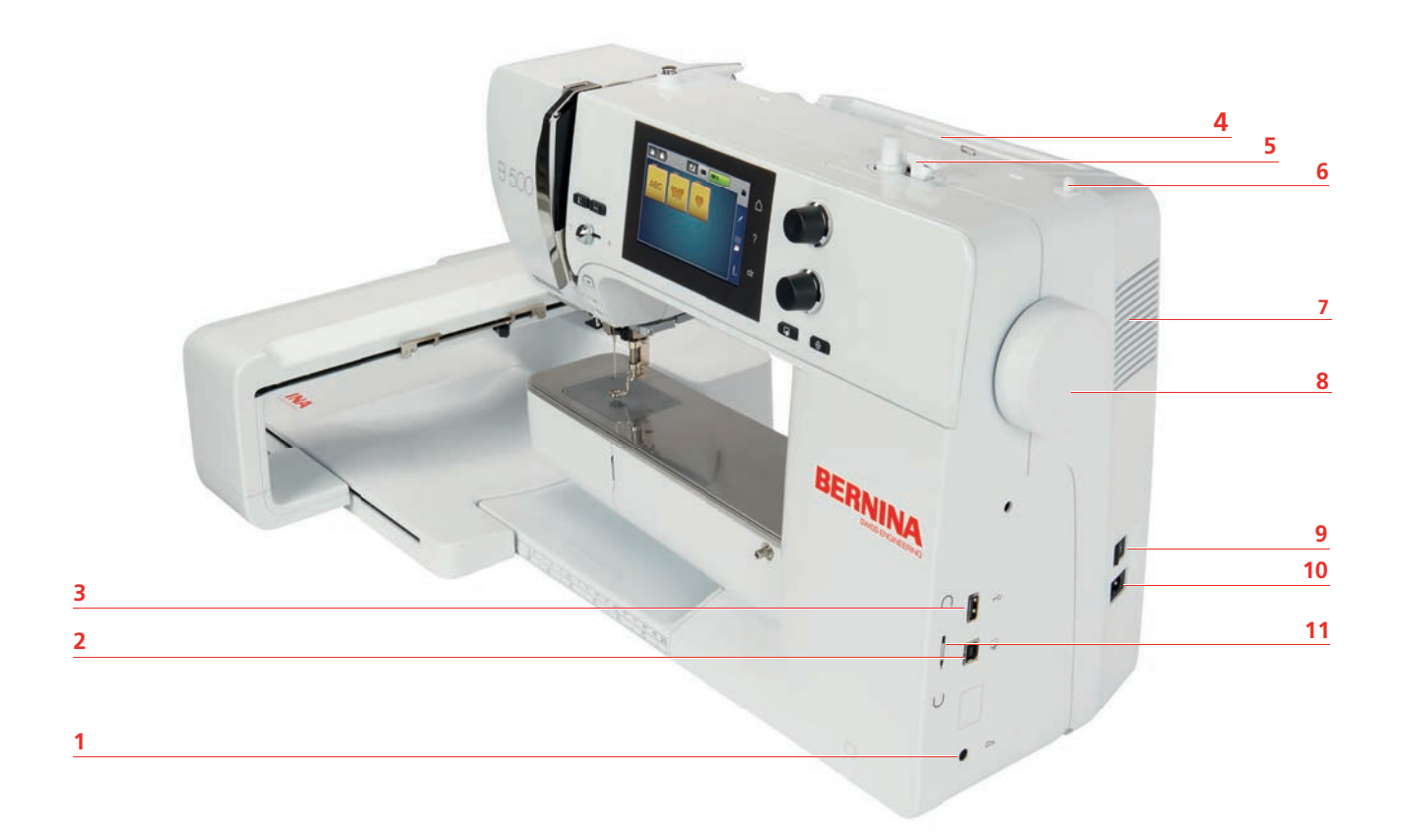

- 1 Uttag för fotpedal
- 2 Uttag för PC
- 3 USB-port
- 4 Trådrullehållare
- 5 Spolenhet
- 6 Sänkbar trådrullehållare

- 7 Luftöppningar
- 8 Handhjul
- 9 Huvudströmbrytare
- 10 Uttag för elkabel
- 11 Magnethållare för pekpenna

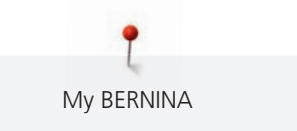

### Översikt bak

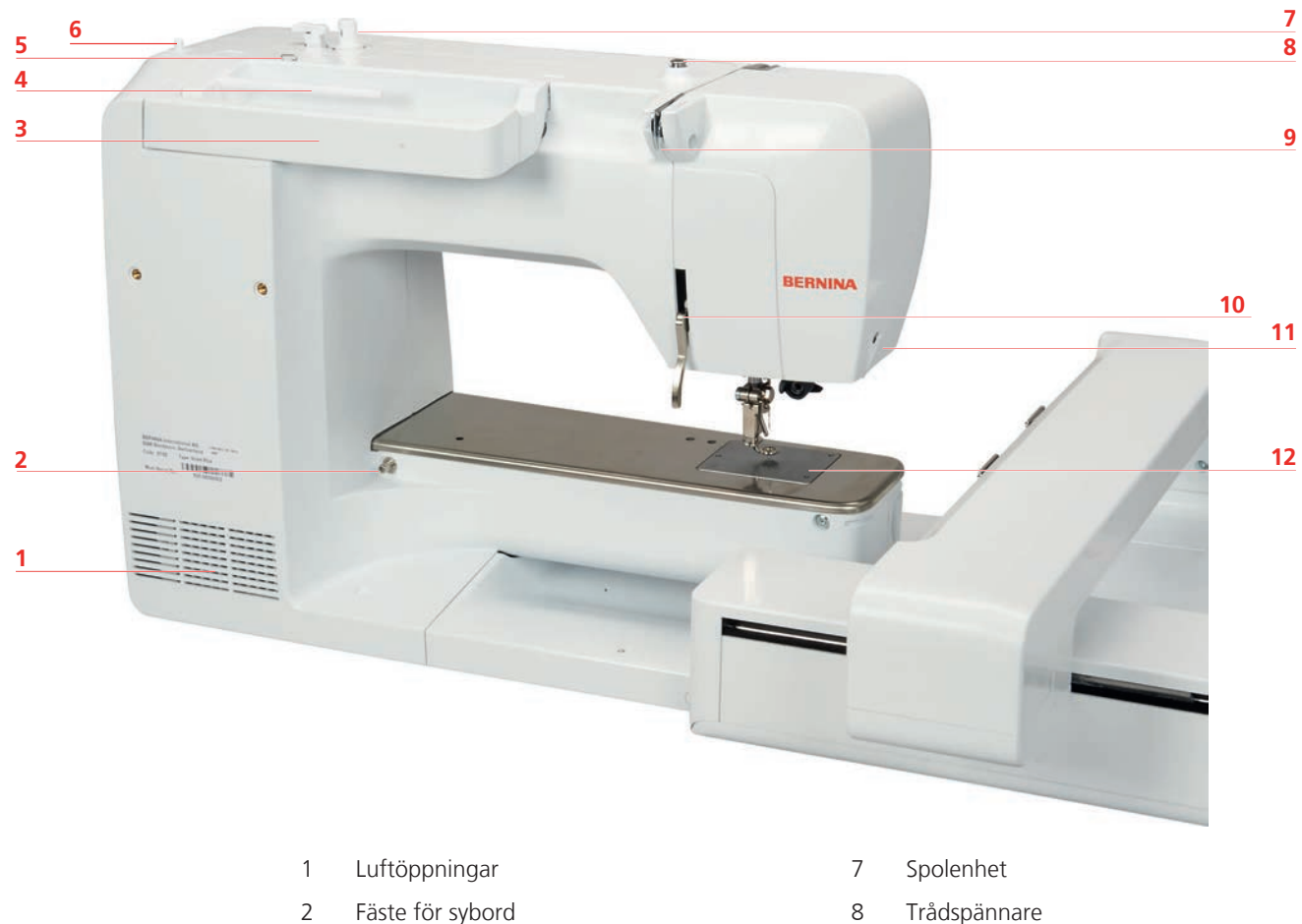

- Fäste för sybord
- 3 Bärhandtag
- 4 Trådrullehållare
- 5 Trådledarögla
- Sänkbar trådrullehållare 6

- Trådspännare 8
- Trådledare 9
- 10 Syfotsspak
- Trådavskärare 11
- Stygnplåt 12

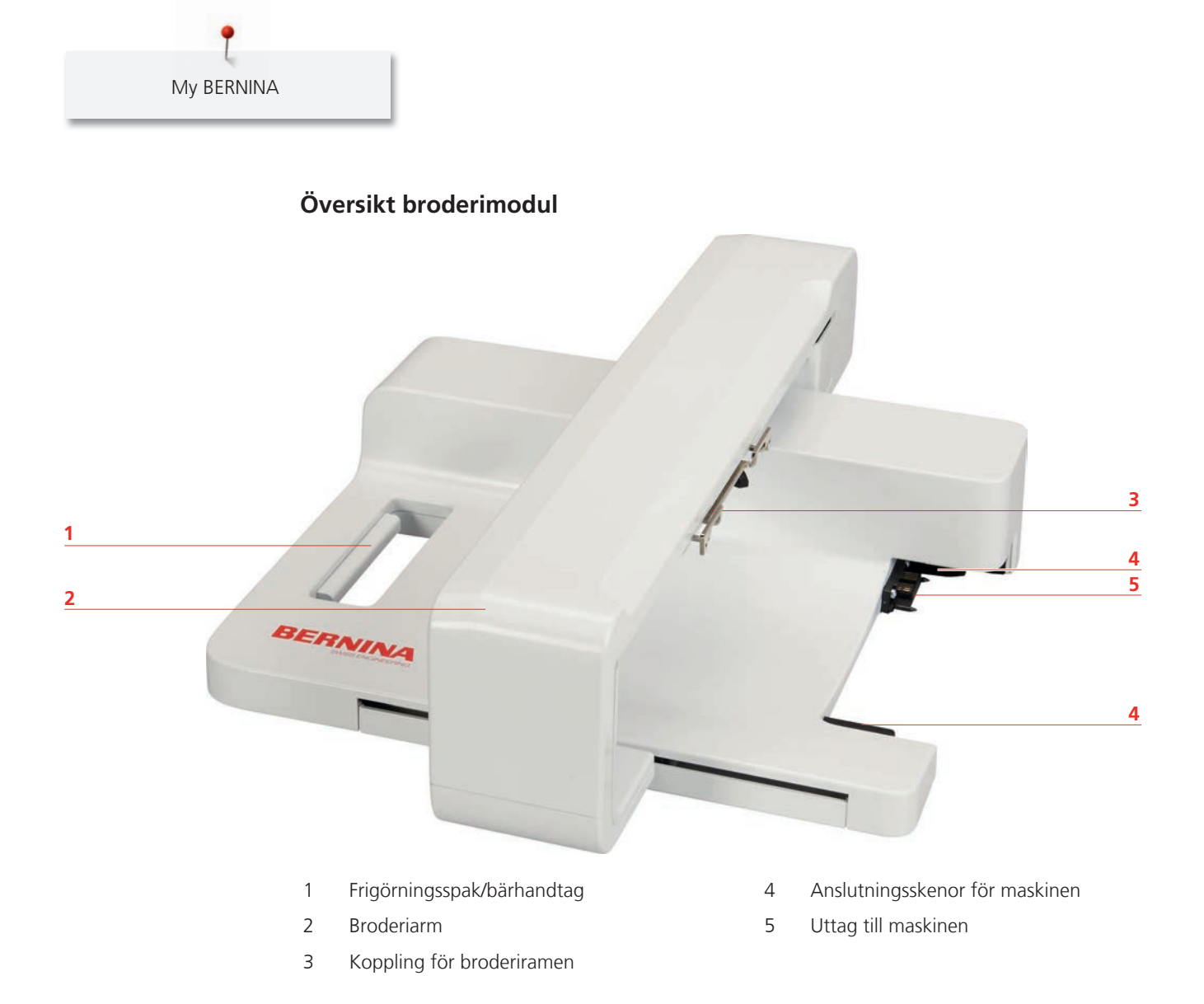

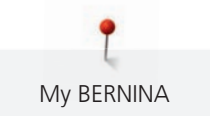

# 1.4 Tillbehör som ingår

# Översikt maskin

| Bild    | Namn                         | Användningsområde                                                                                 |
|---------|------------------------------|---------------------------------------------------------------------------------------------------|
|         | Skyddshölje                  | Skyddar maskinen mot damm<br>och smuts.                                                           |
|         | Tillbehörsbox                | Förvarar medföljande tillbehör<br>och extratillbehör.                                             |
|         | Spolbricka                   | Ger jämn trådavlindning från<br>trådrullen.<br>3 olika storlekar för olika<br>trådrullestorlekar. |
| 0000    | Spole<br>4 st., 1 i maskinen | Spolar upp undertråden.                                                                           |
|         | Skumplastdyna<br>2 st.       | Förhindrar att tråden glider<br>under trådrullehållaren, trasslar<br>sig och går av.              |
| BERNINA | Pekpenna                     | För noggrannare detaljval på<br>pekskärmen.                                                       |
| BERNINA | Sprättare                    | Sprättar sömmar och knapphål.                                                                     |
|         | Spårskruvmejsel, röd         | För att lossa och dra åt<br>spårskruv.                                                            |
|         | Borste                       | För rengöring av mataren och gripardelen.                                                         |
|         | Maskinolja                   | Smörjer maskinen.                                                                                 |
|         | Sladd                        | Elansluter maskinen.                                                                              |

#### Användning elkabel (endast USA/Kanada)

Denna maskin har en polariserad kontakt (ett stift är bredare än det andra). För att minska risken för elektriska stötar är denna kontakt avsedd att bara passa på ett sätt i ett polariserat vägguttag. Om kontakten inte passar helt i eluttaget, vänd på kontakten. Om den fortfarande inte passar, kontakta en behörig elektriker som kan installera ett korrekt eluttag. Gör inga som helst ändringar på kontakten.

#### Fotpedal (bara USA/Kanada) (extra tillbehör)

Använd endast fotpedal av typen LV1 till BERNINA 500.

### Tillbehörsskåp

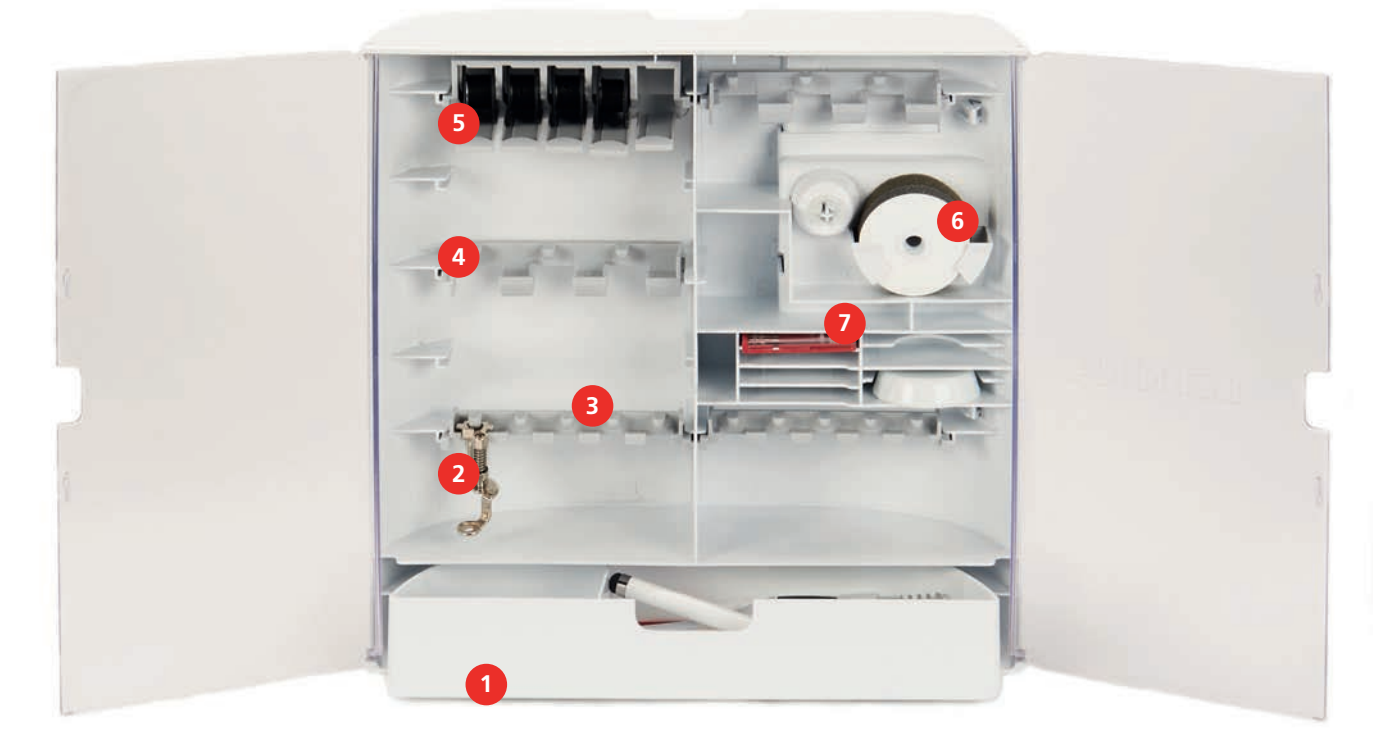

- 1 Draglåda
- 2 Broderifot
- 3 Syfotshållare för 5,5 mm syfötter
- 4 Syfotshållare för 9,0 mm syfötter
- 5 Spolhållare
- 6 Skumplastdyna
- 7 Nålsortiment

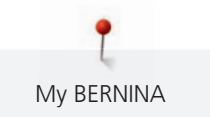

# Översikt tillbehör till broderimodulen

| Bild | Namn                        | Användningsområde                                                                                                    |
|------|-----------------------------|----------------------------------------------------------------------------------------------------|
|      | Broderifot #26              | För broderi, stoppning och<br>frihandskviltning.                                                                                                    |
|      | Stora, ovala broderiramar   | Broderar stora broderiarbeten<br>och motivkombinationer upp till<br>145 x 255 mm (5,70 x<br>10,04 tum).<br>Med mall för noggrann placering<br>av tyget. |
|      | Medelstora broderiramar     | Broderar medelstora<br>broderiarbeten upp till<br>100 x 130 mm (3,94 x<br>5,12 tum).<br>Med mall för noggrann placering<br>av tyget.                    |
|      | USB-kabel                   | För dataöverföring mellan dator<br>och maskin.                                                                                                    |
|      | Broderinålsortiment         | För broderi.                                                                                                    |
|      | Mallklämmor till broderiram | Sätter fast eller tar bort<br>broderimallen i broderiramen.                                                                                             |
|      | Nät för övertrådsrulle      | Ger jämn trådavlindning för hala<br>broderitrådar.                                                                                                    |

# 1.5 Översikt skärm

# Översikt funktioner/meddelanden

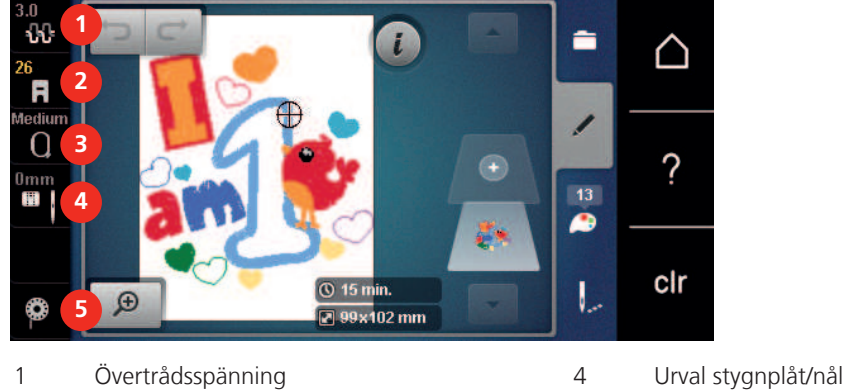

2 Visa syfot/Välja syfot

3

- Visa broderiram/Välja broderiram
- 5 Trä undertråden

# Översikt systeminställningar

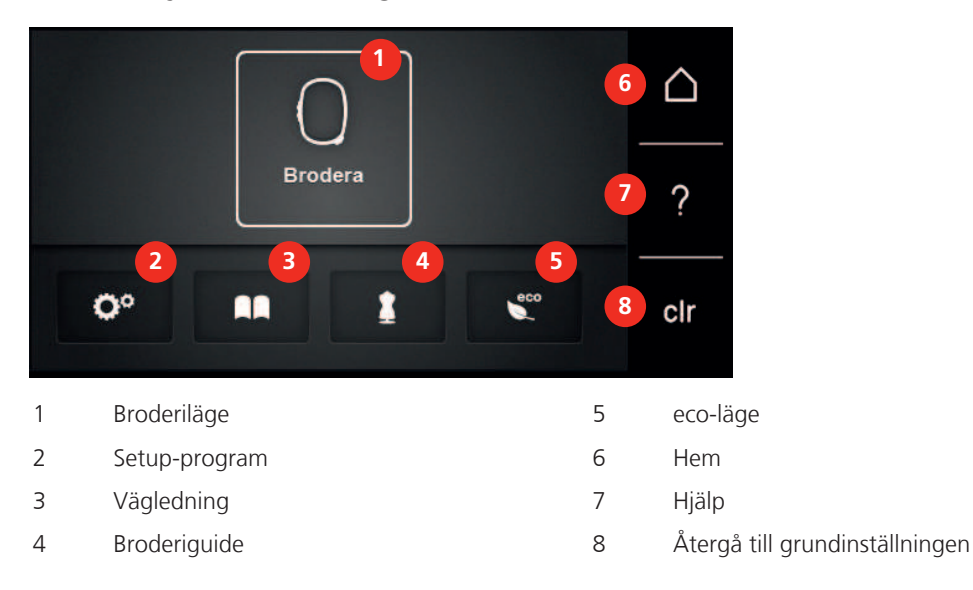

# Översikt broderimeny

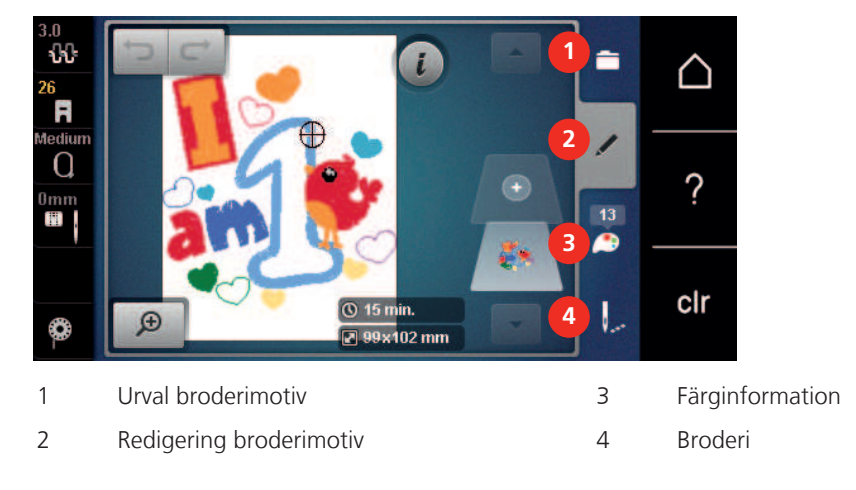

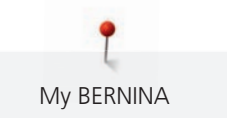

### Översikt fält

| Fält      | Namn                  | Användningsområde                                                                                                    |
|-----------|-----------------------|----------------------------------------------------------------------------------------------------|
| i         | i-Dialog              | Under fältet «i»-Dialog finns funktioner för<br>att redigera mönster.                                                                                                    |
| ×         | Stänga                | Fönstret stängs och ändringar sparas.                                                                                                    |
| - +       | Fälten «-/+»          | Med fälten «-» och «+» ändras<br>inställningsvärden.                                                                                                    |
|           | Fält med gul kontur   | Ett fält med gul kontur visar att denna<br>funktions inställningar har ändrats. Genom<br>att trycka på fältet med gul kontur återgår<br>funktionen till sin grundinställning. |
| ×         | Bekräfta              | Ändringar bekräftas. Fönstret stängs.                                                                                                    |
| ×         | Avbryta               | Förloppet avbryts. Fönstret stängs och<br>ändringar sparas inte.                                                                                                    |
| •         | Skjutreglage          | Med skjutreglaget ändras inställningsvärden.                                                                                                    |
|           | Av/På-knappen         | Med Av/På-knappen slås funktioner av eller<br>på.                                                                                                    |
| 0°)    )4 | Händelseförloppskarta | Med hjälp av händelseförloppskartan kan du hitta tillbaka till tidigare fönster.                                                                                              |

**Tips!** Vissa displayer innehåller fler funktioner än du ser direkt. Du får upp dolda funktioner genom att svajpa upp eller ned med fingret eller pekpennan.

# 1.6 Nål, tråd, tyg

Med tiden blir det slitage på en nål. Den borde därför bytas ut med jämna mellanrum. Bara en felfri spets skapar en regelbunden söm. Generellt gäller: ju tunnare tyg, desto finare ska också nålen vara. De förevisade nålarna är beroende på maskin endera standard eller extra tillbehör.

- Nålgrovlekar 70, 75: för tunna tyger.
- Nålgrovlekar 80, 90: för medium tyger.
- Nålgrovlekar 100, 110 och 120: för kraftiga tyger.

### Nålöversikt

| Bild | Nålbeteckning                                    | Nålbeskrivning                                              | Användningsområde                                                          |
|------|--------------------------------------------------|-------------------------------------------------------------|----------------------------------------------------------------------------|
|      | Jersey-/broderinål                               | Medium kulspets                                             | För virkat och stickat.                                                    |
| •    | 130/705 H SUK 60-100                             |                                                             | För broderi.                                                               |
|      | <b>Broderinål</b><br>130/705 H-E 75, 90          | Liten kulspets, extra<br>bredd på nålsöga och<br>lång skåra | För broderiarbeten på<br>alla naturliga och<br>syntetiska tyger.           |
|      | <b>Tunna materialnål</b><br>130/705 H SES 70, 90 | Liten kulspets                                              | För finvirkat och -<br>stickat.<br>För broderi på fina,<br>ömtåliga tyger. |
|      | <b>Metafilnål</b><br>130/705 H METAFIL 80        | Långt nålsöga (2 mm) i<br>alla grovlekar                    | För sömnad eller<br>broderi med metalltråd.                                |
|      | <b>Filtnål</b><br>PUNCH                          | Nål med hullingar                                           | För filtningsarbeten.                                                      |

# Exempel för nålbeteckningar

Det för hushållssymaskiner vanliga 130/705-systemet förklaras av följande grafik över en jersey-/stretchnål.

| Ê   | 2 | 130/705 H-S/70                                   |
|-----|---|--------------------------------------------------|
| _   | 1 | <b>130</b> = skaftlängd (1)                      |
|     |   | <b>705</b> = flatkolv (2)                        |
|     |   | H = avfasning (3)                                |
|     | 5 | <b>S</b> = nålspetsform, här medium kulspets (4) |
|     |   | <b>70</b> = nålgrovlek 0.7 mm (5)                |
|     | 3 |                                                  |
| V   | 4 |                                                  |
| , v |   |                                                  |

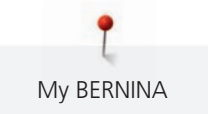

### Förhållandet nål & tråd

| Förhållandet mellan nål och tråd är bra, när tråden passar perfekt i den avlånga skåran<br>och löper lätt genom nålsögat när du syr. Tråden sys optimalt. |
|----------------------------------------------------------------------------------------------------|
| Tråden kan gå av och felstygn uppstå om tråden har för mycket spelrum i den avlånga<br>skåran och i nålsögat.                                             |
| Tråden kan gå av och fastna om tråden nöts mot kanten av den avlånga skåran och inte<br>löper perfekt genom nålsögat.                                     |

# Övertråd

En hög kvalitet (märkesvara) är viktig hos broderitrådar så att broderiet inte försämras pga oregelbunden trådtvinning eller att tråden går av.

Broderier blir särskilt effektfulla när fina, glänsande broderitrådar används. Trådtillverkare erbjuder ett stort tråd- och färgsortiment.

- Glansig polyestertråd är en slitstark, hållbar och färgäkta tråd som passar till alla sorters broderier.
- Viskos är en tunn, naturliknande fiber med sidenglans som är lämplig för ömtåliga broderier som inte utsätts för slitning.
- Metalltråd är en tunn till medium glansig tråd som lämpar sig för specialeffekter i broderiet.
- När du använder metalltråd ska den automatiska undertrådsavskäraren vara avstängd och heller inga andra trådavskärare användas, eftersom knivarna annars riskerar att nötas ner och bli slöa.
- När du syr med metalltråd ska hastigheten och övertrådsspänningen minskas.

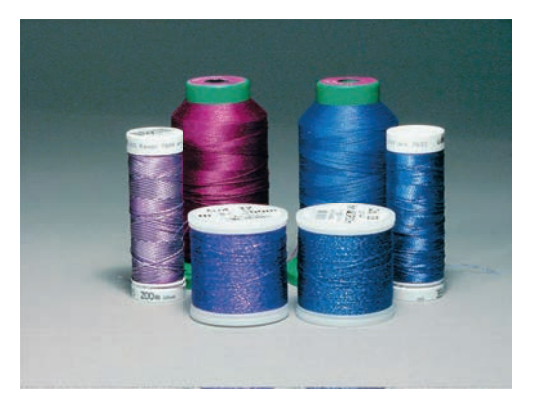

#### Undertråd

I de flesta fall används vid broderi svart ellet vit undertråd. Om båda sidorna ska se likadana ut, så använd samma färg på under- och övertråd.

- Bobbin Fill är en särskilt mjuk och lät polyestertråd som lämpar sig väl till undertråd. Denna speciella undertråd säkerställer en konstant trådspänning och bästa möjliga omslingring av över- och undertråd.
- Stopp- och broderitrådar är tunna merceriserade bomullstrådar som används till broderier på bomullstyg.

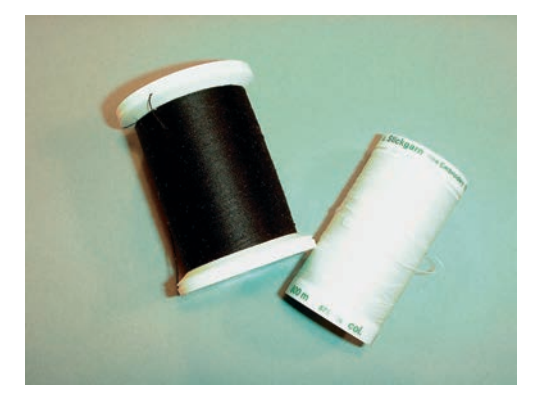

### 1.7 Viktig information om broderi

#### Val av filformat för broderimotiv

För att ett broderimotiv ska kunna läsas av din BERNINA broderimaskin behöver det vara skapat med BERNINA broderimjukvara och exporterats som en .EXP-fil. Förutom den egentliga broderifilen genereras dessutom en .BMP-fil och en .INF-fil. BMP-filen möjliggör en förhandsgranskning av broderimotivet och INF-filen innehåller information om trådfärger. **Tips:** Om INF-filen saknas visas inte motivet med rätt trådfärger utan bara med standardfärger. I sådana fall kan färgerna anges manuellt i motivets färgtabell direkt i maskinen.

Även följande broderiformat kan läsas av maskinen: .PES, .PEC, .XXX, .PCS, .JEF och .DST. BERNINA International AG ger ingen garanti för att broderimotiv som inte skapats eller konverterats med en BERNINA broderimjukvara kan avläsas och broderas korrekt.

Enkla broderimotiv med få stygn är lämpade för broderier på tunna tyger. Tätt broderade motiv, t.ex. motiv med många färg- och sömriktningsbyten, passar bättre på lite grövre och kraftigare tyger.

#### **Broderiprov**

Ett broderiprov borde alltid broderas på en restbit av tyget som ska användas, och stärkas med samma typ av mellanlägg. För broderiprovet rekommenderas att du använder samma färger, trådar och nålar som du tänker använda till ditt broderiprojekt.

#### **Motivets storlek**

Broderimotiv kan förstoras eller förminskas på din PC med BERNINA broderiprogramvara (extra tillbehör). Bästa resultat ger förstoring eller förminskning upp till 20%.

#### Brodera motiv från en tredje part

BERNINA rekommenderar dig att spara broderimotiv av alla filformat genom att använda det kostnadsfria programmet «ART-Link» på maskinen eller ett USB-minne. «ART-Link» säkerställer att motiven läses och broderas korrekt. Du kan ladda ner «ART-Link» gratis på www.bernina.com.

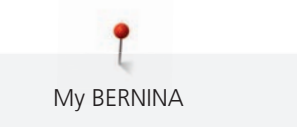

#### Underlagssöm

Underlagssömmar är grunden för ett motiv och används för att stabilisera tyget och bibehålla formen. De förhindrar även att motivets täckstygn sjunker ner för djupt i materialets maskor eller väv.

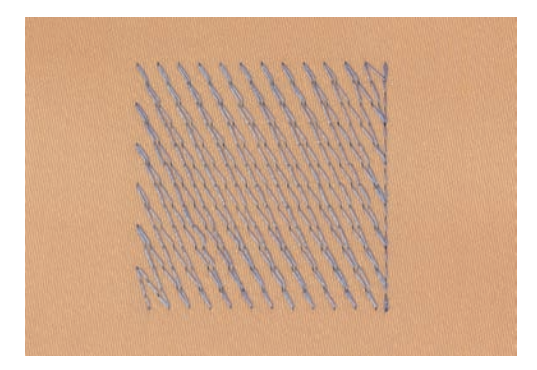

### Satin- eller plattsöm

Vid satinsöm och kontursöm sticker nålen omväxlande i tyget på den ena och den andra sidan så att tråden täcker figuren med en mycket tät sicksack. Satinsöm lämpar sig för att fylla smala och små former. Den lämpar sig däremot inte för att fylla större ytor eftersom långa stygn blir för lösa och inte förmår täcka tyget helt. Det finns en risk att trådarna hänger lite grann vid för långa stygn och att broderiet därför kan skadas.

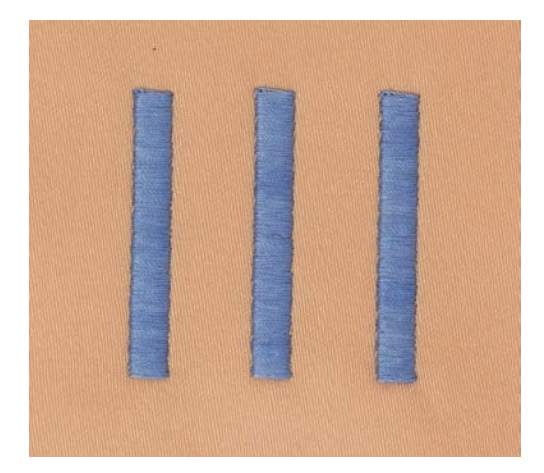

#### Plattsöm

Många korta lika långa stygn broderas i förskjutna rader mycket nära varandra och bildar en tät fyllyta.

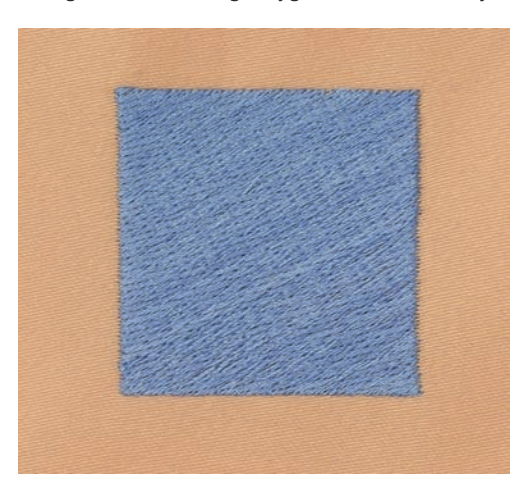

# Hoppstygn

Långa stygn som används för att flytta från del av motivet till nästa. Före och efter hoppstygnet sys fäststygn. Hoppstygnen klipps bort.

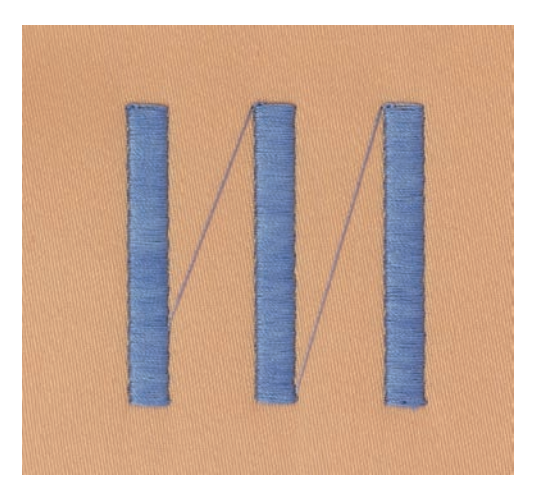

# 2 Broderiförberedelser

# 2.1 Tillbehörsskåp

### Avlägsna eller hänga upp tillbehörsskåpet

Tillbehörsskåpet hängs upp på maskinen med hjälp av fyra magneter. Före monteringen behöver draglådan vara inskjuten i tillbehörsskåpet.

- > Fäll upp handtaget och håll i det.
- > Luta tillbehörsskåpet lätt framåt upptill och dra sedan loss det.

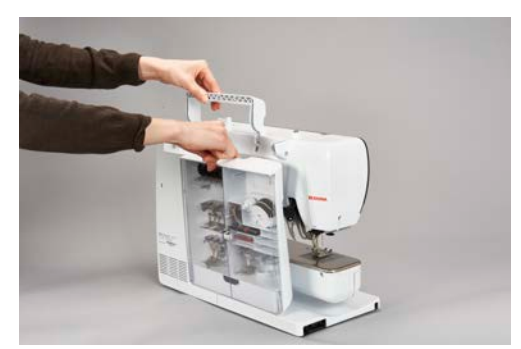

- > Stäng dörrarna till tillbehörsskåpet.
- > Häng upp tillbehörsskåpet med ryggen mot maskinen.

## Förvara tillbehör

#### OBSERVERA

### Felaktig förvaring av spolarna

Spolens silverfärgade sensorytor kan skrapas.

- > Kontrollera att spolens silverfärgade sensorytor befinner sig till höger när du lägger in den i tillbehörsskåpet.
- > Montera hållarna (1) för spolar, syfötter och nålar.
- > Förvara smådelar i lådan (2), t.ex. oljeflaskan.
- > Sätt in spolarna i fack (3) så att de silverfärgade sensorytorna befinner sig till höger.
- > Tryck fjäderknappen nedåt för att ta ut spolen.
- > Sätt små och halvstora spolbrickor på stiften (4).
- > Förvara skumplastdynora i facket (5).
- > Förvara det medföljande nålsortimentet i specialfacket (6).
- > Förvara syfötterna i hållarna (1) (5,5 mm eller 9,0 mm).

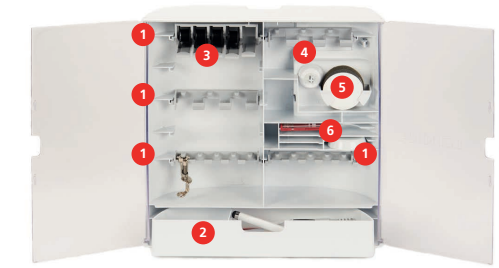

# 2.2 Anslutning och påslagning

## Ansluta fotpedalen (extra tillbehör)

> Dra ut fotpedalens kabel till önskad längd.

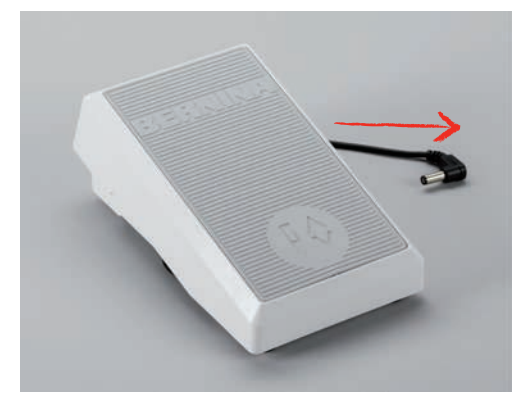

> Anslut fotpedalens kabel till motsvarande uttag i maskinen.

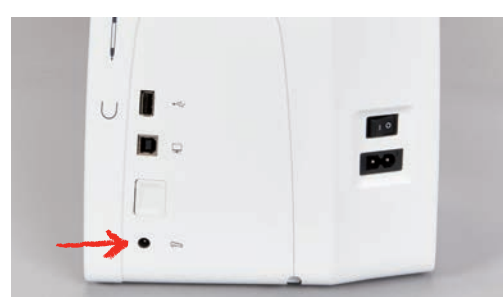

#### Ansluta maskinen

> Sätt i elkabeln i motsvarande uttag i maskinen.

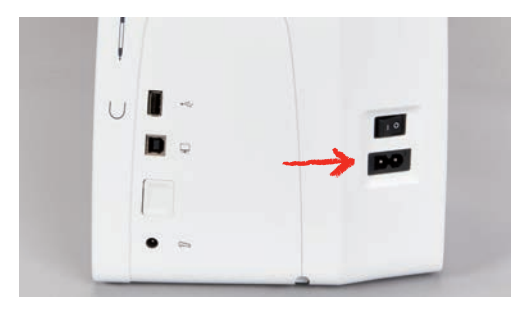

> Sätt i elkabelns stickkontakt i vägguttaget.

#### Sätta fast pekpennan

> Sätt fast pekpennan i magnethållaren.

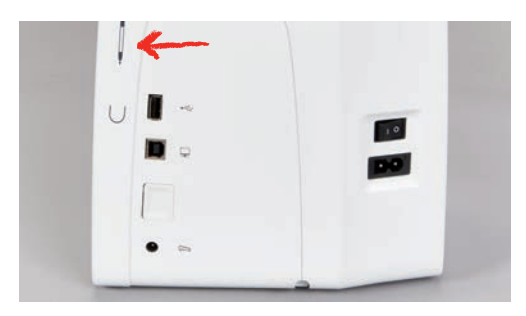

### Slå på maskinen

> Ställ maskinens huvudströmbrytare på «I» för att slå på den.

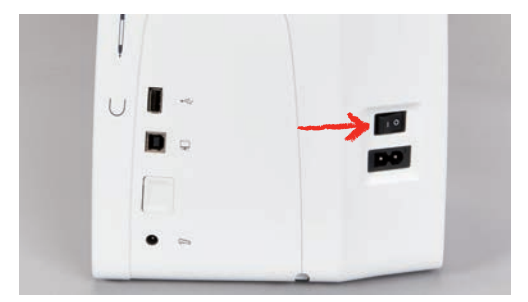

# Sätta på syljuset

Förutsättning:

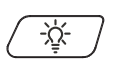

>

- Syljuset är aktiverat i setup-programmet.
- > Tryck på «Syljus»-knappen för att stänga av syljuset.
  - Tryck på nytt på «Syljus»-knappen för att sätta på syljuset. – Du kan också sätta på och stänga av syljuset i setup-programmet (se sida 56).

# 2.3 Fotpedalen (extra tillbehör)

# Justera hastigheten med fotpedalen

Med fotpedalen kan hastigheten justeras steglöst.

- > Trampa försiktigt på fotpedalen för att starta maskinen.
- > Trampa hårdare på fotpedalen för att brodera snabbare.
- > Släpp upp fotpedalen för att få maskinen att stanna.

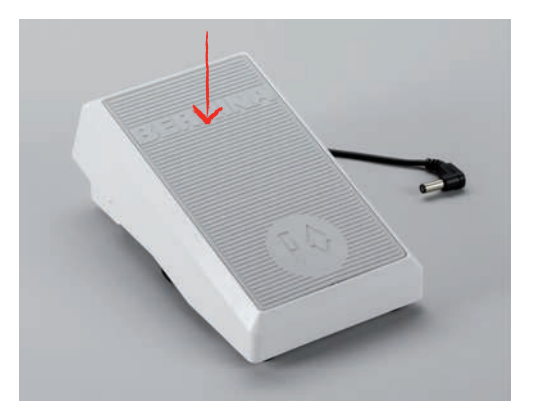

#### Höja/sänka nålen

> Trampa på fotpedalen med hälen för att höja eller sänka nålen.

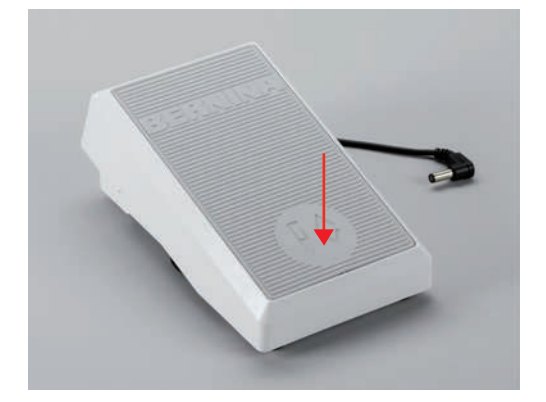

# 2.4 Trådrullehållare

#### Sänkbar trådrullehållare

Fäll upp de nedfällbara trådrullehållarna

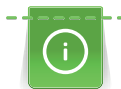

Vid metalltråd och andra specialtrådar är rådet att använda den sänkbara trådrullehållaren.

Den sänkbara trådrullehållaren behövs när du broderar med specialtrådar och kan också användas till att spola med under sömnad.

> Tryck ned och släpp upp trådrullehållarna för att fälla upp dem.

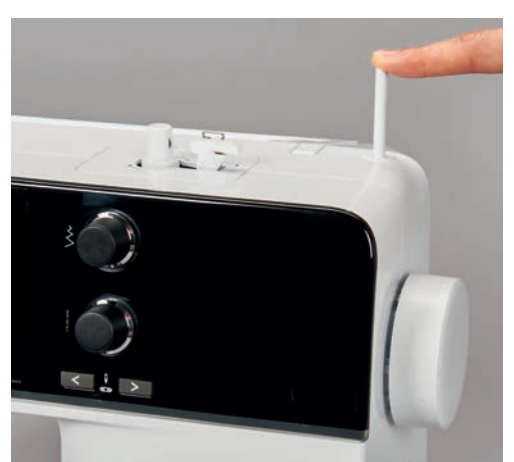

– Den sänkbara trådrullehållaren kommer upp automatiskt.

- > Vrid trådrullehållarna moturs till anslaget för att låsa dem.
- > Vrid trådrullehållarna medurs till anslaget för att lossa dem.
- > Tryck ned trådrullehållarna tills de snäpper fast för att fälla ned dem.

#### Sätta fast skumplastdyna och trådrulle

Skumplastdynan förhindrar att tråden fastnar i den sänkbara trådrullehållaren.

> Sätt fast skumplastdynan på trådrullehållaren.

> Sätt sen fast trådrullen.

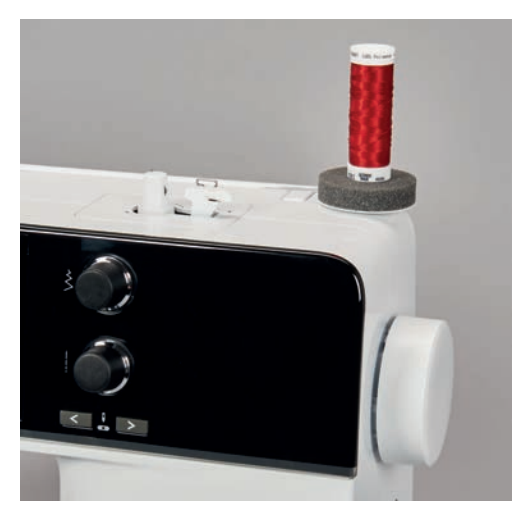

### Liggande trådrullehållare

#### Sätta fast skumplastdyna, trådrulle och spolbricka

Spolbrickan gör att tråden lindas av jämnt från trådrullen. Spolbrickan används bara på den liggande trådrullehållaren.

- > Sätt fast skumplastdynan på trådrullehållaren.
- > Sätt sen fast trådrullen.
- > Sätt fast en passande spolbricka tätt mot trådrullen, så att inget spelrum finns mellan spolbrickan och trådrullen.

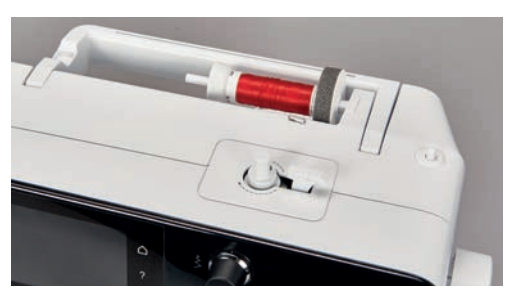

#### Använda spolnät

Spolnätet håller tråden på trådrullen och förhindrar att tråden får knutar eller går av.

> Finns det spolnät, dra det över trådrullen.

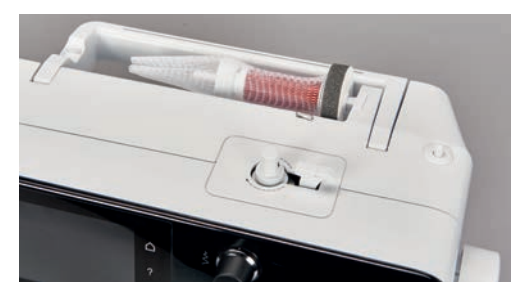

# 2.5 Friarm

BERNINA 500 har en rejält konstruerad friarm som lämnar mycket plats för större arbeten till höger om nålen.

# 2.6 Broderifot

### Montera broderifot

- > Höj nålen.
- > Slå av maskinen och koppla bort den från elnätet.
- > Skjut upp låsspaken (1).
- > Skjut in broderifoten underifrån upp i hållaren (2).

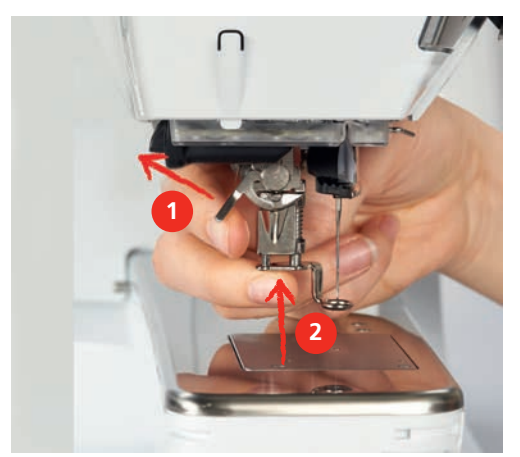

> Tryck ned låsspaken.

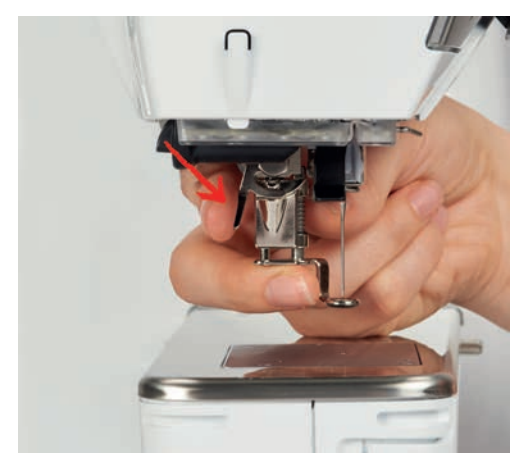

### Välja broderifot på pekskärmen

Efter att motsvarande broderifot (broderifot nr 26 ingår som tillbehör i broderimodulen) monterats kan den väljas och sparas i maskinen. Dessutom kan du titta efter vilka andra fötter som står till förfogande för de andra broderimotiven, vartefter dom väljs.

- > Slå på maskinen.
- > Välj broderimotiv.

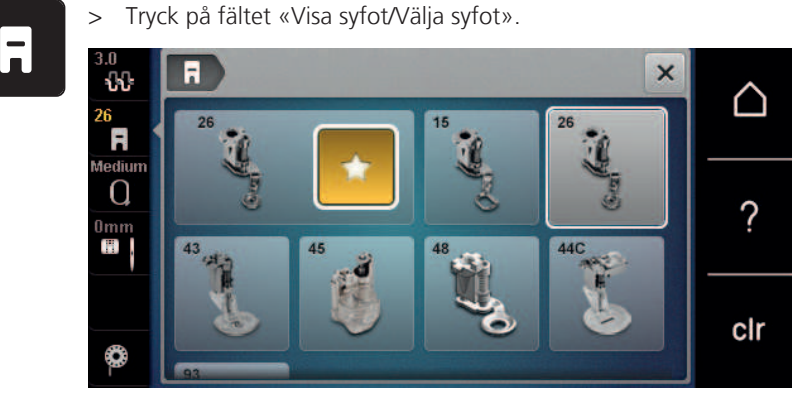

# 2.7 Nål och stygnplåt

# Montera broderinålen

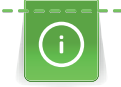

Broderinålar av typen 130/705 H-SUK har större öga och är lätt rundade. Det minskar trådslitaget när rayon- och bomullsbroderitrådar används. Beroende på broderitråd rekommenderas nålgrovlekar nr 70-SUK till nr 90-SUK.

- > Höj nålen.
- > Slå av maskinen och koppla bort den från elnätet.
- > Avlägsna den monterade foten.
- > Lossa nålens fästskruv för hand.

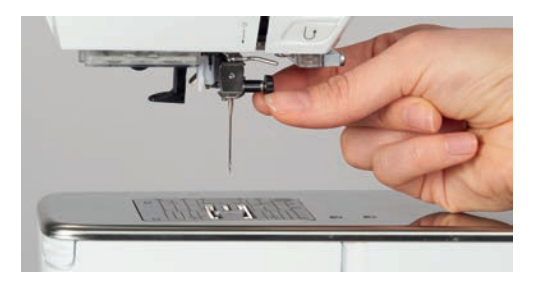

- > Dra nålen nedåt.
- > Håll fast den nya nålen med den platta sidan bakåt.
- > Skjut upp nålen tills det tar stopp.
- > Dra åt nålens fästskruv för hand.

## Välj broderinål på pekskärmen

Efter att du bytt nål kan du kontrollera om den lämpar sig för den stygnplåt du valt.

> Tryck på fältet «Urval stygnplåtar».

> Välj ut monterad nål.

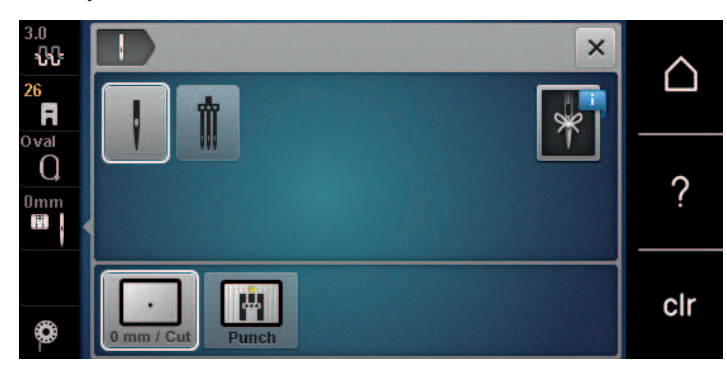

- Om den monterade nålen passar ihop med stygnplåten kan du börja brodera.
- Om den monterade nålen inte passar ihop med stygnplåten hindras maskinen automatiskt från att starta.

#### Välja nåltyp och nålgrovlek

Praktisk påminnelsefunktion: För att inte förlora värdefull information kan du spara uppgifter om nåltyp och nålgrovlek på maskinen. Den sparade nåltypen och nålgrovleken kan därefter när som helst hämtas och kontrolleras.

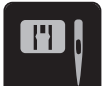

> Tryck på fältet «Urval stygnplåt/nål».

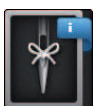

> Tryck på fältet «Nåltyp/Nålgrovlek».

- > Välj ut den nåltyp (1) som motsvarar den isatta nålen.
- > Välj ut den nålgrovlek (2) som motsvarar den isatta nålen.

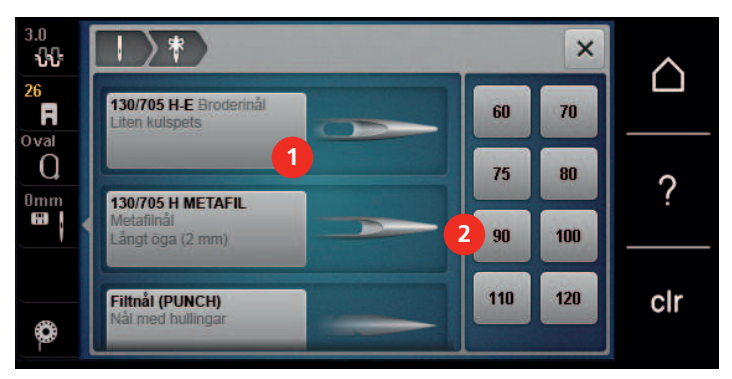

### Ställa in Nålstopp upp/ner

> Tryck på knappen «Nål upp/ned» för att hämta upp tråden.
 – Nålen går ned och upp en gång.

#### Montera stygnplåt

Stygnplåten har en liten öppning i nålområdet. Trådindragningen (omslingring av över- och undertråden) optimeras därmed. Det ger en vackrare motivbild.

Förutsättning:

- Maskinen är avslagen och bortkopplad från elnätet.
- Broderifot och nål har tagits bort.

> Tryck ned stygnplåten vid markeringen i det bakre högra hörnet tills den lossnar.

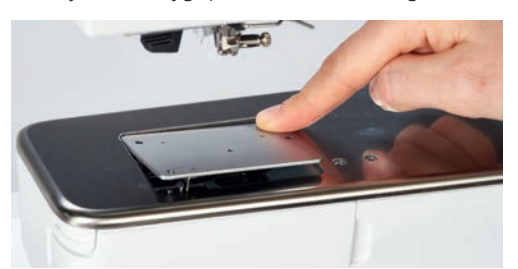

- > Ta bort stygnplåten.
- > Placera öppningarna på stygnplåten (PunchWork, extra tillbehör) över motsvarande stift och tryck nedåt tills den går i lås.

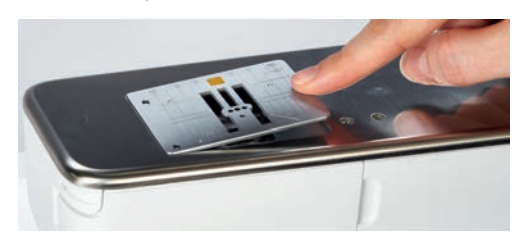

# Välja stygnplåt på pekskärmen

Efter att du bytt stygnplåt kan du kontrollera om den lämpar sig för den nål du valt.

> Tryck på fältet «Urval stygnplåtar».

TH)

> Välj monterad stygnplåt (PunchWork, extra tillbehör).

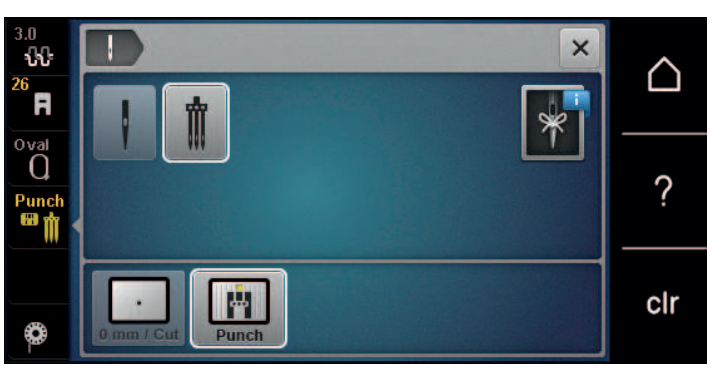

- Om den monterade nålen passar ihop med stygnplåten kan du börja brodera.
- Om den monterade nålen inte passar ihop med stygnplåten hindras maskinen automatiskt från att starta.

# 2.8 Trädning

# Trä övertråden

#### Förbereda övertråden

- > Sätt fast skumplastdynan på trådrullehållaren.
- > Sätt fast trådrullen på trådrullehållaren så att tråden lindas av medurs.
- > Sätt fast en passande spolbricka.
- > Slå på maskinen och vänta tills den är igång.
- > Fäll upp nål och syfot.

#### Trä tråden fram till nålen

- > Håll fast tråden med ena handen mellan trådrulle och bakre trådledaren (1). Ta tag i trådänden med andra handen och håll den lätt spänd under följande moment.
- > Dra tråden i pilriktning genom förspännfjädern (2).

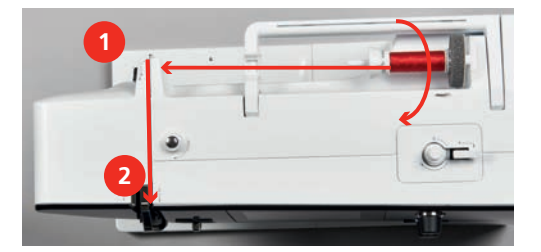

- > Dra tråden nedåt runt trådtilldragarskyddet (3) och uppåt.
- > Lägg tråden i trådtilldragaren (4).

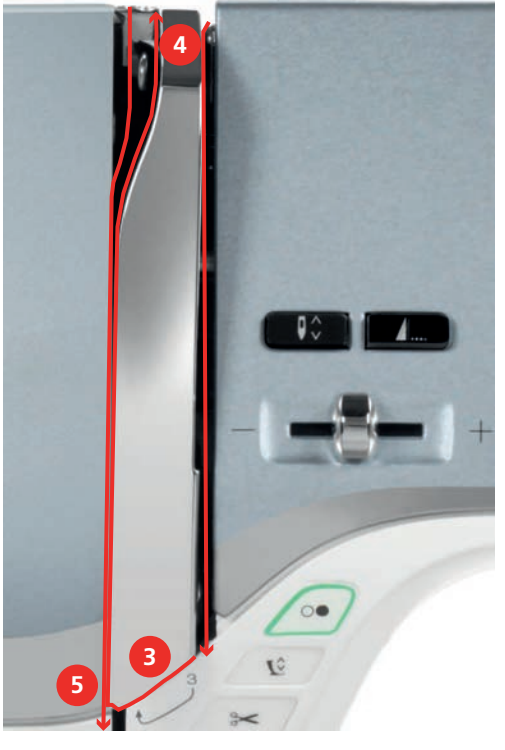

- > Dra tråden på nytt nedåt (5).
- > Nu först kan du släppa tråden.
- > Slå av maskinen.
#### Trä nålen

> Dra tråden genom trådledarna (6/7) ovanför syfoten.

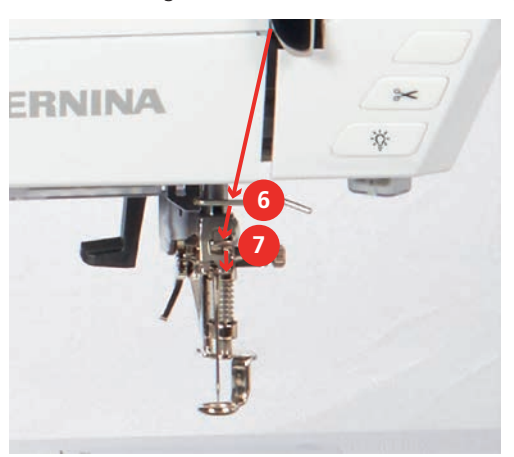

> Tryck ned den halvautomatiska påträdarspaken (8) halvvägs, håll intryckt och dra tråden åt vänster (9) bakom det grå påträdarfingret/haken.

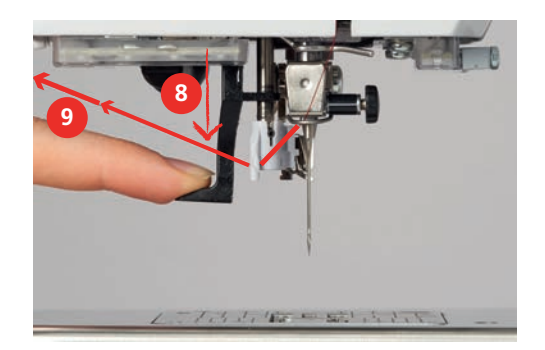

- > Dra tråden från vänster åt höger framför det grå påträdarfingret/haken (11).
- > Tryck ned påträdarspaken ända till anslaget (10).
- > Dra tråden från vänster åt höger (11) genom påträdarslitsen (12) tills den hakar i trådhaken.
- > Dra tråden bakifrån över trådavskäraren (13) och kapa.

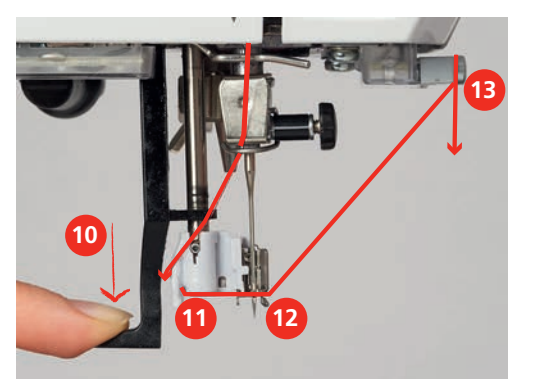

- > Släpp påträdarspaken.
  - Tråden skjuts genom nålsögat.

> Dra trådöglan (14) bakåt tills trådänden går igenom nålen.

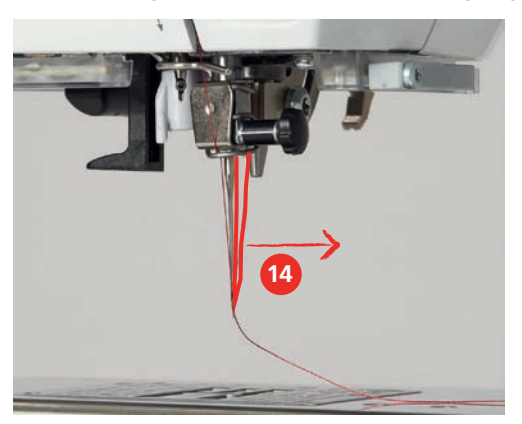

> Dra tråden under syfoten till trådavskäraren (15) och kapa.

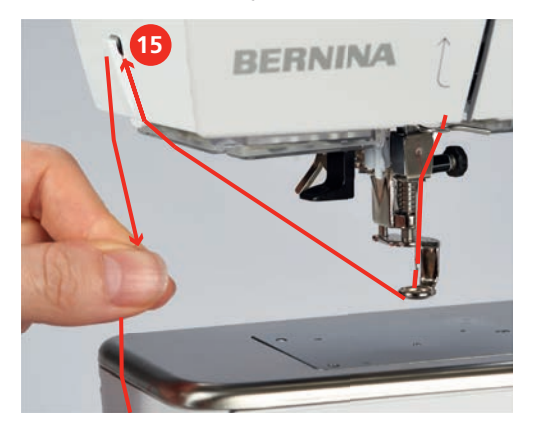

#### Spola undertråd

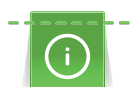

Undertråden kan också spolas på medan du håller på att brodera ifall du använder den sänkbara trådrullehållaren för att spola.

Förutsättning:

- Skumplastdyna, trådrulle och passande spolbricka är monterade.
- > Sätt fast den tomma spolen på spolenheten så att de silverfärgade sensorytorna är riktade nedåt.

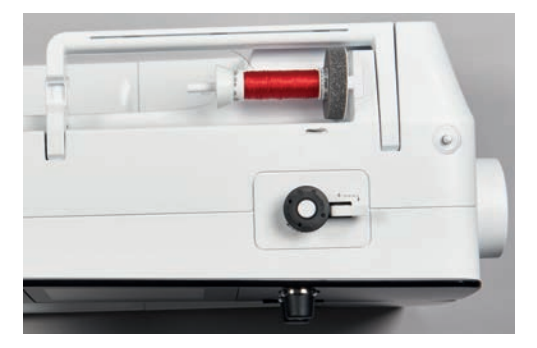

- > Dra tråden åt vänster genom den bakre trådledaren (1).
- > Dra tråden medurs runt förspännfjädern (2).
- > Linda tråden 2 3 varv medurs omkring den tomma spolen (3).

> Dra överbliven tråd över trådavskäraren vid spolspaken (4) och skär av.

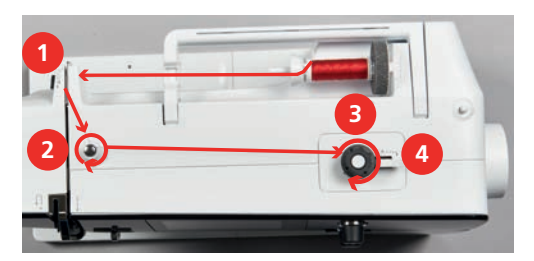

> Tryck spolspaken (5) mot spolen.

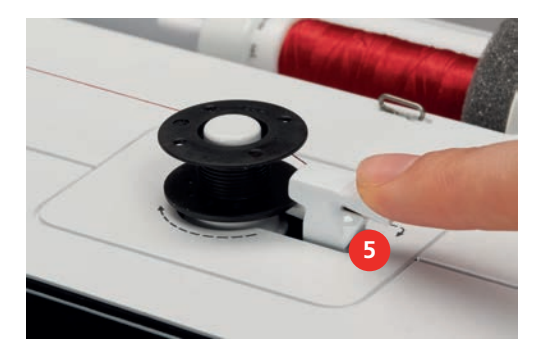

- Maskinen spolar och fönstret för spolning visas.
- > Flytta på skjutreglaget i fönstret med pekpennan eller fingret för att reglera spolhastigheten.
- > För att stanna spolningen måste spolspaken tryckas åt höger.
- > Tryck spolspaken på nytt mot spolen för att fortsätta spola.
  - När spolen är fylld stoppar maskinen spolningen automatiskt.
- > Ta bort spolen och skär av tråden med trådavskäraren vid spolspaken.

#### Trä undertråd

Förutsättning:

- Nålposition upp.
- Maskinen är avstängd och griparluckan är öppen.
- > Tryck in frigöringsfjädern vid spolkapseln (1).

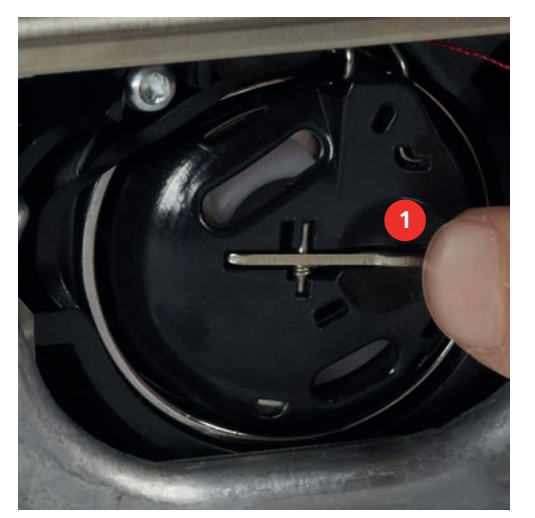

- > Ta ut spolkapseln.
- > Ta ut spolen ur spolkapseln.

> Sätt i en ny spole på det sättet att de silverfärgade sensorytorna är vända bakåt mot spolkapseln.

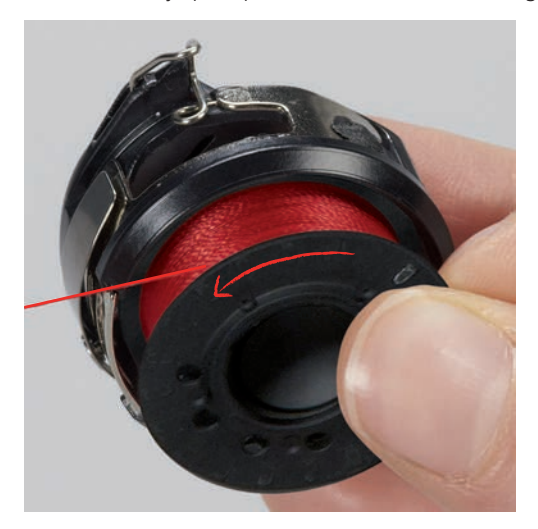

> Dra in tråden från vänster i glipan (2).

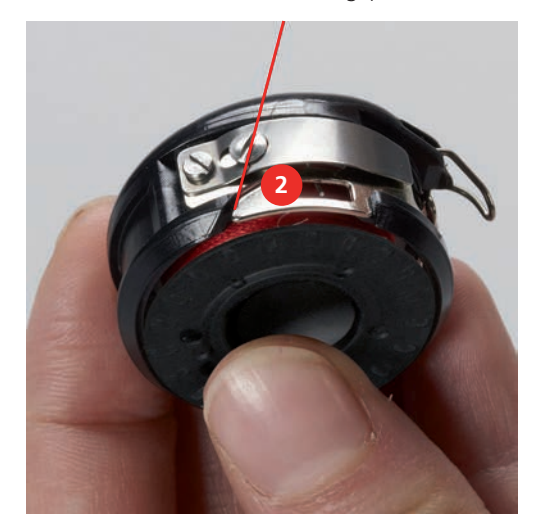

> Dra tråden åt höger under fjädern (3), runt de två trådledarna (4) och uppåt.

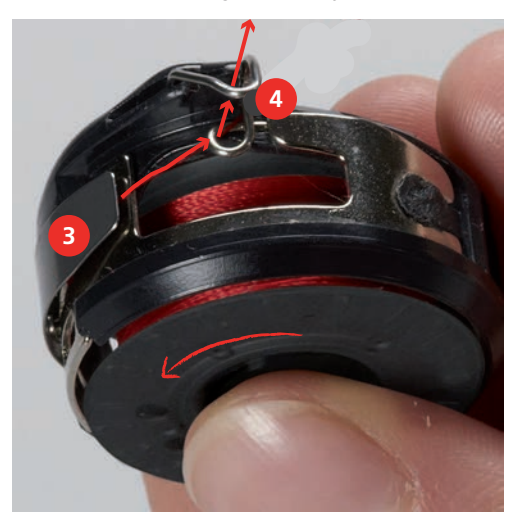

41

> För att sätta in i maskinen, håll spolkapseln så att trådledaren (5) pekar uppåt.

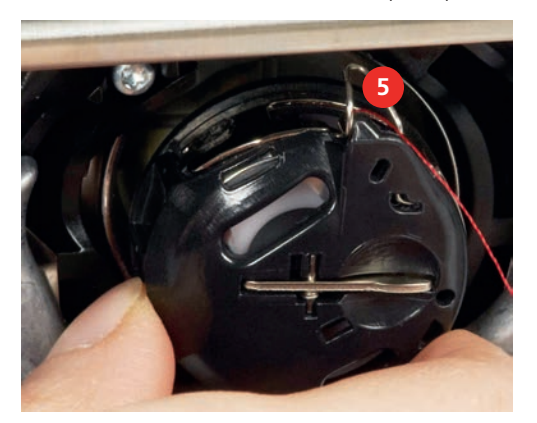

- Sätt i spolkapseln. >
- Tryck på mitten av spolkapseln tills den går i lås. >
- Dra tråden över trådavskäraren (6) och skär av. >

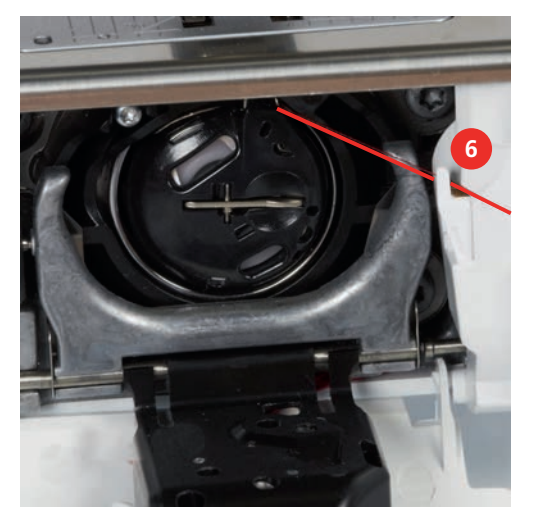

Stäng spolkapselluckan. >

#### Hämta upp undertråden

Maskinen ska vara färdig för att brodera broderi innan du hämtar upp undertråden. Undertråden kan hämtas upp för en manuell knut i ett enda steg. Om du inte vill ha fäststygn, kom ihåg att stänga av funktionen för automatiska fäststygn i setup-programmet.

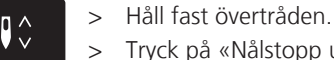

- Tryck på «Nålstopp upp/ner»-knappen.
- Undertråden hämtas automatiskt upp.

#### Visa undertrådsmängd

När mängden undertråd minskat till ett kritiskt läge, visar en animation i fältet «Undertrådsindikator» att undertråden håller på att ta slut.

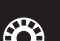

> Tryck på fältet «Undertrådsindikator» för att trä undertråden enligt animation.

# 2.9 Ansluta broderimodulen

Förutsättning:

- Sybordet får inte vara monterat.
- > Ställ upp broderimodulen och maskinen på en stadig och jämn yta.
- > Kontrollera att broderiarmen kan röra sig obehindrat.
- > Skjut in broderimodulen försiktigt från vänster till höger in i maskinens uttag för broderimodulen (1) och anslutningsskenorna (2).

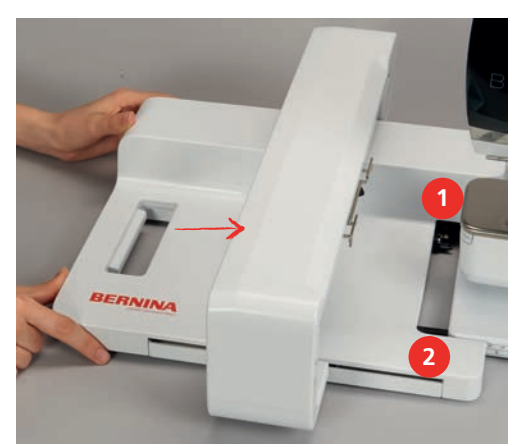

## 2.10 Avlägsna broderimodulen

> Tryck in spärren på handtaget i broderimodulen, håll intryckt och dra samtidigt försiktigt bort modulen åt vänster.

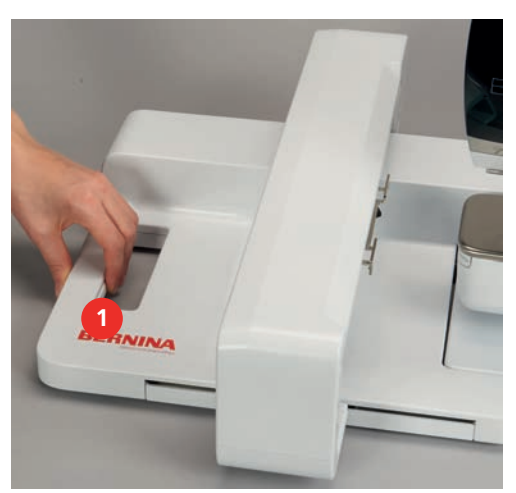

# 2.11 Välja broderimotiv

Alla broderimotiv kan endera broderas direkt eller först ändras med hjälp av de olika funktioner som broderimaskinen erbjuder. Alla broderimotiv finns att hitta i slutet av denna instruktion. Dessutom kan motiv hämtas från ditt personliga Minne i maskinen eller från BERNINA USB-minnet (extra tillbehör).

Förutsättning:

• Broderifot nr 26 är monterad.

> Välj alfabet, broderimotiv, söm eller eget broderimotiv ur en mapp.

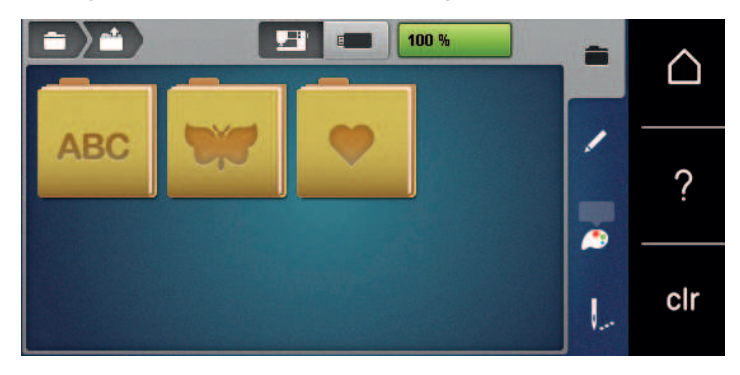

## 2.12 Broderiramar

#### Översikt broderiramar

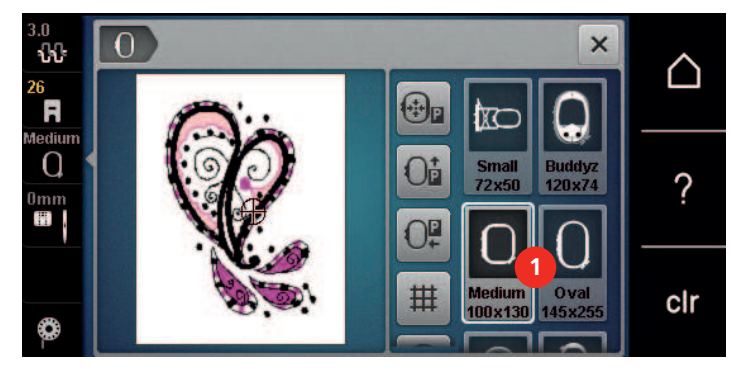

1 Välja broderiram

#### Välja broderiram

Bästa broderiresultat får du genom att välja minsta möjliga broderiram för ditt motiv.

Motivet har en förprogrammerad storlek som visas i fönstret.

Förutsättning:

- Broderimotiv har valts.
- > Tryck på fältet «Välja broderiram».

 Maskinen väljer automatiskt den bästa broderiramen för ditt motiv. Om du inte har den förinställda broderiramen så kan du välja den du har. När du ansluter en ram som inte motsvarar den förinställda så ser du att den monterade ramen aktiverats genom att fältet för broderimotivet anpassas i fönstret.

> Välj broderiram.

#### Avrivbart mellanlägg

Mellanlägg ger ditt broderiprojekt mer stabilität. Ett avrivbart mellanlägg lämpar sig för alla vävda och ej töjbara material. Man kan använda 1 – 2 lager. Mellanlägg finns att köpa i olika tjocklekar. Vid större broderiytor sitter mellanlägget kvar under broderitråden. Mellanlägget fixeras på baksidan av tyget med spraylim. Efter avslutat broderi, riv försiktigt bort utskjutande delar av mellanlägget.

## Klippbart mellanlägg

Mellanlägg ger ditt broderiprojekt mer stabilität. Ett klippbart mellanlägg lämpar sig för alla elastiska material. Man kan använda 1 – 2 lager. Mellanlägg finns att köpa i olika tjocklekar. Vid större broderiytor sitter mellanlägget kvar under broderitråden. Mellanlägget fixeras på baksidan av tyget med spraylim. Efter avslutat broderi, klipp försiktigt bort utskjutande delar av mellanlägget.

#### Använda limspray

Användning av limspray rekommenderas vid alla töjbara och hala material samt stickat. Det förhindrar att tyget dras eller glider snett. Applikationer fixeras exakt med limspray. Limspray ska inte användas i närheten av maskinen för att undvika försmutsning.

- > Spraya sparsamt med limspray på mellanlägget med ett avstånd på 25 30 cm (9 12 tum).
- > Lägg tyget och det sprayade mellanlägget på varandra utan att veck bildas och tryck fast.
- > Fixera mindre delar som fickor eller kragar på mellanlägget.
- > För att förhindra märken på t.ex. frotté eller polar fleece ska de delarna inte spännas upp, utan mellanlägg sprayas och spännas upp.
- > Fixera de delar som ska broderas.
- > Rensa bort limrester innan du startar maskinen.

#### Använda stärkelsespray

Stärkelsespray ger extra stabilitet till tunna och löst vävda material. Under tyget ska alltid ett extra mellanlägg användas.

- > Spraya tyget med stärkelsespray.
- > Låt tyget torka och stryk det torrt med strykjärnet om det skulle behövas.

#### Använda mellanlägg med klisteryta

Fastpressbart mellanlägg finns i olika tjocklekar. Använd mellanlägg som går lätt att lossa från grundmaterialet. Ett påpressbart mellanlägg lämpar sig för alla tyger som kan dras snett, t.ex. töjbara tyger som trikå eller jersey.

> Pressa fast mellanlägget med klisterytan mot avigsidan med ett varmt strykjärn.

#### Använda självhäftande mellanlägg

Självhäftande mellanlägg lämpar sig för tyger som jersey och siden och stickade material som inte går att spänna upp i broderiramen.

- > Spänn upp mellanlägget i ramen med papperssidan uppåt.
- > Rispa papperet med en sax längsefter ramens kontur och avlägsna skyddspapperet.
- > Placera tyget på det frilagda självhäftande mellanlägget och tryck fast.
- > Rensa bort klisterrester innan du startar maskinen.

#### Använda vattenlösligt mellanlägg

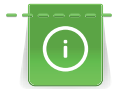

När du broderar spets är det till fördel att spänna upp 1 – 3 lager av vattenlösligt mellanlägg i broderiramen. Eftersom broderimotivet inte broderas på något tyg är det bara själva tråden som skapar motivet som blir kvar. Broderimotiven behöver absolut förbindas med korta stygn, annars ramlar enstaka motiv ut.

Vattenlösliga mellanlägg passar för tunna tyger där andra mellanlägg skiner igenom samt för spets. Mellanlägget tvättas bort med vatten efter avslutat broderi. Mellanlägget skyddar utmärkt långfibriga material så att öglorna i t.ex. frotté inte skadas. Det förhindrar även att trådar sjunker ner och att enstaka slingor träder fram i broderiet.

- > Lägg mellanlägget på avigsidan.
- > Fixera mellanlägget om det behövs med limspray.
- > Förstärk glesa tyger även på framsidan med lämpliga mellanlägg och tråckla fast, om det behövs.
- > Spänn upp alla lagren tillsammans i broderiramen.
- > Skölj broderimönstret efter broderingen och plantorka.

#### Förbereda broderiram

Broderiramen består av en yttre och en inre ram. Till varje ram hör en passande broderimall. Broderiytan har ett rutnät med 1 cm (0,39 tum) stora rutor. Mittpunkten och mittlinjens stödpunkter är försedda med hål. De markeringar som behövs kan överföras på materialet.

> Markera broderimotivets mittpunkt på tyget med en vattenlöslig penna.

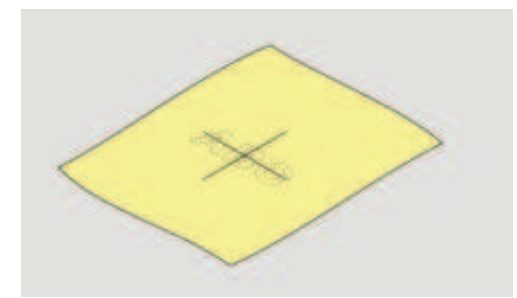

- > Lossa skruven på den yttre ramen.
- > Avlägsna den inre ramen.
- > Kontrollera att pilmarkeringarna på båda ramarna stämmer överens när du sätter ihop dom igen.
- > Montera mallklämmorna.
- > Lägg mallen i innerramen, så att BERNINAs logo ligger på framkanten vid pilmarkeringen, tills den går i lås.

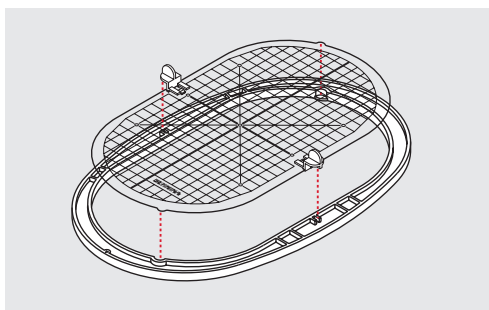

- > Placera tyget under innerramen.
- > Rikta in motivets mittpunkt på broderimallens mitt.
- > Lägg tyget och innerramen på ytterramen så att pilmarkeringarna på båda ramarna pekar mot varandra.

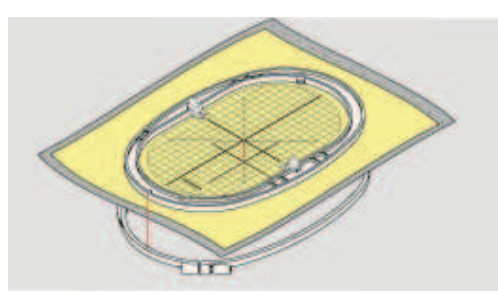

- > Sätt in ramarna i varandra utan att tyget förskjuts.
- > Dra i tyget tills det ligger stramt.
- > Dra åt skruven.
- > Ta bort mallen från broderiramen med hjälp av mallklämmorna.
- > Tryck in innerramen i ytterramen så att innerramen med tyget sticker ut upp till 1 mm nedåt så att friarmen inte blir skadad.

#### Montera broderiramen

- Höj nålen. >
- Höj broderifoten. >
- > Håll ramen med tygets rätsida upp och ramens låsmekanism till vänster.
- > Placera broderiramen under broderifoten.
- > Tryck låsmekanismens fästklämmor (1) mot varandra.
- > Placera broderiramen (2) över taggarna vid broderiarmen.
- > Tryck ned broderiramen tills den klickar på plats.
- Släpp fästklämmorna (1). >

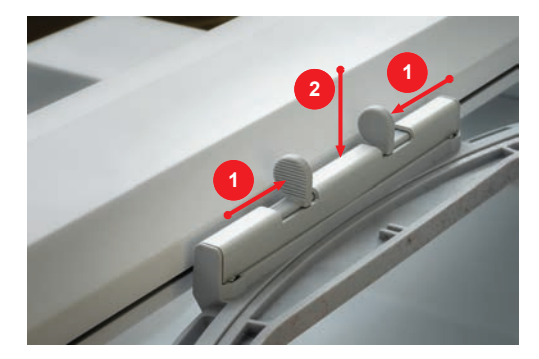

- Tryck fästklämmorna mot varandra för att lossa broderiramen. >
- Lyft bort ramen. >

#### Översikt broderifunktioner

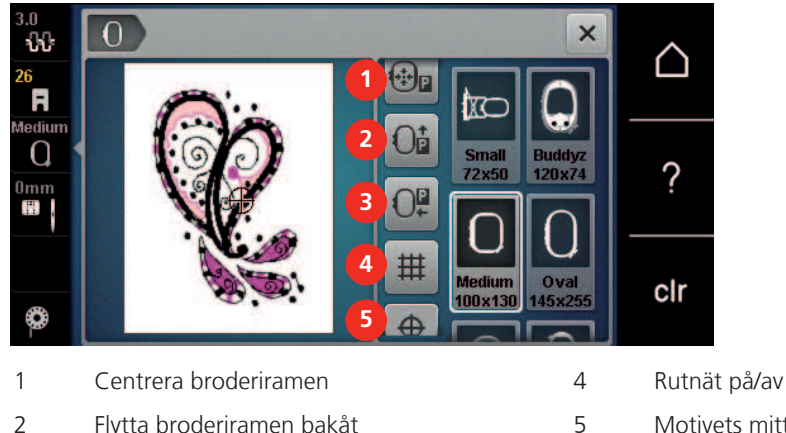

- 2 Flytta broderiramen bakåt
- Motivets mitt
- 3 Flytta broderiarmen åt vänster 6 Virtuell placering (scrolla)

#### Centrera broderiramen

Det underlättar trädningen att flytta på broderiramen när nålen befinner sig för nära ramen.

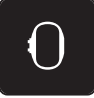

> Tryck på fältet «Visa broderiram/Välja broderiram».

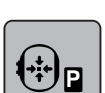

Tryck på fältet «Centrera broderiramen kring nålen». > Trä övertråden. >

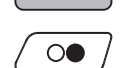

Tryck på «Start/Stopp»-knappen för att flytta tillbaka broderiramen till dess senaste position. >

## Flytta broderiramen bakåt

Vi rekommenderar att du skjuter bak broderiramen innan du trär, så att det går smidigare att byta undertrådspole. Då kommer du lättare åt spolkapselluckan.

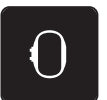

> Tryck på fältet «Visa broderiram/Välja broderiram».

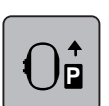

- > Tryck på fältet «Flytta broderiramen bakåt».
- > Trä undertråden (se sida 39).

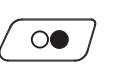

> Tryck på «Start/Stopp»-knappen för att flytta tillbaka broderiramen till senaste positionen. Ev. Dra tillbaka övertråden.

#### Flytta broderiarmen åt vänster

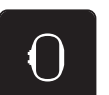

> Tryck på fältet «Visa broderiram/Välja broderiram».

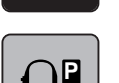

> Avlägsna broderiramen.

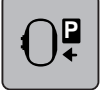

- Tryck på fältet «Flytta broderiarmen till vänster». – En animation «Avlägsna broderiramen» visas.
- ~
- Tryck på fältet «Bekräfta».
- Broderarmen flyttas till vänster till parkläget.

# Rutnät på/av

Genom att visa ramens mitt och rutnätet med hjälplinjer går det lättare att noggrannt placera broderimotivet.

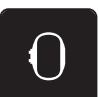

> Tryck på fältet «Visa broderiram/Välja broderiram».

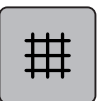

- > Tryck på fältet «Rutnät på/av» för att visa ramens mitt i fönstret.
- > Tryck på nytt på fältet «Rutnät på/av» för att visa rutnätet med hjälplinjer.
- > Tryck på fältet «Rutnät på/av» en gång till för att dölja ramens mitt och rutnätet med hjälplinjer.

## Välja broderimotivets mitt

Broderiramen placeras så att nålen befinner sig precis över mitten av broderimotivet eller mönsterbörjan.

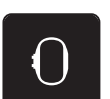

> Tryck på fältet «Visa broderiram/Välja broderiram».

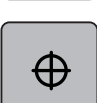

> Tryck på fältet «Motivets mitt».

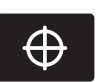

- > Tryck på fältet «Broderimotivets mitt» för att flytta broderiramen så att nålen befinner sig precis över broderimotivets mitt.
- > Tryck på nytt på fältet «Motivets mitt».
- > Tryck på nytt på fältet «Broderimotivets mitt» för att flytta broderiramen så att nålen befinner sig precis över motivets början.

#### **Omplacering av broderiram**

Broderiramen flyttas vid omplacering av broderimotivet automatiskt till den nya positionen. Därför är fältet «Virtuell placering» automatiskt aktiverat och har en gul kontur när broderiramen är monterad.

Förutsättning:

• Broderiramen är monterad.

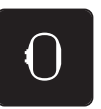

> Tryck på fältet «Visa broderiram/Välja broderiram».

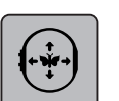

- > Tryck på fältet «Virtuell placering» för att stänga av den automatiska förflyttningen av broderiramen vid omplacering av motivet.
  - Fältet «Virtuell placering» har inte gul kontur.
- > Tryck på fältet «Virtuell placering» igen för att aktivera den automatiska förflyttningen av broderiramen vid omplacering av motivet.

# 3 Setup-program

# 3.1 Broderiinställningar

#### Justera övertrådsspänningen

Justeringar av övertrådsspänningen i Setup-programmet har inflytande på alla broderimotiv. Inställningen i setup-programmet sparas även efter att maskinen stängts av.

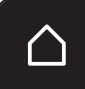

> Tryck på fältet «Hem».

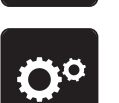

Tryck på fältet «Setup-program».

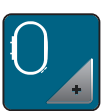

Tryck på fältet «Broderiinställningar».

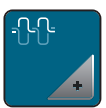

- > Tryck på fältet «Övertrådsspänningen».
- > Skjut skjutreglaget uppåt eller tryck på fältet «+» för att öka övertrådsspänningen.
- > Skjut skjutreglaget nedåt eller tryck på fältet «-» för att minska övertrådsspänningen.

# Ställa in maximal hastighet

Med denna funktion kan den maximala hastigheten vid broderi sänkas.

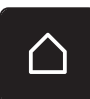

> Tryck på fältet «Hem».

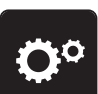

Tryck på fältet «Setup-program».

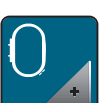

Tryck på fältet «Broderiinställningar».

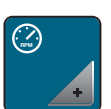

- > Tryck på fältet «Ändra maximal hastighet».
- > Skjut skjutreglaget åt vänster eller tryck på fältet «-» för att minska maxbroderihastigheten.
- > Skjut skjutreglaget åt höger eller tryck på fältet «+» för att öka maxbroderihastigheten.

## Ange broderimönsterläge vid öppning

I grundinställningen får du alltid upp öppnat broderimönster centrerat i broderiramen. Med brytaren «Återställ sparat broderimönsterläge» kan du ställa in så att broderimönstret öppnar i det broderiramläge som du sparat av i BERNINA:s broderimjukvara.

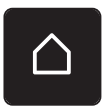

> Tryck till på «Home».

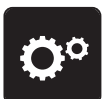

> Tryck på fältet «Setup-program».

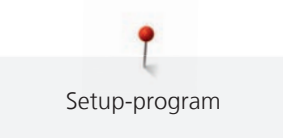

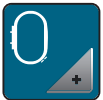

> Tryck på fältet «Broderiinställningar».

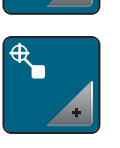

> Tryck på fältet «Centrera broderimotiv».

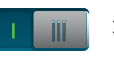

- > Ställ knappen «Återställ sparat broderimönsterläge» i läge «/» för att öppna broderimönstret i avsparat läge.
- > Ställ knappen «Återställ sparat broderimönsterläge» i läge «O/» för att öppna broderimönstret centrerat i broderiramen.

#### Justera broderiram

Justering av broderiramen innebär avstämning mellan nålen och ramens mitt.

Förutsättning:

- Broderimodulen är ansluten.
- Broderiramen är monterad med resp. sömmall.

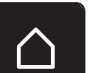

> Tryck på fältet «Hem».

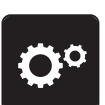

> Tryck på fältet «Setup-program».

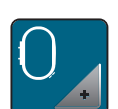

> Tryck på fältet «Broderiinställningar».

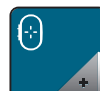

- > Tryck på fältet «Justera broderiram».
- > Centrera nålen exakt mitt på mallen med displaypilfälten.

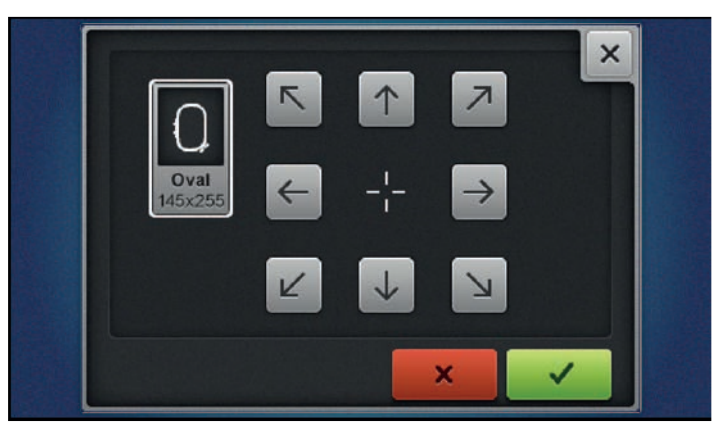

1

> Överta nålläget med fältet «Bekräfta».

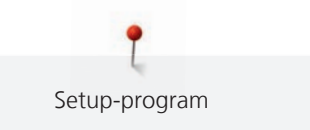

## Ange tygtjockleken

Om tyg som t.ex. frotté är tjockare än 4 mm (0,15 tum) rekommenderas att välja 7,5 mm (0,29 tum) eller 10 mm (0,39 tum). Ju tjockare tyg desto långsammare broderar maskinen. När maskinen stängs av återgår maskinen till grundinställningen 4 mm (0,15 tum).

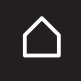

> Tryck på fältet «Hem».

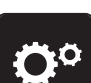

Tryck på fältet «Setup-program».

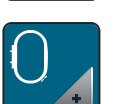

> Tryck på fältet «Broderiinställningar».

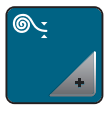

> Tryck på fältet «Ange tygtjocklek».

> Ange tygtjocklek.

# Slå på/av funktionen Trådborttagning

Aktivera funktionen om du vill att trådändarna ska dras upp och ut genom tyget efter att ha skurits av. Vid broderiarbeten med långa stygn är det bättre att stänga av funktionen. Funktionen fungerar inte om avståndet mellan syfot och broderiram är för litet.

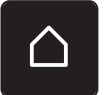

> Tryck på fältet «Hem».

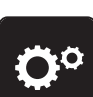

> Tryck på fältet «Setup-program».

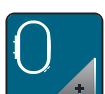

> Tryck på fältet «Broderiinställningar».

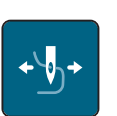

> Tryck på fältet «Trådborttagning Av/På».

- > Ställ knappen i läge «/» för att slå på funktionen trådborttagning.
- > Ställ knappen i läge «0» för att slå av funktionen trådborttagning.

#### Aktivera fäststygn

Broderimotiv är programmerade med eller utan fäststygn. Maskinen lägger till några fäststygn när den märker att inga fäststygn är förprogrammerade.

> Tryck på fältet «Hem».

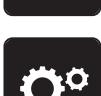

> Tryck på fältet «Setup-program».

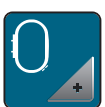

Tryck på fältet «Broderiinställningar».

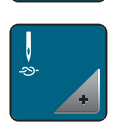

> Tryck på fältet «Fäststygn Av/På».

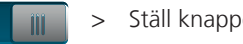

- > Ställ knappen uppe till höger i läge «0» för att slå av fäststygnen i början.

  - Har broderimotivet inte förprogrammerade fäststygn så blir de inte sydda.
- > Ställ knappen uppe till höger i läge «I» för att slå på fäststygnen i början.
  - Har broderimotivet förprogrammerade fäststygn så blir de sydda.
  - Har broderimotivet inte förprogrammerade fäststygn så fogas de till och blir ändå sydda.
- > Ställ knappen ned till höger i läge «0» för att slå av fäststygnen i slutet.

  - Har broderimotivet inte förprogrammerade fäststygn så blir de inte sydda.
- > Ställ knappen ned till höger i läge «I» för att slå på fäststygnen i slutet.
  - Har broderimotivet förprogrammerade fäststygn så blir de sydda.
  - Har broderimotivet inte förprogrammerade fäststygn så fogas de till och blir ändå sydda.

## Aktivera trådavskäraren

Trådavskäraren ställs in efter eget behov. Slå av trådavskäraren före trådbyte (1) eller anpassa hoppstygnslängden (3). Maskinen skär av hoppstygnet efter inställd längd. Ställ först in från vilken längd som hoppstygnen ska skäras av, välj sedan broderimotiv.

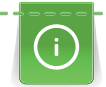

Längden på hoppstygn kan ställas in från 1 mm till 15 mm. Grundinställningen är 6 mm. Det betyder att alla hoppstygn som är längre än 6 mm automatiskt skärs av. Om värdet sänks till 1 mm skärs tråden alltså oftare av, broderitiden ökar och på tygets avigsida syns mer lösa trådändar, speciellt om funktionen Trådborttagning är aktiverad. På rätsidan finns det därigenom inga eller mycket korta hoppstygn, vilket leder till en vacker bild av broderiet. Att minska längden på trådavskärningen till 1 mm är speciellt fördelaktig när man broderar text, där det vanligen uppstår ett stort antal korta spänntrådar. Om båda sidorna av broderimotivet ska synas kan det vara användbart att ställa in längre hoppstygn så att det inte bildas för många lösa trådändar som under arbetets gång broderas fast och därför blir svåra att avlägsna.

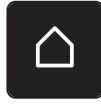

> Tryck på fältet «Hem».

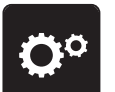

> Tryck på fältet «Setup-program».

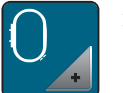

> Tryck på fältet «Broderiinställningar».

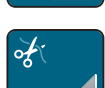

> Tryck på fältet «Aktivera trådavskäraren».

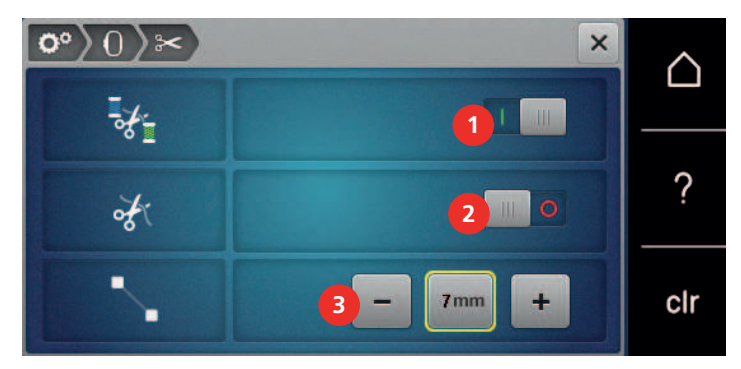

- > Ställ knappen upptill i fönstret (1) i läge «0» för att slå av den automatiska trådavskäraren före trådbyte.
- > Ställ knappen upptill i fönstret (1) i läge «I» för att slå på den automatiska trådavskäraren före trådbyte.
- Ställ knappen mitt på displayen (2) i läge «I» för att stoppa maskinen för manuell trådavskärning.
  Maskinen stoppar efter ca 7 stygn så att tråden går att skära av för hand.
- > Ställ knappen mitt på displayen (2) i läge «0» för att inte stoppa maskinen för manuell trådavskärning.
- > Tryck på fälten «-» eller «+» (3) för att ställa in från vilken längd som hoppstygnen ska skäras av.

## Ändra måttenhet

Måttenheten i broderiläget kan ändras från mm till tum. Grundinställningen är mm.

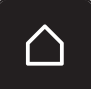

111

> Tryck på fältet «Hem».

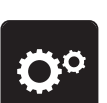

> Tryck på fältet «Setup-program».

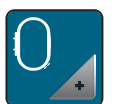

> Tryck på fältet «Broderiinställningar».

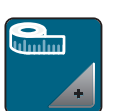

- > Tryck på fältet «Ändra måttenhet».
- > Tryck på fältet «inch» (1) för att ändra måttenheten i broderiläge till tum.
- > Tryck på fältet «mm» (2) för att ändra måttenheten i broderiläge till mm.

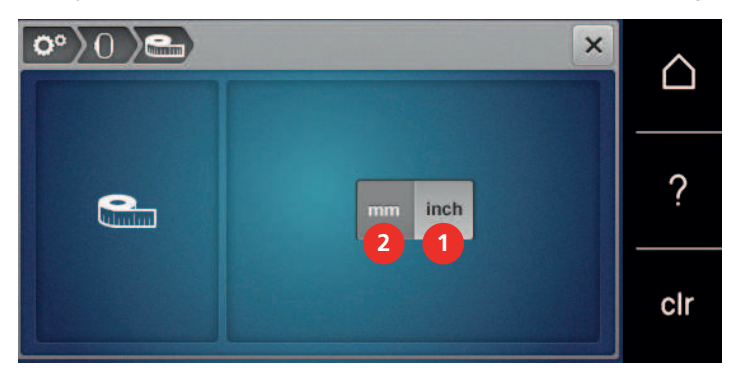

# 3.2 Personliga inställningar

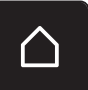

> Tryck på fältet «Hem».

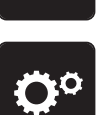

>

>

Tryck på fältet «Setup-program».

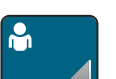

Tryck på fältet «Personliga inställningar».

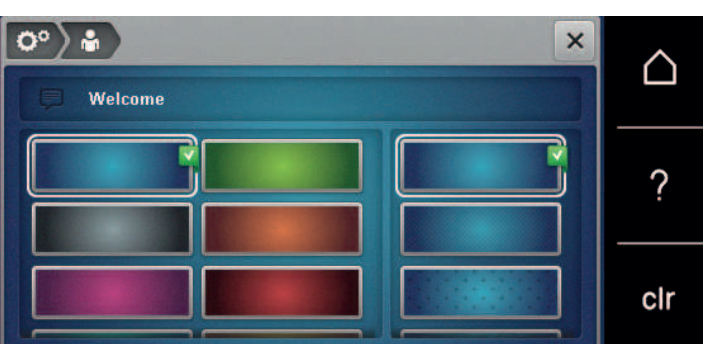

- > Välj färg och bakgrund på pekskärmen.
- > Tryck på textfältet ovanför färginställningarna för att ändra välkomsttexten.
- > Mata in en välkomsthälsning.
- > Tryck på fältet «ABC» för stora bokstäver (standardinställning).
- > Tryck på fältet «abc» för små bokstäver.
- > Tryck på fältet «123» för siffror och matematiska tecken.
- > Tryck på fältet «@&!» för specialtecken.
- > Tryck på textfältet ovanför tangentbordet för att radera hela texten.
- > Tryck på fältet «DEL» för att radera enstaka bokstäver.

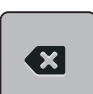

1

> Tryck på fältet «Bekräfta» för att överta texten.

> Stäng fönstret.

>

 $\triangle$ 

×

- Tryck på fältet «Hem».
- Välkomsthälsningen blir avsparad.

# 3.3 Bevakningsfunktion

## Aktivera övertrådsbevakningen

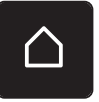

> Tryck på fältet «Hem».

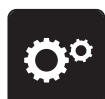

> Tryck på fältet «Setup-program».

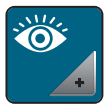

> Tryck på fältet «Bevakningsfunktion».

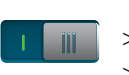

- > Ställ knappen upptill på displayen i läge «0» för att slå av övertrådsbevakningen.
- > Ställ knappen upptill på displayen i läge «I» för att slå på övertrådsbevakningen.

#### Aktivera undertrådsbevakningen

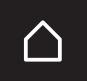

> Tryck på fältet «Hem».

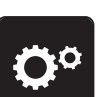

>

Tryck på fältet «Setup-program».

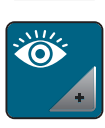

111

- > Tryck på fältet «Bevakningsfunktion».
- > Ställ knappen nedtill på displayen i läge «0» för att slå av undertrådsbevakningen.
- > Ställ knappen nedtill på displayen i läge «I» för att slå på undertrådsbevakningen.

# 3.4 Aktivera ljudsignaler

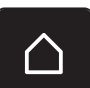

> Tryck på fältet «Hem».

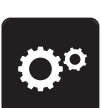

> Tryck på fältet «Setup-program».

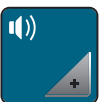

- > Tryck på fältet «Ljud Av/På».
- > Tryck på Av/På-knappen (1) för att stänga av alla ljudsignaler.
- > Tryck på nytt på Av/På-knappen (1) för att aktivera alla ljudsignaler.
- > Tryck i området (2) på fälten «1 4» för att välja och aktivera önskad ljudsignal vid val av söm.
- > Tryck i området (2) på fältet «Högtalare», för att stänga av ljudet vid val av söm.
- > Tryck i området (3) på fälten «1 4 »för att välja typ av ljudsignal vid val av funktion.

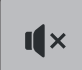

I ×

Tryck i området (3) på fältet «Högtalare» för att stänga av ljudet vid val av funktion.

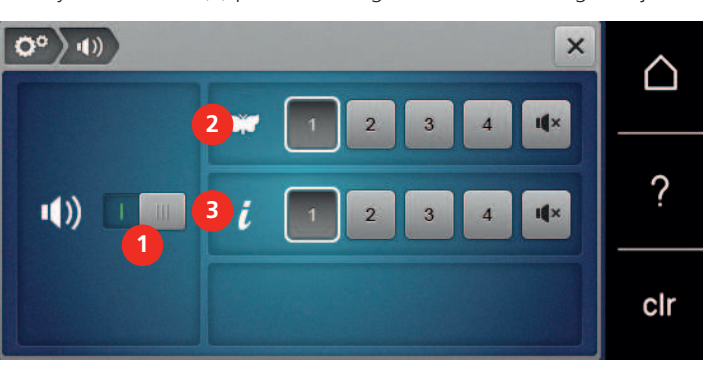

# 3.5 Maskininställningar

# Välja språk

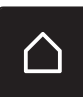

> Tryck till på «Home».

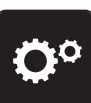

> Tryck till på «Setup-programmet».

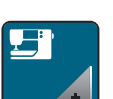

> Tryck till på «Maskininställningar».

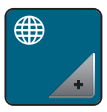

> Tryck till på «Välj språk».> Tryck till på det språk du vill ha.

# Justera ljusstyrkan

Du kan ställa in displayljusstyrkan så att den passar dig.

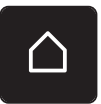

Tryck på fältet «Hem».

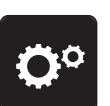

> Tryck på fältet «Setup-program».

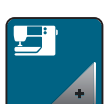

> Tryck på fältet «Maskininställningar».

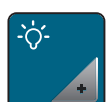

- > Tryck på fältet «Justera ljusstyrkan».
- > Skjut skjutreglaget upptill på displayen åt vänster eller höger eller tryck på fälten «+» eller «-» för att ändra displayljusstyrkan.

## Justera syljuset

Du kan ställa in syljusets ljusstyrka så att den passar dig.

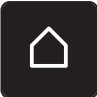

> Tryck på fältet «Hem».

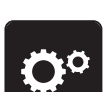

> Tryck på fältet «Setup-program».

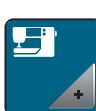

> Tryck på fältet «Maskininställningar».

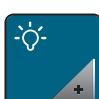

> Tryck på fältet «Justera ljusstyrkan».

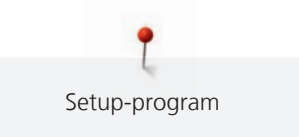

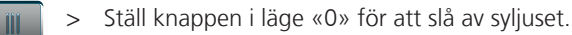

- > Ställ knappen i läge «/» för att slå på syljuset.
- > Skjut skjutreglaget upptill på displayen åt vänster eller höger eller tryck på fälten «+» eller «-» för att ändra syljusets ljusstyrka.

#### Kontrollera firmware-version

Du får upp maskinens firmware- och hårdvaruversioner.

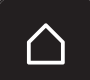

> Tryck på fältet «Hem».

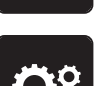

>

Tryck på fältet «Setup-program».

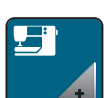

> Tryck på fältet «Maskininställningar».

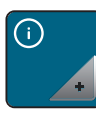

> Tryck på fältet «Information».

V1.0 +

> Tryck på fältet «Information om firmware och hardware».

## Kontrollera sammanlagt antal stygn

Maskinens sammanlagda antal stygn sedan den senaste, av en BERNINA-återförsäljare, utförda service visas.

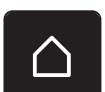

> Tryck på fältet «Hem».

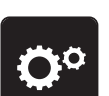

> Tryck på fältet «Setup-program».

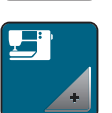

> Tryck på fältet «Maskininställningar».

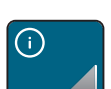

> Tryck på fältet «Information».

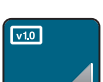

> Tryck på fältet «Information om firmware och hardware».

# Återförsäljarens uppgifter

Du kan ange din BERNINA-återförsäljares adress och andra uppgifter.

> Tryck på fältet «Hem».

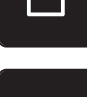

> Tryck på fältet «Setup-program».

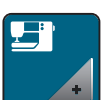

> Tryck på fältet «Maskininställningar».

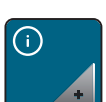

> Tryck på fältet «Information».

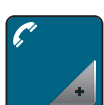

> Tryck på fältet «Återförsäljaruppgifter» för att ange återförsäljaruppgifter.

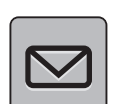

> Tryck på fältet «Företagsnamn» för att ange BERNINA-återförsäljarens företagsnamn.

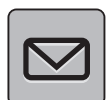

> Tryck på fältet «Adress» för att ange BERNINA-återförsäljarens adress.

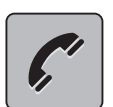

> Tryck på fältet «Telefon» för att ange BERNINA-återförsäljarens telefonnummer.

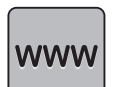

> Tryck på fältet «Internet» för att ange BERNINA-återförsäljarens webbsajt eller mailadress.

#### Spara serviceinformation

Du kan spara av serviceinformation om maskinens aktuella status på BERNINA:s USB-minne (extratillbehör) och ge BERNINA-återförsäljaren.

- Sätt i BERNINA:s USB-minne (extratillbehör) med tillräckligt mycket ledigt utrymme i maskinens USB-uttag.
- > Tryck på fältet «Hem».

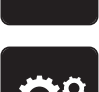

Tryck på fältet «Setup-program».

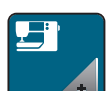

> Tryck på fältet «Maskininställningar».

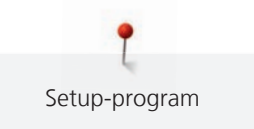

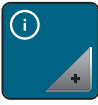

> Tryck på fältet «Information».

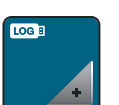

> Tryck på fältet «Serviceinformation».

> Tryck på fältet «LOG».

- Fältet LOG får en vit kontur.
- > Kontrollera att den vita konturen inte längre visas innan du avlägsnar BERNINA USB-minnet (extra tillbehör).

# Återgå till grundinställning

OBSERVERA: Denna funktion innebär att samtliga personliga inställningar som gjorts raderas.

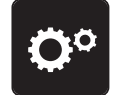

> Tryck på fältet «Setup-programmet».

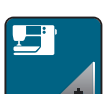

> Tryck på fältet «Maskininställningar».

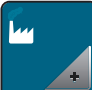

> Tryck på fältet «Grundinställningar».

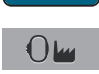

- > Tryck på fältet «Grundinställningar broderi».
- > Tryck på fältet «Bekräfta» och starta om maskinen för att återställa samtliga grundinställningar.

## Radera användardata

Gamla filer som inte längre används kan raderas och lämna plats för nya sömmar och broderimotiv.

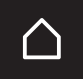

> Tryck på fältet «Hem».

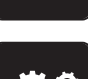

> Tryck på fältet «Setup-program».

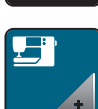

> Tryck på fältet «Maskininställningar».

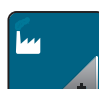

> Tryck på fältet «Grundinställningar».

>

- Tryck på fältet «Rensa Egen design».
- > Tryck på fältet «Bekräfta» för att radera all användardata ur det egna minnet.

#### Rensa sömmar och broderimotiv på BERNINA USB-minnet

När filer som inte längre behövs är sparade på USB-minnet (extra tillbehör) så kan minnet anslutas till maskinen och rensas.

> Anslut BERNINA USB-minnet (extra tillbehör) till maskinen.

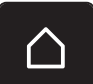

> Tryck på fältet «Hem».

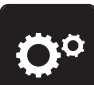

Tryck på fältet «Setup-program».

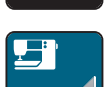

> Tryck på fältet «Maskininställningar».

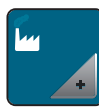

> Tryck på fältet «Grundinställningar».

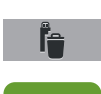

- > Tryck på fältet «Rensa filer från USB-minnet».
- > Tryck på fältet «Bekräfta» för att radera alla filer på BERNINA USB-minnet (extra tillbehör).

#### Uppdatera maskinens firmware

Du kan hämta maskinens aktuella firmware och en utförlig steg-för-steganvisning för uppdateringen på www.bernina.com. Som regel sparas användardata och personliga inställningar automatiskt när en firmwareuppdatering görs. För säkerhets skull rekommenderas ändå att säkerhetskopiera personliga filer på BERNINA USB-minnet (extra tillbehör) innan uppdateringen påbörjas. Om användardata och personliga inställningar skulle gå förlorade under en firmware-uppdatering kan de sparas över på maskinen igen senare.

#### OBSERVERA

#### BERNINA USB-minnet (extra tillbehör) avlägsnas för fort

Firmware uppdateras inte och maskinen kan inte användas.

- > Avlägsna BERNINA USB-minnet (extra tillbehör) först när uppdateringen är helt avslutad.
- > Anslut BERNINA USB-minnet (extra tillbehör), FAT32-formaterat, med den senaste firmware-versionen till maskinen.

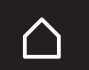

Tryck på fältet «Hem».

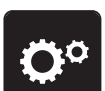

Tryck på fältet «Setup-program».

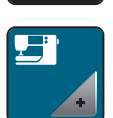

> Tryck på fältet «Maskininställningar».

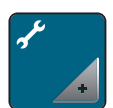

> Tryck på fältet «Underhåll/Uppdatering».

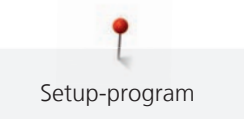

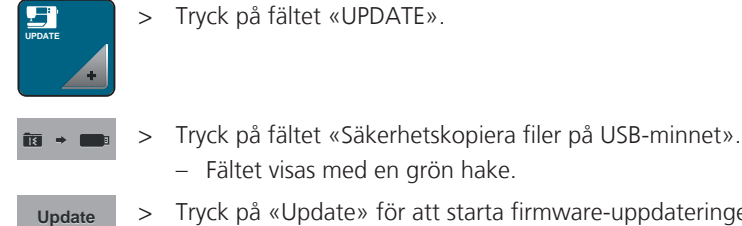

- Fältet visas med en grön hake.
- Tryck på «Update» för att starta firmware-uppdateringen. >

#### Återställa säkerhetskopierade filer

Om användardata och personliga inställningar inte skulle finnas kvar efter en uppdatering, kan de hämtas över från USB-minnet till maskinen i efterhand.

#### OBSERVERA BERNINA USB-minnet (extra tillbehör) avlägsnas för fort

De säkerhetskopierade filerna återställs inte och maskinen kan inte användas.

Avlägsna BERNINA USB-minnet (extra tillbehör) först efter att de säkerhetskopierade filerna fullständigt > återställts.

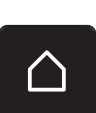

- Anslut BERNINA USB-minnet med de säkerhetskopierade filerna i maskinens USB-uttag. >
- Tryck på fältet «Hem». >

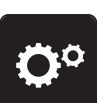

Tryck på fältet «Setup-program». >

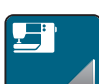

Tryck på fältet «Maskininställningar». >

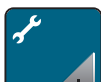

Tryck på fältet «Underhåll/Uppdatering». >

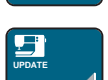

Tryck på fältet «UPDATE». >

Tryck på fältet «Återställ säkerhetskopierade filer på maskinen». > Fältet visas med en grön hake.

## Rengöra trådfångare

I kap. «Skötsel och rengöring» finns utförliga steg-för-steganvisningar med bilder.

> Tryck på fältet «Hem».

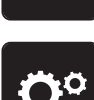

()

> Tryck på fältet «Setup-program».

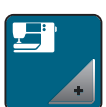

> Tryck på fältet «Maskininställningar».

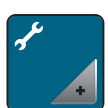

> Tryck på fältet «Underhåll/Uppdatering».

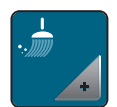

> Tryck på fältet «Rengöra trådfångare».

> Rengör trådfångaren enligt anvisningarna i fönstret.

|            | Olja maskinen                                                                                                    |
|------------|----------------------------------------------------------------------------------------------------|
| 🛕 АКТА     | Elektriskt drivna komponenter                                                                                                    |
|            | Risk för skada på nål och gripare.<br>> Slå av maskinen och koppla bort den från elnätet.                                                                                                    |
| OBSERVERA  | Olja griparen                                                                                                    |
|            | För mycket olja kan fläcka ned tyg och trådar.<br>> Efter att oljereserver fyllts på, gör först ett sy-/broderiprov på ett provtygstycke.                                                               |
|            | l Setup-programmet visas med hjälp av animationer hur maskinen ska oljas. I kapitlet «Underhåll och<br>rengöring» finns ytterligare steg för steg-instruktioner med bilder. Använd alltid BERNINA-olja. |
|            | > Tryck på fältet «Hem».                                                                                                    |
| <b>O</b> ° | > Tryck på fältet «Setup-program».                                                                                                    |
|            | > Tryck på fältet «Maskininställningar».                                                                                                    |
| *<br>*     | > Tryck på fältet «Underhåll/Uppdatering».                                                                                                    |
| ٩,         | <ul><li>&gt; Tryck på fältet «Olja maskinen».</li><li>&gt; Olja maskinen enligt instruktionerna i fönstret.</li></ul>                                                                                   |

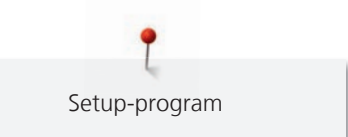

#### Packa ihop broderimodulen

För att kunna packa ihop broderimodulen i originalförpackningen utan att flytta på broderiarmen för hand, måste broderiarmen först försättas i packposition.

Förutsättning:

• Broderimodulen är ansluten till maskinen.

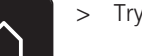

Tryck på fältet «Hem».

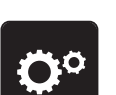

> Tryck på fältet «Setup-program».

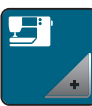

> Tryck på fältet «Maskininställningar».

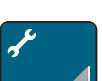

> Tryck på fältet «Underhåll/Uppdatering».

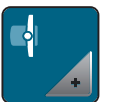

- > Tryck på fältet «Packställning för broderimodulen».
- > Följ anvisningarna på pekskärmen.

# 4 Översikt systeminställningar

# 4.1 Hämta vägledning

Vägledningen ger information och förklarar olika områden av broderi.

> Tryck på fältet «Hem».

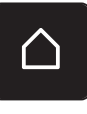

> Tryck på fältet «Vägledning».

> Välj ett tema som du vill ha information om.

# 4.2 Hämta broderiguide

Broderiguiden hjälper dig ta beslut om ditt broderiprojekt. När du angett det broderiprojekt du vill ha och tygtypen, så får du t.ex. upp förslag på lämplig nål och matchande broderifot.

Förutsättning:

Broderiläget är aktiverat.

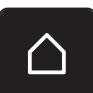

Tryck på fältet «Hem».

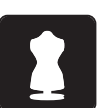

- Tryck på fältet «Broderiguide».
- > Välj broderiprojekt.
- > Välj ut det tyg som du vill brodera på.
- > Tryck på fältet «Bekräfta».
  - Om ett motiv redan är valt visas en varning att det kommer att skrivas över.

# 4.3 Använda eco-läge

Maskinen går att sätta i sparläge vid längre avbrott i arbetet.

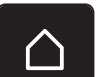

> Tryck på fältet «Hem».

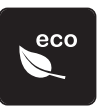

- Tryck på fältet «eco-läge».
  - Pekskärmen slocknar. Strömförbrukningen minskar och syljuset stängs av.
- > Tryck på eco-symbolen på displayen för att gå ur sparläget.
   Maskinen går igång igen.

# 4.4 Hämta hjälp

> Hämta fram det fönster på pekskärmen som du vill ha hjälp med.

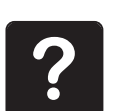

- > Tryck på fältet «Hjälp» för att starta Hjälp-läget.
- > Tryck på det fält i fönstret som du behöver hjälp med.
  - Hjälp och råd till det valda fältet visas i fönstret.

# 4.5 Ångra alla ändringar med «clr»

Alla ändringar på motiven kan återställas till grundinställningen. Undantagen är motiv som sparats i eget minne samt bevakningsfunktioner.

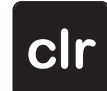

> Tryck på fältet «clr».

#### **Kreativt broderi** 5

#### Översikt broderi 5.1

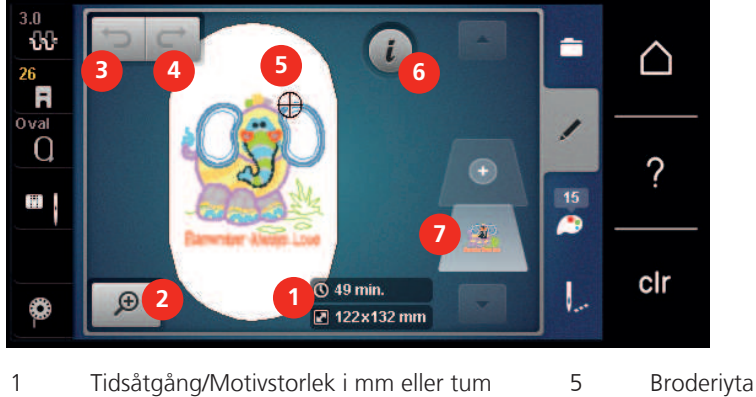

- Tidsåtgång/Motivstorlek i mm eller tum
- Förstora, förminska och förflytta bild 2
- 3 Ångra åtgärder
- 4 Återställa åtgärder

#### 5.2 Välja och byta broderimotiv

Tryck på fältet «Urval». >

- Tryck på fältet «Hämta broderimotiv». >
- Välj nytt broderimotiv. >

#### Kontrollera tidsåtgång och motivstorlek 5.3

I broderimenyn «Redigera» visas nere till vänster (1) den beräknade tidsåtgången i minuter liksom bredd och höjd på motivet i millimeter eller tum.

6

7

«i»-Dialog

Motivnivåer

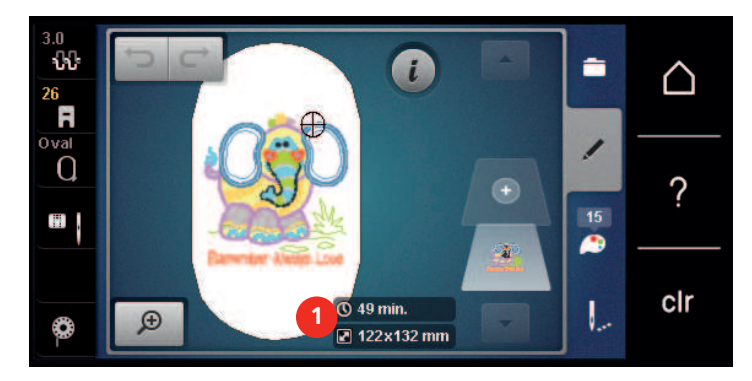

#### **Reglera syhastigheten** 5.4

Hastigheten kan regleras steglöst med hastighetsregleraren.

- > Skjut hastighetsreglaget åt vänster för att sänka hastigheten.
- > Skjut hastighetsreglaget åt höger för att öka hastigheten.

# 5.5 Redigera broderimotiv

## Översikt redigera broderimotiv

- > Välj det broderimotiv du vill bearbeta.
- > Tryck på fältet i-Dialog.

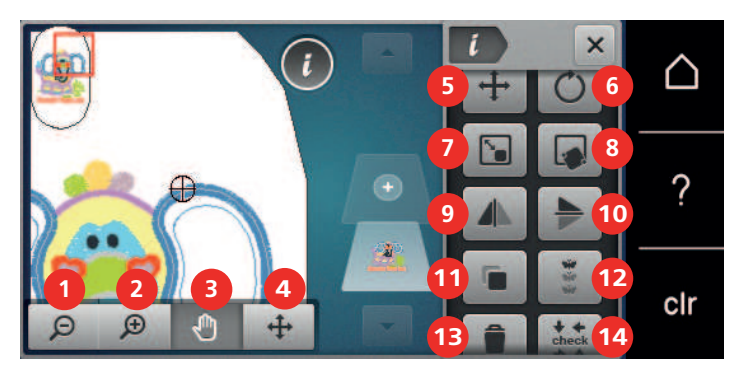

- 1 Förminska bilden
- 2 Förstora bilden
- 3 Förflytta bilden
- 4 Förflytta motiv
- 5 Förflytta motiv
- 6 Vrida motiv
- 7 Ändra storlek
- 8 Exakt placering
- 9 Spegelvända vänster/höger

- 10 Spegelvända upp/ner
- 11 Duplicera
- 12 Brodera bårder
- 13 Radera
- 14 Kontrollera motivstorlek
- 15 Böja text (endast alfabet, scrolla)
- 16 Gruppera broderimotiv (scrolla)
- 17 Ändra ordningsföljd i motivkombinationen (syns när du scrollar)
- 18 Ändra stygntyp/stygntäthet (syns när du scrollar)

## Förstora motivbilden

Bilden av broderimotivet kan förstoras. Dessutom kan bilden ändras med eller utan ändring av broderiarbetets placering.

- > Välj broderimotiv.
- > Tryck på fältet «Förstora bilden» för att förstora anblicken av ett motiv.

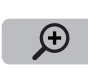

Θ

Ð

- > Tryck på fältet «Förstora bilden» 1 till 4 gånger för att förstora motivet ett steg i taget.
- > Tryck på fältet «Förminska bilden» 1 till 4 gånger för att återvända till redigeringsläget.

#### Förminska motivbilden

Bilden av broderimotivet kan förminskas. Dessutom kan bilden ändras med eller utan ändring av broderiarbetets placering.

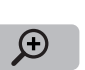

- > Välj broderimotiv.
- > Tryck på fältet «Förstora bilden» för att förstora anblicken av ett motiv.

Ð

> Tryck på fältet «Förminska bilden» 1 till 4 gånger för att förminska det förstorade motivet ett steg i taget.

# Förflytta motivbilden

Bilden av broderimotivet kan förflyttas. Dessutom kan bilden ändras med eller utan ändring av broderiarbetets placering.

> Välj broderimotiv.

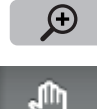

>

Tryck på fältet «Förstora bilden» för att aktivera «Förflytta bilden».

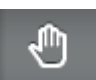

Θ

- Fältet «Förflytta bilden» är aktivt (mörkgrått)

Flytta broderimönsterbilden. >

- Broderiarbetets position ändras inte.
- Tryck på fältet «Förminska bilden» för att återvända till redigeringsläget. >

# Förflytta motiv i förstorad bild

Bilden av broderimotivet kan förflyttas. Dessutom kan bilden ändras med eller utan ändring av broderiarbetets placering.

- > Välj broderimotiv.
- Tryck på fältet «Förstora bilden» för att få upp fältet «Flytta bilden». >

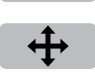

Θ

>

Đ

- Tryck på fältet «Förflytta motiv». Fältet blir mörkgrått.
- > Flytta broderimönsterbilden.

- Broderiarbetets position ändras.

Tryck på fältet «Förminska bilden» för att återvända till redigeringsläget. >

# Förflytta motiv

- Välj broderimotiv.
- Tryck på fältet «i»-Dialog. >

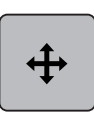

- Tryck på fältet «Förflytta motiv». >
- Vrid på «Övre funktionsknapp» för att flytta motivet 1/10 mm-steg i sidled. >
- Vrid på «Nedre funktionsknapp» för att flytta motivet 1/10 mm-steg i höjdled eller >
- > Tryck på motivet med pekpennan/fingret, håll nedtryckt och förflytta motivet fritt.
  - Förflyttningen visas i fälten med gul kontur.

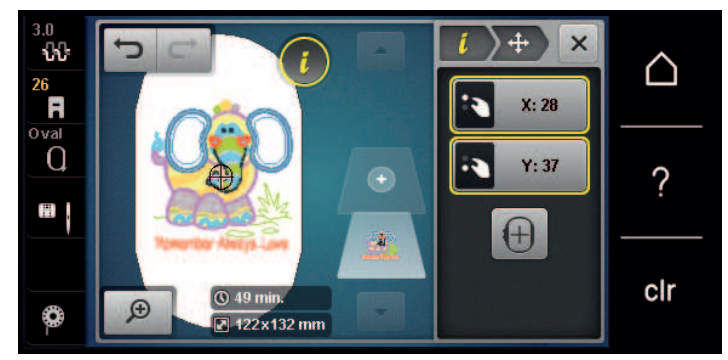

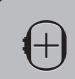

Tryck på fältet «Motivets mitt». >

Motivet flyttas tillbaka till mitten av broderiramen.

#### Vrida motiv

- > Välj broderimotiv.
- > Tryck på fältet «i»-Dialog.

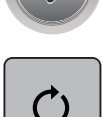

- > Tryck på fältet «Vrida motiv».
- > Vrid på «Multifunktionsknapp ovan» eller «Multifunktionsknapp nedan» till höger för att vrida motivet medurs.
- > Vrid på «Multifunktionsknapp ovan» eller «Multifunktionsknapp nedan» till vänster för att vrida motivet moturs.
- > Tryck på fältet «Vrida motiv +90°» för att vrida motivet i steg om 90°.

+90

## Ändra motivstorlek proportionellt

Vi rekommenderar att du ändrar motivstorleken max. 20% för optimal brodyrkvalitet.

Vill du ändra motivstorleken mer än 20%, så måste du anpassa broderimotivet i en separat broderimjukvara och sedan lägga in det i maskinen igen.

- > Välj broderimotiv.
- > Tryck på fältet «i»-Dialog

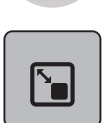

> Tryck på fältet «Ändra motivstorlek».

| ല |  |
|---|--|
|   |  |

> Fältet «Behåll proportionerna» måste ha vit kontur för att du ska kunna ändra brodermönstrets storlek proportionellt.

Har fältet inte vit kontur, tryck på fältet «Behåll proportionerna».– Fältet «Behåll proportionerna» har vit kontur.

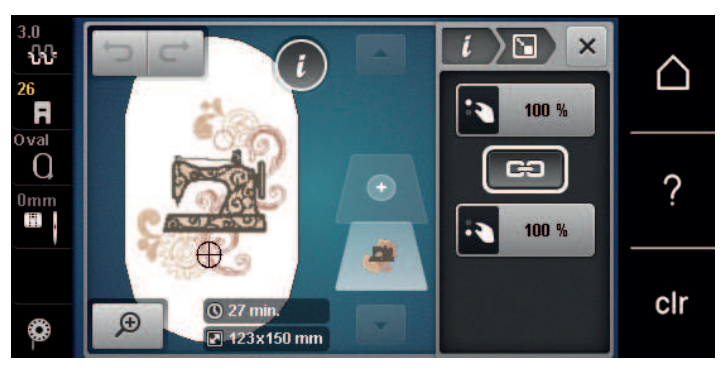

- > Vrid «Övre/nedre multifunktionsknappen» åt höger för att förstora motivet.
- > Vrid «Övre/nedre multifunktionsknappen» åt vänster för att förminska motivet.

## Ändra motivstorlek oproportionellt

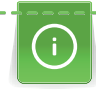

Vi rekommenderar att du ändrar motivstorleken max. 20% för optimal brodyrkvalitet.

Vill du ändra motivstorleken mer än 20%, så måste du anpassa broderimotivet i en separat broderimjukvara och sedan lägga in det i maskinen igen.

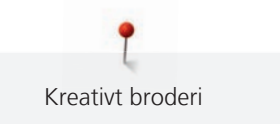

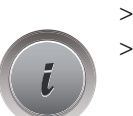

Välj broderimotiv.

Tryck på fältet «i»-Dialog.

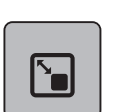

>

>

Tryck på fältet «Ändra motivstorlek».

GÐ

Fältet «Behåll proportionerna» får inte ha vit kontur om du ska ändra brodermönstrets storlek oproportionellt.

Tryck bara på fältet «Behåll proportionerna» om fältet har vit kontur.

- Fältet «Behåll proportionerna» har inte vit kontur.

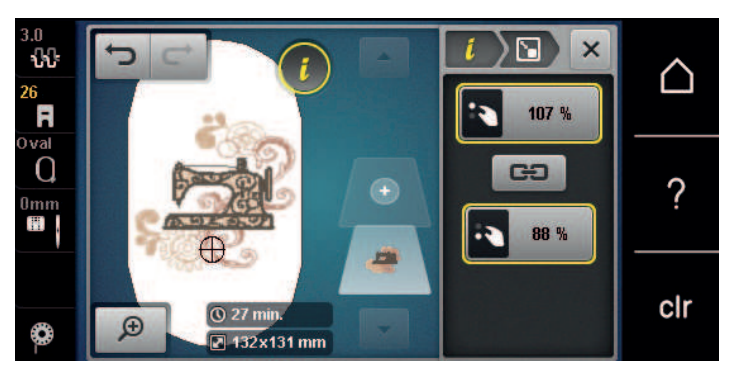

- > Vrid «Övre multifunktionsknappen» åt höger för att bredda motivet.
- > Vrid «Övre multifunktionsknappen» åt vänster för att smala av motivet.
- > Vrid «Undre multifunktionsknappen» åt höger för att förlänga motivet.
- > Vrid «Undre multifunktionsknappen» åt vänster för att korta motivet.

## Spegelvända motiv

Broderimotiv kan speglas både i sidled och i höjdled.

- > Välj broderimotiv.
- > Tryck på fältet «i»-Dialog.

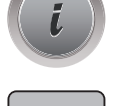

> Tryck på fältet «Spegelvända vänster/höger» för att spegla motivet i sidled.

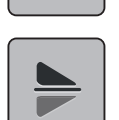

> Tryck på fältet «Spegelvända upp/ner» för att spegla motivet i höjdled.

## Böja text

Texter kan formas till en båge.

- > Skapa ett motiv med bokstäver.
- > Tryck på fältet «i»-Dialog.

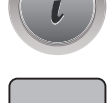

ABC

- > Tryck på fältet «Böja texten».
- > Vrid på «Multifunktionsknapp ovan» för att ändra avståndet mellan tecknen i millimetersteg.
- > Vrid på «Multifunktionsknapp nedan» till vänster eller höger för att böja texten uppåt eller nedåt.

# Ändra sömtyp

Är satinsömmens stygn för långa kan de omvandlas till plattsöm.

> Välj broderimotiv.

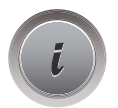

 $\tilde{\otimes}$ 

>

> Tryck på fältet «Ändra sömtyp».

Tryck på fältet «i»-Dialog.

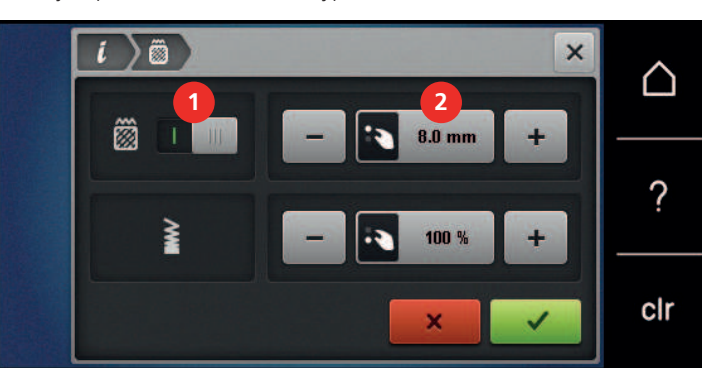

- > Tryck på knappen på pekskärmens övre del (1) för att omvandla satinsöm till plattsöm.
- > Ställ in önskad stygnlängd (2) med fälten «-» eller «+».

# Ändra stygntätheten

Om satinsömmen är för tät kan stygntätheten anpassas.

> Välj broderimotiv.

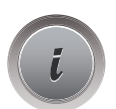

>

> Tryck på fältet «Ändra sömtyp».

Tryck på fältet «i»-Dialog.

> Ställ in önskad stygntäthet (1) med fälten «-» eller «+».

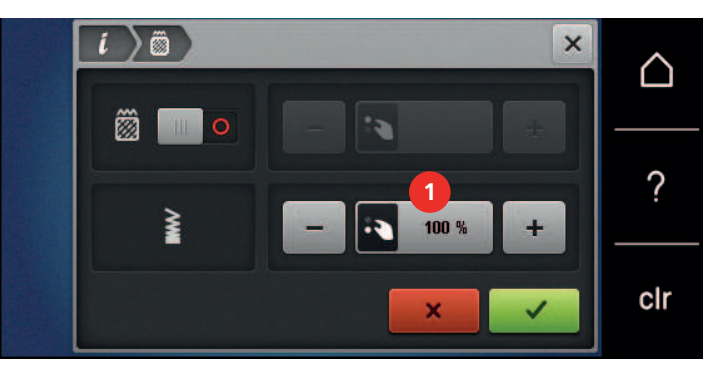

#### Kontrollera motivstorlek och -placering

Du kan kontrollera om motivet ryms på det tänkta området på tyget. Punkter som ligger utanför broderiramen ignoreras av maskinen.

> Välj broderimotiv.

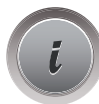

> Tryck på fältet «i»-Dialog.

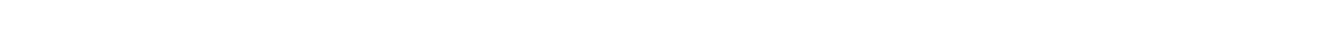

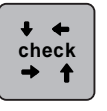

>

Tryck på fältet «Kontrollera motivstorlek» eller

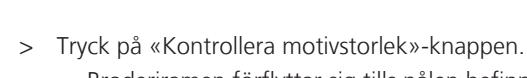

- Broderiramen förflyttar sig tills nålen befinner sig i den position som visas i fönstret.

- > Tryck på fältet «Hörnet uppe till vänster» för att markera motivets övre vänstra hörn.
  - Broderiramen förflyttar sig tills nålen befinner sig i den position som visas i fönstret.
- > Tryck på fältet «Hörnet uppe till höger» för att markera motivets övre högre hörn.
   Broderiramen förflyttar sig tills nålen befinner sig i den position som visas i fönstret.
- > Tryck på fältet «Hörnet nere till vänster» för att markera motivets nedre vänstra hörn.
   Broderiramen förflyttar sig tills nålen befinner sig i den position som visas i fönstret.
- > Tryck på fältet «Hörnet nere till höger» för att markera motivets nedre högra hörn.
  - Broderiramen förflyttar sig tills nålen befinner sig i den position som visas i fönstret. Är motivet fortfarande inte rätt placerat, kan du ändra den med «Övre/Nedre funktionsknapp» och sedan göra en fullständig kontroll en gång till.

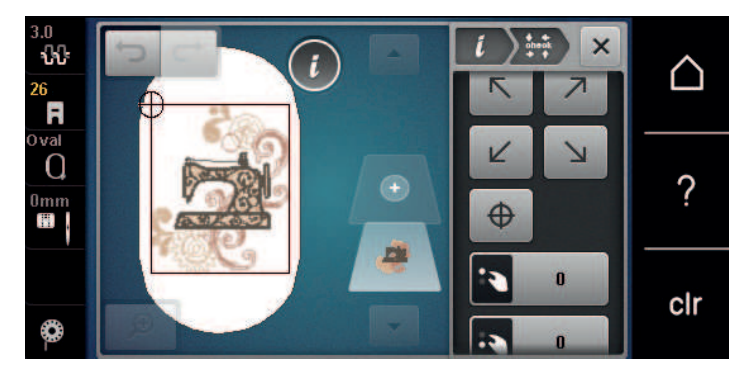

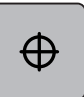

> Tryck på fältet «Motivets mitt» eller

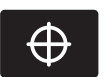

- > Tryck på «Motivets mitt»-knappen för att flytta nålen till motivets mitt.
- > Vrid på «Övre funktionsknapp» för att flytta broderiramen i sidled.
- > Vrid på «Nedre funktionsknapp» för att flytta broderiramen i höjdled.

#### Brodera bårder

När du broderar bårder är det en fördel om du använder «Mega broderiram» (extra tillbehör). Då måste du inte spänna om ditt broderiprojekt så ofta. Det rekommenderas att du ritar in hjälplinjer på tyget och använder broderimallen för att spänna in och om tyget. Hjälplinjerna ska löpa parallellt med mallens linjer. I följande exempel används «Oval broderiram» som redan ingår.

> Välj broderimotiv.

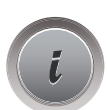

> Tryck på fältet «i»-Dialog.

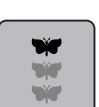

>

- Tryck på fältet «Brodera bårder».
  - Motivet kopieras så många gånger som det får plats i broderiramen.
  - Referenspunkterna som behövs när man spänner om tyget i ramen tillfogas.

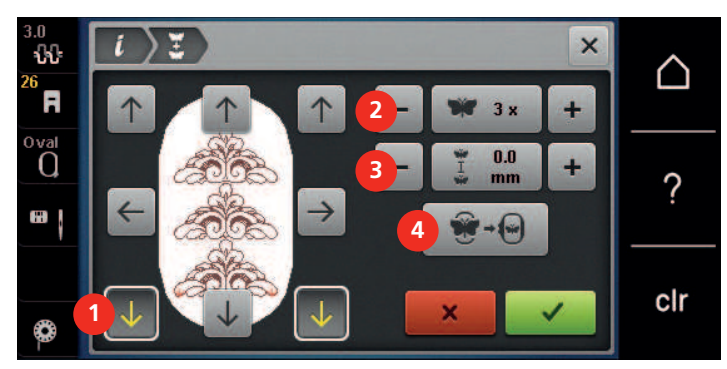

- > Lägg till ytterligare referenspunkter med pilfälten (1) om det behövs.
- > Vrid på «Övre funktionsknapp» eller
- > tryck på fälten «-/+» (2) för att ställa in antal upprepningar av motivet.
- > Vrid på «Nedre funktionsknapp» eller
- > tryck på fälten «-/+» (3) för att ställa in avståndet mellan de upprepade motiven.
- > Tryck på fältet «Anpassa motivstorlek till ramen» (4) för att automatiskt passa in alla motiv i broderiramen.
- >
  - Tryck på fältet «Bekräfta».

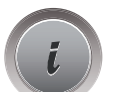

> Tryck på fältet «i»-Dialog.

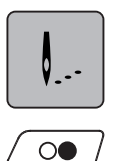

- > Tryck på fältet «Brodera».
- > Tryck på «Start/Stopp»-knappen och brodera bården.
   Motiven ska vara färdigt broderade.

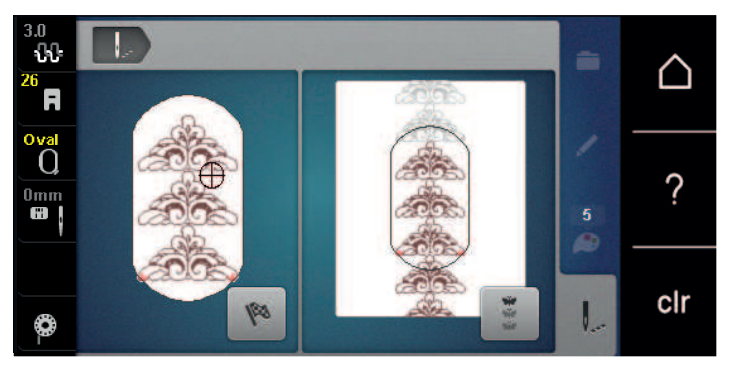
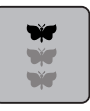

Tryck på fältet «Brodera bårder» efter att referenspunkterna broderats.
 En animering visar när tyget behöver spännas om i ramen.

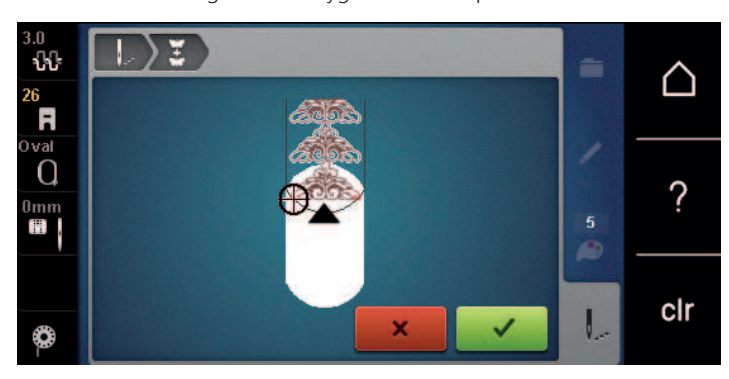

 Avlägsna broderiramen och spänn om tyget så att de broderade referenspunkterna befinner sig i det övre broderiområdet av ramen med ett avstånd på minst 3 cm (1.18 tum) från ramens övre kant.

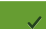

> >

- Montera broderiramen. Tryck på fältet «Bekräfta».
- Broderiramen flyttas automatiskt till närheten av referenspunkten.
- Fältet «AUTO» är aktiverat och broderiramen flyttar sig automatiskt till närheten av den senaste referenspunkten.
- > Bestäm med pilknapparna på vilken sida av det sydda broderiet nästa referenspunkt ska läggas till.
- > Vrid på «Övre funktionsknapp» eller «Nedre funktionsknapp» för att exakt placera broderiramen.

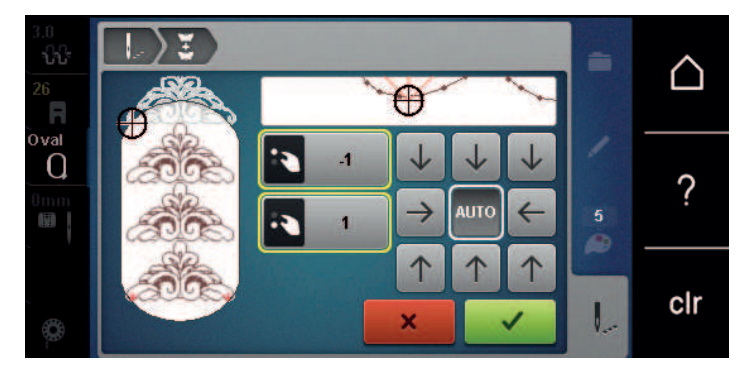

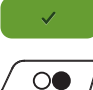

- > Tryck på fältet «Bekräfta».
- > Tryck på «Start/Stopp»-knappen och brodera vidare.
- > Upprepa dessa steg tills bården uppnått önskad längd.

### Fördubbla broderimotiv

Det aktiva motivet dubbleras.

- > Välj broderimotiv.
- > Tryck på fältet «i»-Dialog.

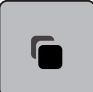

>

Tryck på fältet «Duplicera». – Motivet (1) dubbleras (2).

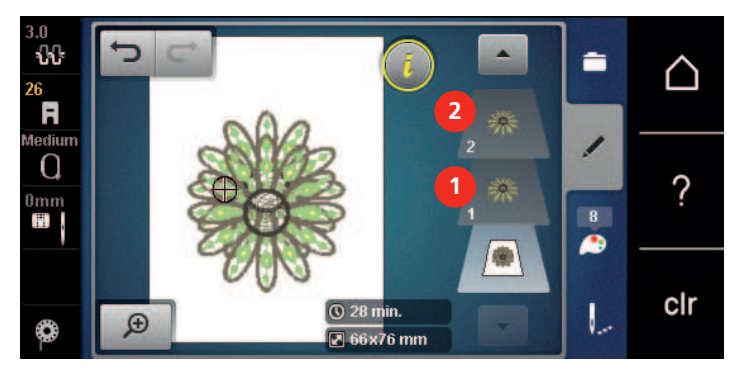

### **Radera motiv**

Aktivt motiv raderas.

> Välj broderimotiv.

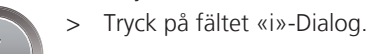

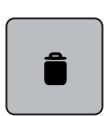

> Tryck på fältet «Radera».

# Ändra ordningsföljd i motivkombinationen

Ordningsföljden av motiven i motivkombinationen kan ändras.

Förutsättning:

- Motivkombinationen är skapad eller motivet har delats upp.
- > Välj det motiv som ska flyttas i ordningsföljden.
- > Tryck på fältet «i»-Dialog.

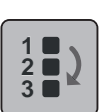

> Tryck på fältet «Ny ordningsföljd».

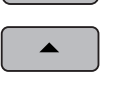

- > Tryck på fältet «Scrolla upp» för att placera det valda motivet högre upp i ordningen.
- > Tryck på fältet «Scrolla ner» för att placera det valda motivet högre upp i ordningen.

# Ångra åtgärder

Alla åtgärder kan stegvis ångras och på samma sätt återställas.

Förutsättning:

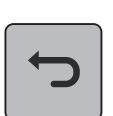

- Du har valt ut ett motiv och gjort ändringar.
- > Tryck på fältet «Ångra» för att ångra den senaste åtgärden.
- > Tryck upprepade gånger på fältet «Ångra» för att ångra de senaste ändringarna i den ordning de utförts.

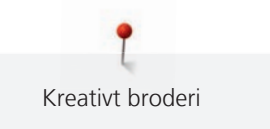

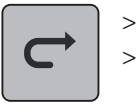

Tryck på fältet «Återställa» för att återställa den senaste åtgärden.

 Tryck upprepade gånger på fältet «Återställa» för att ångra de senaste ändringarna i den ordning de utförts.

### **Gruppera motiv**

Broderimotiv kan läggas till en grupp eller tas bort. De grupperade motiven kan behandlas som ett broderimotiv.

Motivens ordningsföljd i gruppen kan ändras (se sida 74).

Löser du upp motivets gruppering, så blir broderimönstret uppdelat i olika element/färger som inte slås ihop igen om du grupperar om. När det gäller alfabet måste först längden av hoppstygn ställas på 1 i setupprogrammet. Då fungerar gruppupplösningen för alla bokstäver.

- > Skapa motivkombination.
- > Välj ett motiv (1) i motivkombinationen.

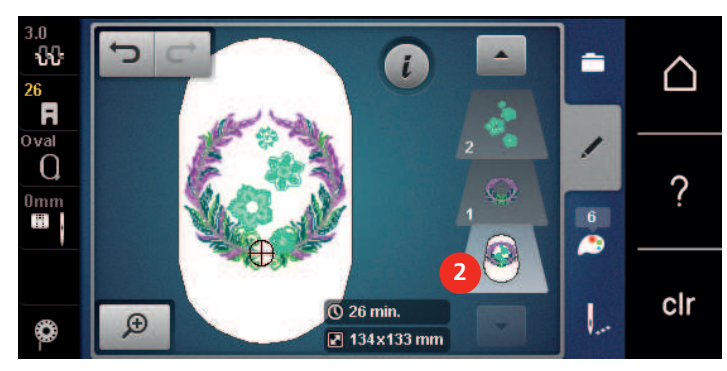

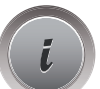

> Tryck på fältet «i»-Dialog.

> Tryck på fältet «Gruppera».

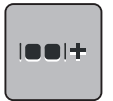

- > Tryck på fältet «Gruppera».
- Motivet ovanför det valda motivet läggs till gruppen.
- > Välj motivgrupp.
- > Tryck på fältet «Dela upp grupp».
  - Gruppen av motiv delas upp.

eller

- > Skapa motivkombination.
- > Välj alla motiv (2).

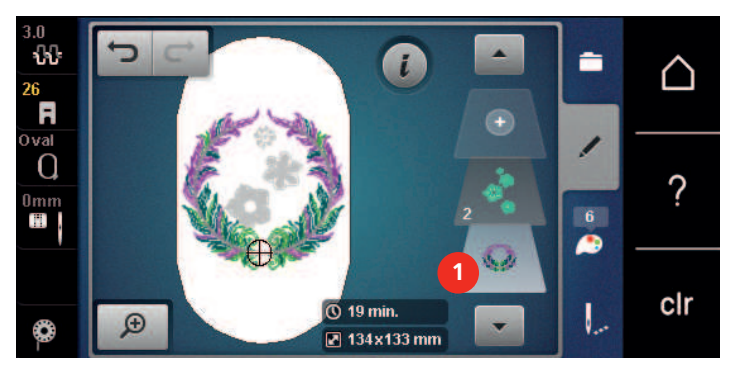

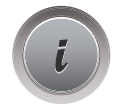

Tryck på fältet «i»-Dialog.

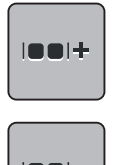

Tryck på fältet «Gruppera».

- Alla motiv läggs till motivgruppen.
- Välj motivgrupp. >

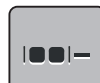

Tryck på fältet «Dela upp grupp». >

- Gruppen av motiv delas upp.

#### 5.6 Exakt placering

# Placering av skärningspunkter

Med den här funktionen kan motiv enkelt placeras exakt på tyget. Punkterna placeras med hjälp av ett rutnät i fönstret.

Förutsättning:

- Markera två valfria punkter från broderimotivet direkt på tyget med en krita eller vattenlöslig penna. Området där motivet ska placeras ska vara lätt att upptäcka på tyget.
- Välj broderimotiv. >
- Tryck på fältet «i»-Dialog. >

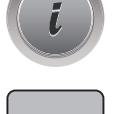

Tryck på fältet «Exakt placering». >

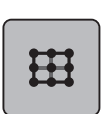

- Tryck på fältet «Rutnät». >
  - Motivet förses med ett rutnät med nio skärningspunkter.
- > Välj en skärningspunkt som motivet ska riktas efter.
- Vrid «Övre multifunktionsknappen» eller «Undre multifunktionsknappen» åt vänster eller höger för att > placera nålen direkt över motsvarande markering på tyget.
- Tryck på nytt på fältet «SET» för att bekräfta den ändrade placeringen. >
- Punkten ändrar färg och är fastbunden.
- Välj en andra valfri punkt på motivet. >
- Vrid «Övre multifunktionsknappen» eller «Undre multifunktionsknappen» åt vänster eller höger för att > placera nålen direkt över motsvarande markering på tyget.

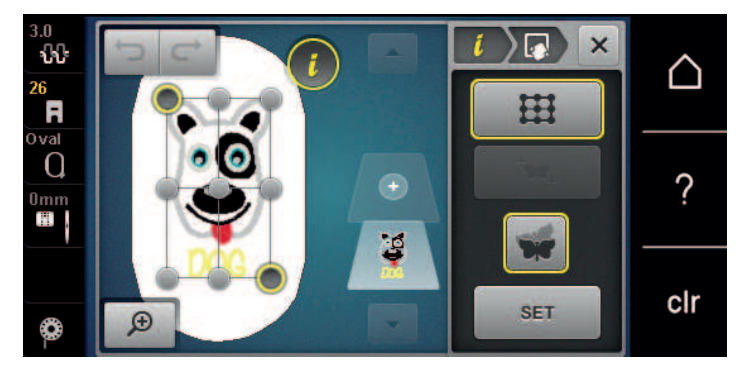

- > Tryck på nytt på fältet «SET» för att bekräfta den ändrade placeringen.
  - Punkten ändrar färg och är fastbunden. Motivet undergår en motsvarande anpassning.

SET

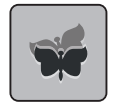

Tryck på fältet «Återställ exakt placering» för att återgå till grundinställningen. >

# Fri punktplacering

Med den här funktionen kan motiv enkelt placeras exakt på tyget. Punkterna placeras fritt på motivet.

Förutsättning:

- Markera två valfria punkter från broderimotivet direkt på tyget med en krita eller vattenlöslig penna. Området där motivet ska placeras ska vara lätt att upptäcka på tyget.
- Välj broderimotiv. >
- Tryck på fältet «i»-Dialog.

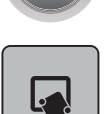

Tryck på fältet «Exakt placering». >

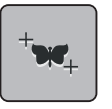

- Tryck på fältet «Fri punktplacering».
- Markera en valfri punkt på motivet med pekpennan/fingret. >
  - Den markerade punkten visas i fönstret.
- > Vrid «Övre multifunktionsknappen» eller «Undre multifunktionsknappen» åt vänster eller höger för att placera nålen direkt över motsvarande markering på tyget.

SET

- Tryck på nytt på fältet «SET» för att bekräfta den ändrade placeringen. > – Punkten ändrar färg och är fastbunden.
- > Välj en andra valfri punkt på motivet.
- > Vrid «Övre multifunktionsknappen» eller «Undre multifunktionsknappen» åt vänster eller höger för att placera nålen direkt över motsvarande markering på tyget.

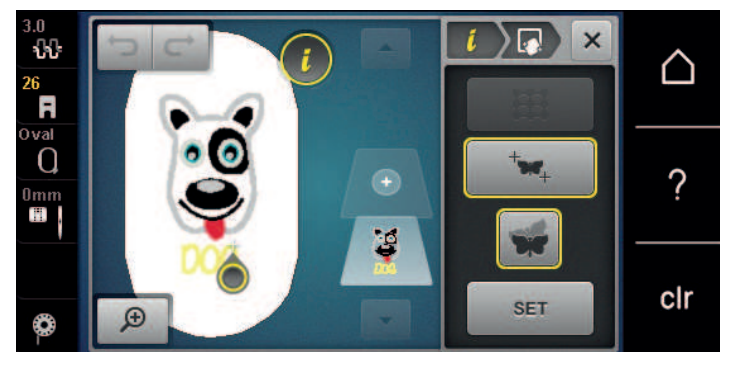

- > Tryck på nytt på fältet «SET» för att bekräfta den ändrade placeringen.
  - Punkten ändrar färg och är fastbunden. Motivet undergår en motsvarande anpassning.
- Tryck på fältet «Återställ exakt placering» för att återgå till grundinställningen.

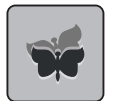

>

# 5.7 Kombinera broderimotiv

#### Kombinera broderimotiv

I Kombiläge kan flera motiv kombineras med varandra.

- > Välj broderimotiv.
- > Tryck på fältet «Lägg till broderimotiv» (1).
- > Välj ytterligare ett broderimotiv.

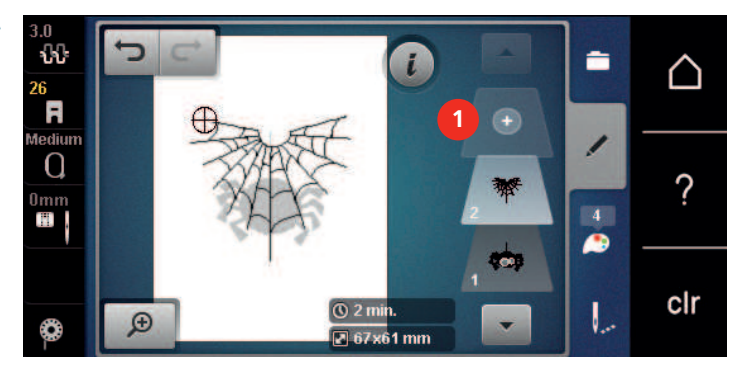

#### Radera enstaka motiv

Förutsättning:

- En kombination av broderimotiv har skapats.
- > Tryck med pekpennan/fingret på rätt motivnivå (1) på det motiv som ska bort, håll nedtryckt och dra bort det ur fältet.
  - Ett nytt fönster öppnas.

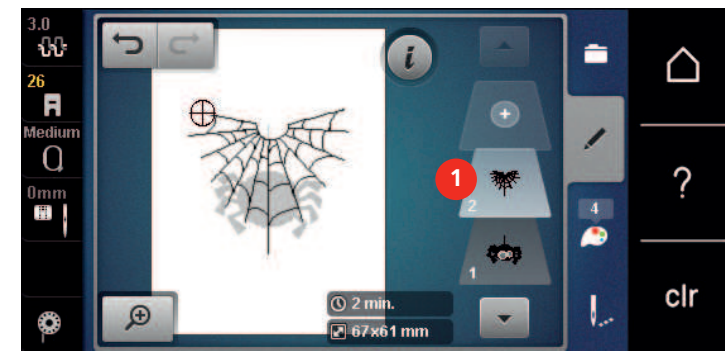

#### $\checkmark$

+

>

Tryck på fältet «Bekräfta» för att radera motivet.

#### Fördubbla kombination

När en hel kombination dubbleras kan inte enstaka motiv längre markeras.

- > Välj broderimotiv.
- > Tryck på fältet «Lägg till broderimotiv».
- > Välj ytterligare ett broderimotiv.

> Välj kombination (1). 11 5 i  $\triangle$ R ediu Q ? s unit United Dmm 0 clr () 24 min. 🕑 83x63 mm 1 Ð ٢ > Tryck på fältet «i»-Dialog.

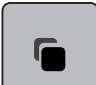

> Tryck på fältet «Fördubbla».

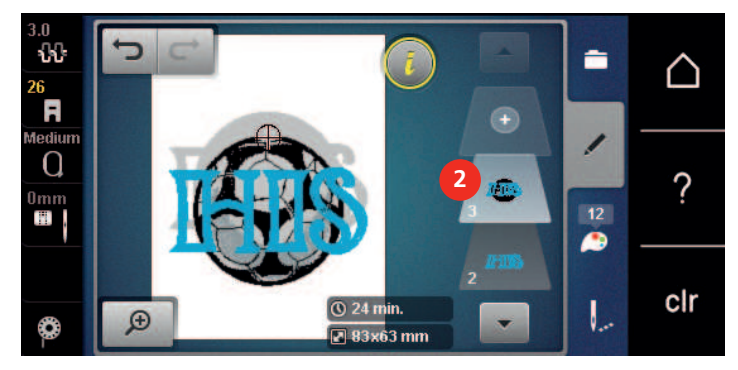

- Kombinationen dubbleras (2).

# 5.8 Skapa textrad

# Översikt alfabet att brodera

| Broderimotiv | Namn             |
|--------------|------------------|
| ABC          | Swiss Block      |
| ABC          | Anniversary      |
| ABC          | Guinevere        |
| ABC          | Drifter          |
| ABC          | Childs Play      |
| АБВ          | Russian Textbook |
| ABC          | Curly            |
| ABC          | Rounded Sans     |

### Skapa ord och meningar

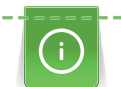

En textrad broderas alltid i en och samma färg. Om du vill brodera en enstaka bokstav eller ett enstaka ord i en annan färg måste varje bokstav eller ord markeras och placeras i broderiområdet.

En textrad kan placeras var som helst inom broderiramen. När ett motiv placeras utanför broderiområdet får ramen en röd kontur i fönstret. Med hjälp av Urval broderiramar kan du kontrollera om motivet kan broderas med en annan broderiram. När en textrad inte passar inom ramen kan t.ex. enstaka ord kombineras och placeras under varandra, som visas med efterföljande exempel.

- ABC
- > Välj mappen «Alfabeten».> Välj skrift.
- > Mata in texten «Made to».
- > Tryck på fältet (1) (standard) för versaler.
- > Tryck på fältet (2) för gemener.
- > Tryck på fältet (3) för siffror och matematiska tecken.
- > Tryck på fältet (4) för specialtecken.

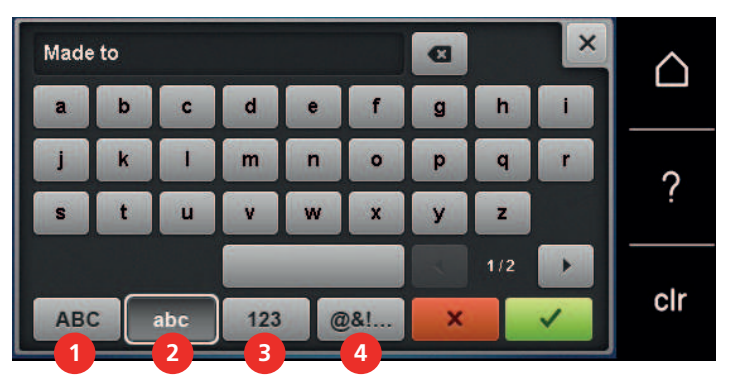

> Tryck på textfältet ovanför tangentbordet för att helt radera den inmatade texten.

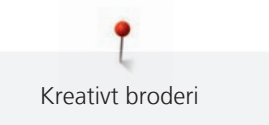

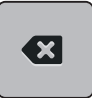

> Tryck på fältet «DEL» för att radera enstaka bokstäver från den inmatade texten.

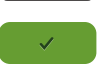

> Tryck på fältet «Bekräfta» för att godkänna texten.

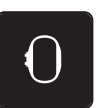

- > Tryck på fältet «Visa broderiram/Välja broderiram».
- > Välj broderiram.
- > Tryck på nytt på fältet «Visa broderiram/Välja broderiram» för att återvända till redigeringsläget.

# Redigera ord och meningar

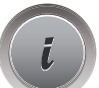

> Tryck på fältet «i»-Dialog.

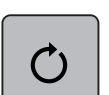

>

Tryck på fältet «Vrida motiv».

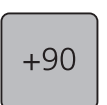

> Tryck på fältet «+90» för att vrida texten 90°.> Tryck på fältet «i» (1).

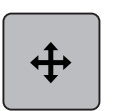

> Tryck på fältet «Förflytta motiv».

- > Vrid på «Övre funktionsknapp» för att förflytta motivet i sidled.
- > Vrid på Nedre funktionsknapp för att flytta broderiramen i höjdled.

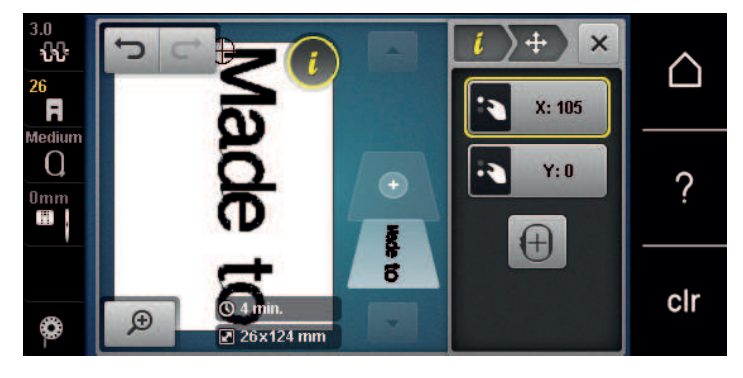

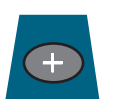

> Tryck på fältet «Lägg till broderimotiv».

> Mata in texten «create» och vrid även den 90°.

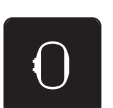

>

Tryck på fältet «Visa broderiram/Välja broderiram».

#

>

Tryck på fältet «Rutnät på/av» för att kunna placera textraderna mer noggrannt.

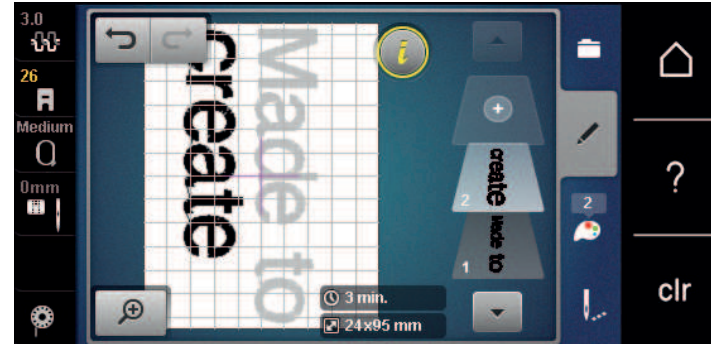

#### Ändra motivfärger 5.9

# Översikt ändra färger

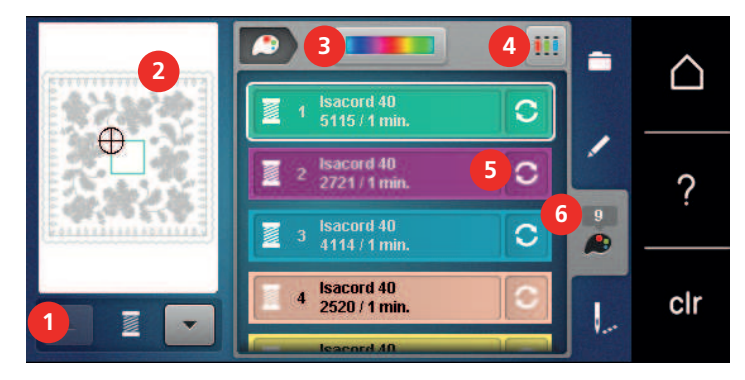

- 1 Motivfärger
- 2 Förhandsvisa färg
- 3 Färghjul

- Tilldela trådmärke 4
- 5 Ändra färg/tillverkare
- 6 Färginformation

# Ändra färger

- Välj broderimotiv. >
- Tryck på fältet «Färginformation». >

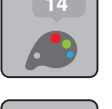

S

>

- Tryck på fältet «Ändra färg/tillverkare» bredvid färgen som ska ändras.
- Svajpa upp eller ned för att visa fler färger på displayen. >

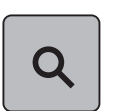

- > Tryck på fältet «Färgnummerval» för att välja färg genom att ange färgnummer. >
  - Ange numret på färgen du vill ha.
  - Du får upp färgfältet till vänster.
- > Tryck på det vänstra färgfältet för att bekräfta färgvalet.

# Ändra färg med färghjulet

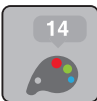

> Tryck på fältet «Färginformation».

> Tryck på fältet «Färghjul» (1).

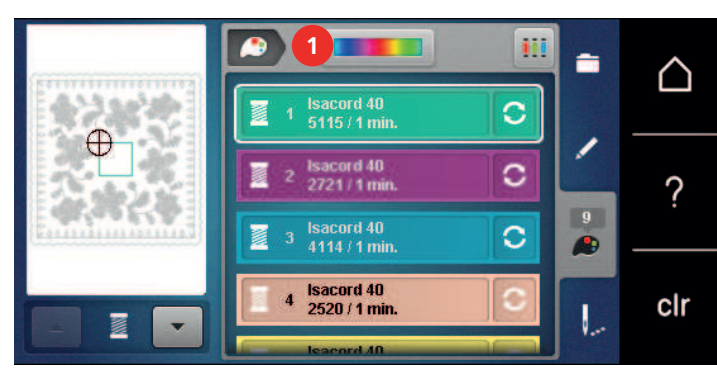

> Vrid den runda knappen (2) med fingret/pekpennan medsols eller motsols, eller vrid på «Övre funktionsknapp» för att ändra motivets färg.

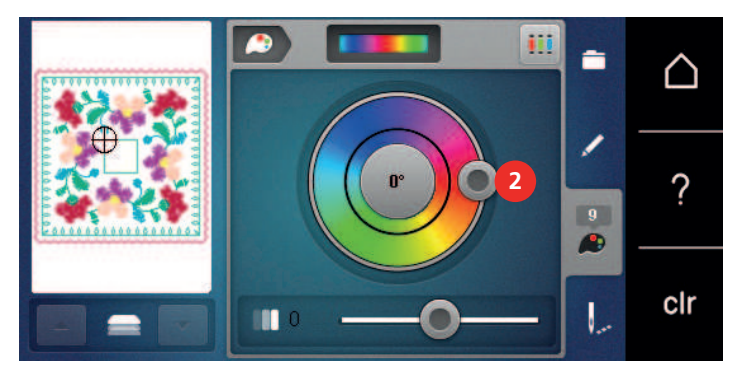

> Flytta på skjutreglaget (3) med fingret/pekpennan för att ändra färgens ljusstyrka.

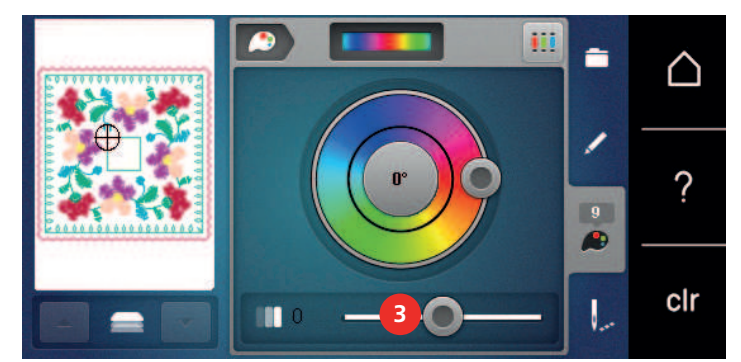

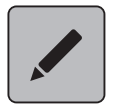

>

Tryck på fältet «Redigera». – Motivet visas med de nya färgerna.

# Ändra trådmärke

- > Välj broderimotiv.
- > Tryck på fältet «Färginformation».

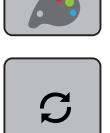

>

- Tryck på fältet «Ändra färg/tillverkare».
- > Tryck på fältet «Scrolla åt vänster» och «Scrolla åt höger» upptill i fönstret för att visa ytterligare trådmärken.
- **I**II

◀

> Tryck på fältet «Tilldela trådmärke».

- Alla trådfärger i det motivet tilldelas det utvalda trådmärket.

# 5.10 Brodera motiv

# Översikt broderimeny

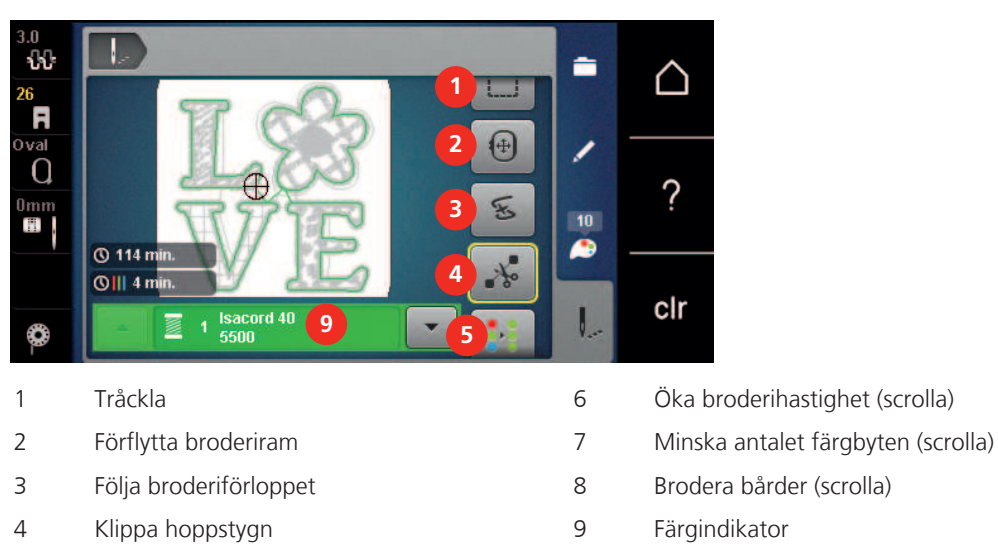

5 Mångfärgat Av/På (scrolla)

# Lägga till tråckelstygn

Tråckelstygnen kan broderas längs endera kanterna av broderiramen eller broderimotivet. Därigenom sitter tyg och mellanlägg mycket bättre ihop.

**.**..

>

> Tryck på fältet «Brodera».

Välj broderimotiv.

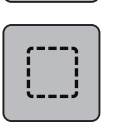

- > Tryck på fältet «Tråckla» för att brodera tråckelstygn längsefter motivet.
- > Tryck på nytt på fältet «Tråckla» för att brodera tråckelstygn längsefter broderiramen.
- > Tryck på nytt på fältet «Tråckla» för att stänga av tråckelstygnen.

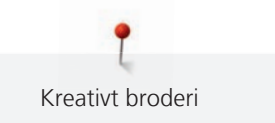

# Förflytta broderiram

Är ett motiv så stort att det är nödvändigt att spänna om flera gånger så kan motivet förskjutas igen.

> Välj broderimotiv.

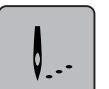

> Tryck på fältet «Brodera».

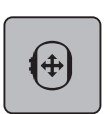

- > Tryck på fältet «Flytta broderiramen».
- > Vrid på «Övre multifunktionsknappen» för att flytta broderiramen i sidled.
- > Vrid på «Nedre multifunktionsknappen» för att flytta broderiramen i höjdled.

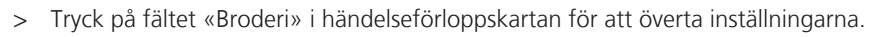

# Följa broderiförloppet

När tråden gått av kan du med hjälp av en kontrollfunktion av broderiförloppet ställa tillbaka nålen där den ska vara.

> Välj broderimotiv.

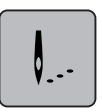

Tryck på fältet «Brodera».

> Tryck på fältet «Följa broderiförloppet».

 På pekskärmens vänstra sida visas en kompakt bild över motivet. På högra sidan visas motivet i förstoring.

- > Markera med pekpennan/fingret önskat ställe i den kompakta bilden.
- > Vrid på «Övre funktionsknapp» för att flytta broderiramen stygn för stygn.
  - Vrid på «Nedre funktionsknapp» nedan för att flytta broderiramen i stora steg.– Siffran som visas i fältet med gul kontur anger antalet stygn i broderiförloppet.

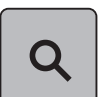

> Tryck på fältet «Förstoringsglas» för att välja önskat stygn via inmatning.

### Skära av hoppstygn

Denna funktion är standardmässigt aktiverad och hoppstygnen skärs automatiskt av. När funktionen stängs av behöver hoppstygnen mellan klippas av för hand.

> Välj broderimotiv.

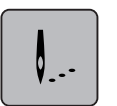

> Tryck på fältet «Brodera».

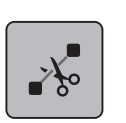

- > Tryck på fältet med gul kontur «Skära av hoppstygnen» för att stänga av funktionen.
- > Tryck på nytt på fältet med gul kontur «Skära av hoppstygnen» för att aktivera funktionen.

# Minska antalet färgbyten

När motiven överlappar varandra kan antalet färgbyten inte minskas.

> Välj broderimotiv.

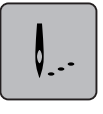

> Tryck på fältet «Brodera».

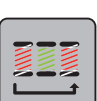

- > Tryck på fältet «Minska antalet färgbyten».
  - Identiska färger i motivet sammanfattas till en färg.

# Enfärgat/Mångfärgat

Mångfärgade motiv kan även broderas enfärgat.

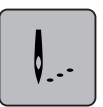

> Välj broderimotiv.> Tryck på fältet «Brodera».

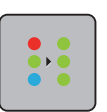

>

Tryck på fältet «Mångfärgat på/av». – Motivet broderas i en och samma färg.

# Brodera bårder

Möjliggör broderi av redan påbörjade bårder, även om maskinen varit avstängd.

Förutsättning:

- Ett bårdmotiv måste vara sparat i mappen Egen design. Det behöver finnas referenspunkter i motivet.
- > Välj bårdmotiv ur mappen Egen design.

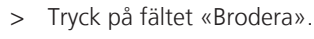

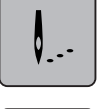

> Fältet «Brodera bårder» blir synligt i högra kanten när du scrollar.
 > Tryck på fältet «Brodera bårder».

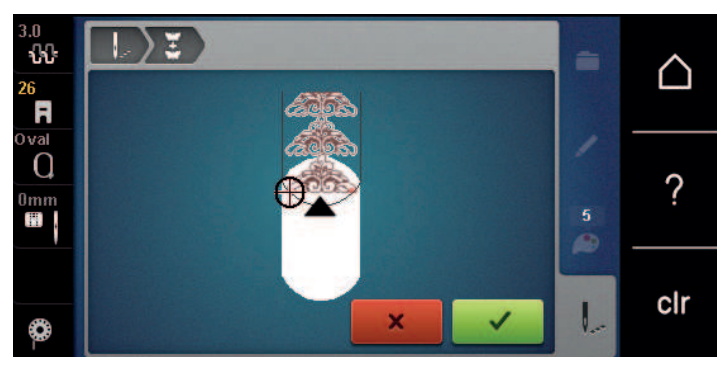

- > Avlägsna broderiramen och spänn om tyget så att de broderade referenspunkterna befinner sig i det övre broderiområdet av ramen med ett avstånd på minst 3 cm (1.18 tum) från ramens övre kant.
- > Montera broderiramen.

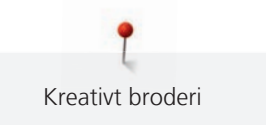

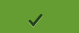

Tryck på fältet «Bekräfta».

- Broderiramen flyttas automatiskt till närheten av det senast sydda stygnet.
- Fältet «AUTO» är aktiverat och broderiramen flyttar sig automatiskt till närheten av den senaste referenspunkten.
- Bestäm med pilknapparna på vilken sida av det sydda broderiet nästa referenspunkt ska läggas till. >
- Vrid på «Övre funktionsknapp» eller «Nedre funktionsknapp» för att exakt placera broderiramen. >

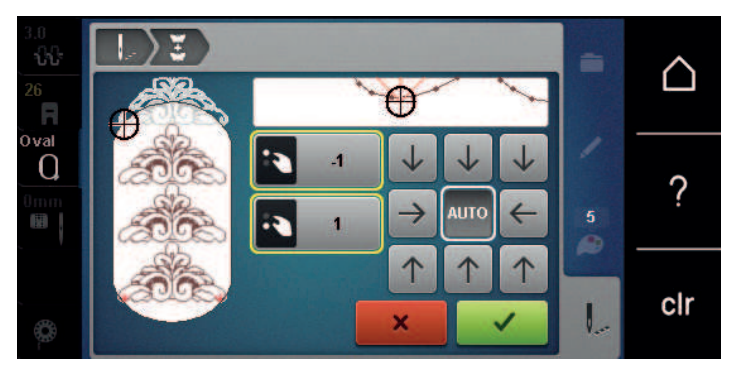

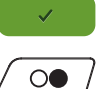

Tryck på fältet «Bekräfta». >

Tryck på «Start/Stopp»-knappen och brodera vidare. >

Upprepa dessa steg tills bården uppnått önskad längd.

### Färgindikator

Varje färg i ett motiv kan väljas ut för sig. Broderiramen flyttar sig då till första stygnet av den aktiva färgen. Den för tillfället aktiva färgen kan på så sätt broderas i följd eller i en annan ordning.

- > Välj broderimotiv.
  - Tryck på fältet «Brodera».

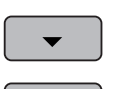

Tryck på fältet «Scrolla ner» för att välja nästkommande färg i broderiet.

Tryck på fältet «Scrolla upp» för att välja föregående färg i broderiet. >

# 5.11 Friarmsbroderi

Med friarmsbroderi menas broderi på rörformiga material eller klädesplagg som träs på broderimaskinens friarm för att kunna broderas på. Oftast rör det sig om ärmar, byxben eller andra smalt skurna klädesplagg.

Det går lätt att trä ett rörformat tyg över maskinens friarm förutsatt att du flyttar broderiramen åt vänster i parkeringsläge innan du monterar eller tar loss den. Tryck sedan på «Start/Stopp»-knappen för att flytta broderiramen tillbaka till utgångspositionen.

Använd om möjligt en fylld undertrådsspole, eftersom broderiramen behöver tas bort varje gång du behöver byta undertrådsspolen.

Bårder kan enkelt och exakt broderas längs en rörformad tygkant och avslutas i en ring. Innan du avslutar den sista biten av motivet, efter att du spänt om tyget, aktivera funktionen «Exakt placering» i redigeringsläget. Med underfunktionen «Fri punktplacering» infogar du den sista biten som fattas.

Vid mycket trånga tygkanaler kan broderiarmens rörelsefrihet inskränkas eller förhindras helt. Därför behöver du kontrollera att broderiramen kan röra sig tillräckligt mycket fram och tillbaka under broderiets gång. Om broderiarmen hindras av att tygkanalen är för trång så kan det leda till att motivet blir snett och att tyget skadas.

#### Kontrollera broderiarmens rörelsefrihet

Tips! Stäng eventuellt av funktionen trådborttagning i setup-programmet vid ett litet rörformat tyg.

- > Hämta motiv och redigera som vanligt.
- > Markera motivstorlek och -placering på tyget på lämpligt sätt.
- > Välj en så liten broderiram som möjligt.
- > Spänn upp tyg i broderiramen tillsammans med passande mellanlägg, med eller utan klisteryta, beroende på mellanlägg.
- > Trä försiktigt tygkanalen på maskinens friarm och anslut broderiramen till kopplingen på broderimodulen.
- > Vid behov, justera motivets placering.
- > Kontrollera i förväg genom att skjuta broderiramen fram och tillbaka att den har tillräcklig rörelsefrihet för det valda motivet.

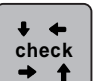

- > Tryck på fältet «Kontrollera motivstorlek».
- > När motivstorleken godkänts kan du börja brodera.

En detaljerad instruktion över broderi, användning av lämpliga material eller val av nödvändiga inställningar på maskinen hittar du i «Vägledning» under Broderitekniker, Broderi.

# 5.12 Hantera broderimotiv

#### Översikt hantera broderimotiv

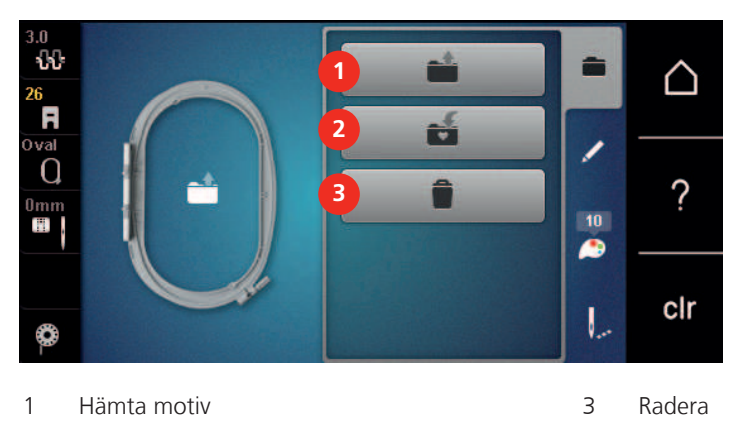

2 Spara motiv

#### Spara broderimotiv i maskinen

I mappen «Egen design» sparar du valfria och även personligen redigerade motiv.

- > Välj broderimotiv.
- > Redigera broderimotiv.
- > Tryck på fältet «Urval».
- > Tryck på fältet «Spara motiv».
  - Det broderimotiv som ska sparas har en gul kontur.

Fältet «Maskin» är aktiverat.

- $\checkmark$
- Tryck på fältet «Bekräfta».

#### Spara broderimotivet på BERNINA USB-minne

> Välj broderimotiv.

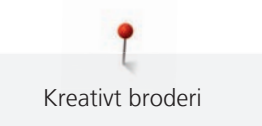

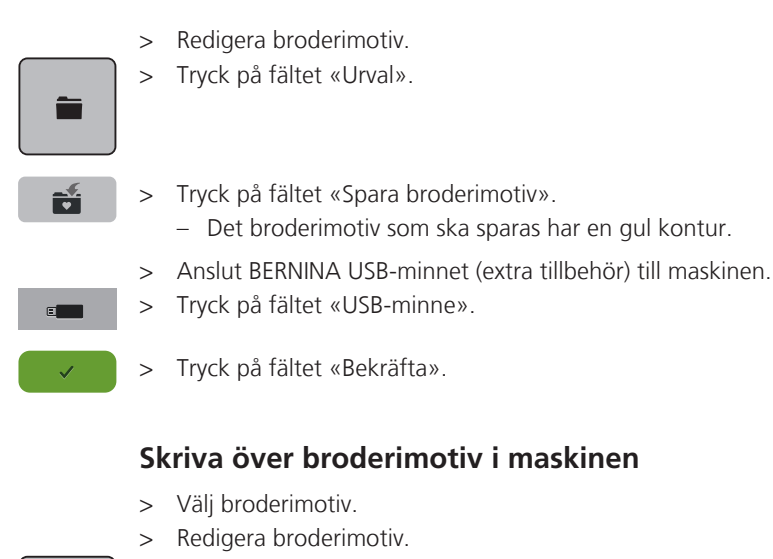

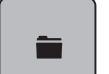

> Tryck på fältet «Urval».

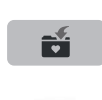

- > Tryck på fältet «Spara motiv».
  - Det broderimotiv som ska sparas har en gul kontur.
  - Fältet «Maskin» är aktiverat.
- > Välj det motiv som ska skrivas över.
- > Tryck på fältet «Bekräfta».

### Skriva över broderimotiv på BERNINA USB-minne

- > Välj broderimotiv.
- > Redigera broderimotiv.
- > Tryck på fältet «Urval».

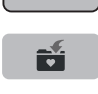

- > Tryck på fältet «Spara broderimotiv».– Det broderimotiv som ska sparas har en gul kontur.
- > Anslut BERNINA USB-minnet (extra tillbehör) till maskinen.
- > Tryck på fältet «USB-minne».
- > Välj det motiv som ska skrivas över.
- > Tryck på fältet «Bekräfta».

### Hämta ett broderimotiv ur eget minne

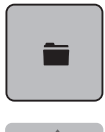

> Tryck på fältet «Urval».

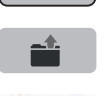

> Tryck på fältet «Hämta broderimotiv».

.

> Välj mappen «Mina design».

> Välj broderimotiv.

### Hämta broderimotiv från BERNINA USB-minnet

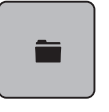

- > Tryck på fältet «Urval».
- > Anslut BERNINA USB-minnet (extra tillbehör) till maskinen.
- e**n >** 1

> Tryck på fältet «USB-minne».

> Välj ett eget motiv.

# Radera broderimotiv ur eget minne

De broderimotiv som sparats i eget minne kan raderas var för sig.

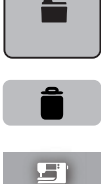

> Tryck på fältet «Radera».

> Tryck på fältet «Urval».

Fältet «Maskin» är aktiverat.

- > Välj motivet som ska raderas.
- > Tryck på fältet «Bekräfta».

# Radera broderimotiv från BERNINA USB-minnet

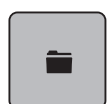

> Tryck på fältet «Urval».

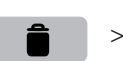

- > Tryck på fältet «Radera».
- > Anslut BERNINA USB-minnet (extra tillbehör) till maskinen.
- > Tryck på fältet «USB-minne».
- > Välj motivet som ska raderas.
- > Tryck på fältet «Bekräfta».

91

#### 6 Broderi

#### Brodera med «Start/Stopp»-knappen 6.1

Vid strömavbrott avbryts broderiförloppet. Maskinen flyttar sig till den senaste positionen i broderiet när den startas igen.

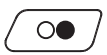

>

Tryck på «Start/Stopp»-knappen tills maskinen startar. >

- Alla motivets delar med den aktiva trådfärgen broderas färdigt.
- Broderimaskinen stannar automatiskt på slutet.
- Broderimaskinen ställer automatiskt om till nästa färg.

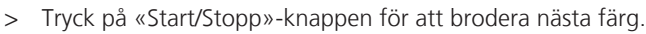

Efter att motivet är färdigt avslutar du med fältet «Avsluta broderi» (1) eller brodera med fältet «Brodera bårder»(2) motivet på nytt som bård.

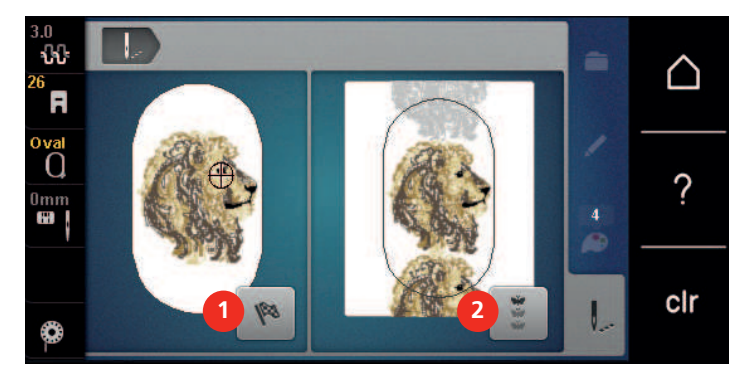

#### 6.2 Öka broderihastigheten

För att uppnå högsta kvalitet på broderiet behöver hastigheten minskas ibland under broderiets gång, beroende på position. Det finns möjlighet att välja mellan optimal och maximal hastighet. Standard = optimal hastighet. Tänk på att kvaliteten på broderiet inte garanteras med maximal hastighet.

Genom att slå på och stänga av maskinen aktiveras den optimala broderihastigheten.

Förutsättning:

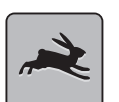

- Broderimotiv har valts.
- Tryck på fältet «Broderihastighet».
- Maximal hastighet aktiveras.
- Tryck igen på fältet «Broderihastighet».
- Optimal hastighet aktiveras.

#### Justera övertrådsspänningen 6.3

Grundinställningen för övertrådsspänningen följer automatiskt med valet av broderimotiv.

Grundinställningen av övertrådsspänningen optimeras i BERNINA-fabriken. Använd Metrosene-/Seralontråd, grovlek 100/2 (Mettler) som över- och undertråd.

Används andra broderitrådar kan avvikelser i övertrådsspänningen uppstå. Då är det nödvändigt att särskilt justera övertrådsspänningen efter det aktuella broderiprojektet och det broderimotiv som valts.

Ju mer övertrådsspänningen ökas, desto mer spänns övertråden och undertråden dras starkare in i tyget. Minskas övertrådsspänningen blir övertråden mindre spänd och undertråden dras därigenom svagare in i tyget.

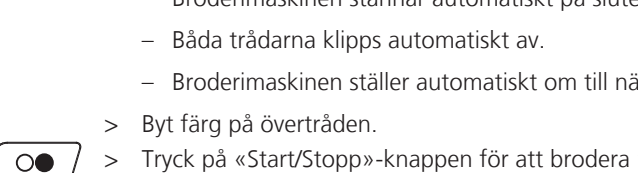

T Broderi

Justering av övertrådsspänningen påverkar broderimotivets utseende. Permanenta justeringar av övertrådsspänningen för broderiläget kan göras i setup-programmet (se sida 49).

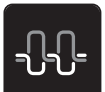

>

> Tryck på fältet «Övertrådsspänning».

Tryck på skjutreglaget med pekpennan eller fingret för att öka eller minska övertrådsspänningen.

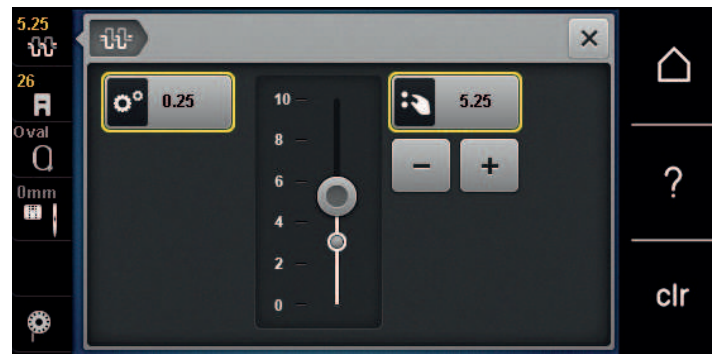

- > Tryck på fältet med gul kontur till höger för att återgå grundinställningen.
- > Om övertrådsspänningen har ändrats i setup-programmet, tryck på fältet med gul kontur till vänster för att ändringarna i **Setup-programmet** ska återgå till grundinställningen.

# 6.4 Brodera med fotpedal (extra tillbehör)

Du kan med fördel brodera med fotpedalen för att t.ex. bara brodera en kortare sekvens. Fotpedalen måste hållas nedtryckt hela tiden medan du broderar.

> Trampa på fotpedalen för att börja brodera.

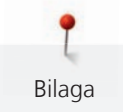

# 7 Bilaga

# 7.1 Underhåll och rengöring

#### Rengöra pekskärmen

> Torka av den avstängda pekskärmen med en mjuk och lätt fuktad mikrofibertrasa.

#### Avlägsna trådrester under stygnplåten

# $\Delta$ AKTA Elektriskt drivna komponenter

Risk för skada på nål och gripare.

> Slå av maskinen och koppla bort den från elnätet.

Avlägsna trådrester under stygnplåten med jämna mellanrum.

- > Ta bort syfot och nål.
- > Ta bort stygnplåten.

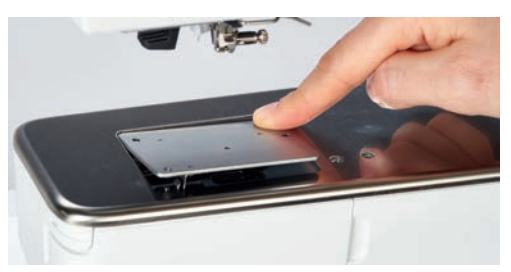

> Avlägsna trådrester under stygnplåten.

#### Rengöra griparen

# \Lambda АКТА

#### Elektriskt drivna komponenter

Risk för skada på nål och gripare.

- > Slå av maskinen och koppla bort den från elnätet.
- > Öppna spolkapselluckan.
- > Ta ut spolkapseln.
- > Tryck bort spärren åt vänster.

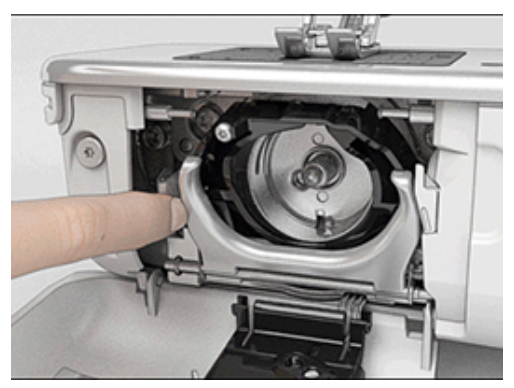

> Vik ner låsbygeln med det svarta griparbanslocket.

> Ta ut griparen.

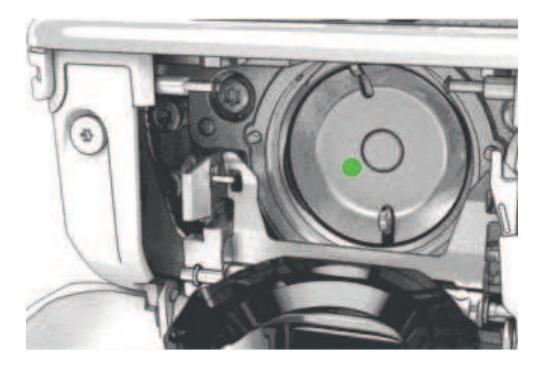

- > Rengör griparbanan med borsten; använd inga vassa föremål.
- > Håll fast griparen med två finger på stiftet i mitten.
- > För griparen med nederkanten först snett uppifrån och nedåt bakom griparbanslocket.
- > Placera griparen så att de två kuggarna vid griparpådrivaren passar in i motsvarande öppningar på griparen och så att färgmarkeringen på griparpådrivaren syns i griparens hål.
- > Sätt i griparen.
  - Griparen är magnetisk och dras in i rätt position.
- > Stäng griparbanslocket och låsbygeln så att dom går i lås.
- > För kontroll vrid på handhjulet.
- > Sätt i spolkapseln.

#### Olja griparen

#### Elektriskt drivna komponenter

Risk för skada på nål och gripare.

> Slå av maskinen och koppla bort den från elnätet.

#### RA Olja griparen

För mycket olja kan fläcka ned tyg och trådar.

- > Efter att oljereserver fyllts på, gör först ett sy-/broderiprov på ett provtygstycke.
- > Ta ut spolkapseln.
- > Tryck bort spärren åt vänster.

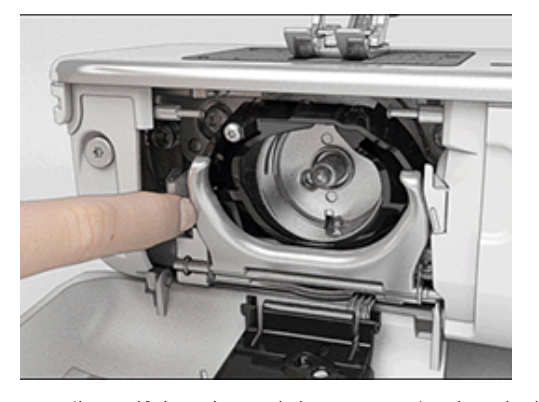

> Vik ner låsbygeln med det svarta griparbanslocket.

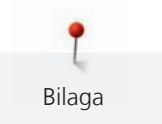

> Ta ut griparen.

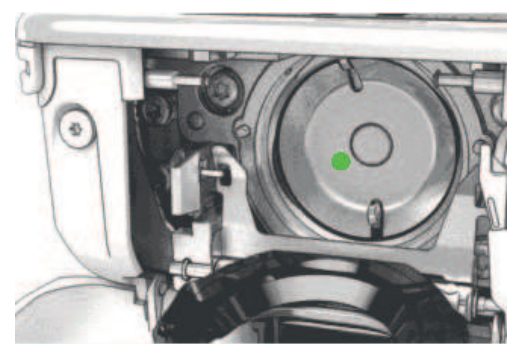

> Fördela en droppe BERNINA-olja nertill i griparbanan.

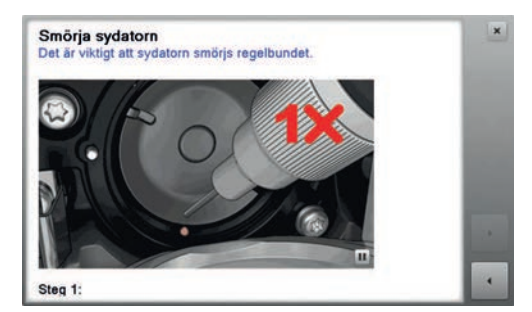

> Fördela BERNINA-oljan i båda oljereserverna så att filtbitarna blir fuktiga och kontrollera samtidigt att de med rött markerade griparhylsorna förblir rena från olja.

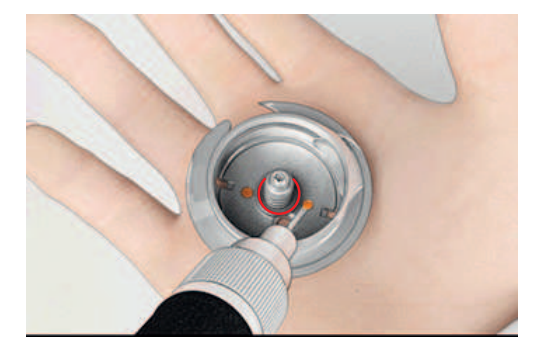

- > Håll fast griparen med två finger på stiftet i mitten.
- > För griparen med nederkanten först snett uppifrån och nedåt bakom griparbanslocket.
- > Placera griparen så att de två kuggarna vid griparpådrivaren passar in i motsvarande öppningar på griparen och så att färgmarkeringen på griparpådrivaren syns i griparens hål.
- > Sätt i griparen.
  - Griparen är magnetisk och dras in i rätt position.
- > Stäng griparbanslocket och låsbygeln så att dom går i lås.
- > För kontroll vrid på handhjulet.
- > Sätt i spolkapseln.

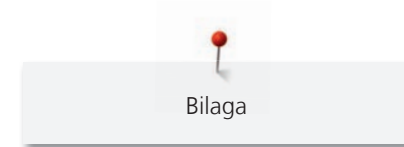

# 7.2 Åtgärda fel

| Fel                       | Orsak                                                  | Lösning                                                                                                    |
|---------------------------|--------------------------------------------------------|----------------------------------------------------------------------------------------------------|
| Ojämn stygnbildning       | Övertråden är för spänd/lös.                           | > Justera övertrådsspänningen.                                                                                                    |
|                           | Nålen är trubbig eller böjd.                           | <ul> <li>Byt nål och kontrollera att du använder en ny BERNINA<br/>kvalitetsnål.</li> </ul>                                            |
|                           | Nål med låg kvalitet.                                  | > Använd en ny BERNINA kvalitetsnål.                                                                                                   |
|                           | Tråd med låg kvalitet.                                 | > Använd kvalitetstråd.                                                                                                    |
|                           | Fel nål-tråd-kombination.                              | > Matcha nålen med trådens grovlek.                                                                                                    |
|                           | Tråden är felträdd.                                    | > Trä om tråden.                                                                                                    |
| Ojämn stygnbildning       | Fel spolkapsel används.                                | <ul> <li>Använd spolkapsel med triangelsymbol som ingår i<br/>leveransen.</li> </ul>                                                   |
|                           |                                                        |                                                                                                    |
| Felstygn                  | Fel nål.                                               | > Använd nål från nålsystemet 130/705H.                                                                                                |
| Nåler<br>Nål n            | Nålen är trubbig eller böjd.                           | > Byt nål.                                                                                                    |
|                           | Nål med låg kvalitet.                                  | > Använd en ny BERNINA kvalitetsnål.                                                                                                   |
|                           | Nålen är fel monterad.                                 | <ul> <li>Sätt i nålen med den platta sidan bakåt och skjut upp<br/>den i nålhållaren tills det säger stopp och skruva fast.</li> </ul> |
|                           | Fel nålspets.                                          | <ul> <li>Anpassa nålen (nålspetsen) till syprojektets textila<br/>struktur.</li> </ul>                                                 |
| Oregelbunden nedstickning | Det finns trådrester mellan<br>trådspänningsbrickorna. | <ul> <li>Dra en dubbelvikt tunn tygbit (utan ytterkant) flera<br/>gånger genom trådspänningsbrickorna.</li> </ul>                      |
|                           | Tråden är felträdd.                                    | > Trä om tråden.                                                                                                    |
|                           | Det sitter fast trådrester under spolkapselfjädern.    | > Ta försiktigt bort trådrester från under fjädern.                                                                                    |

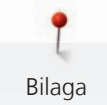

| Fel                                            | Orsak                                                        | Lösning                                                                                                    |  |
|------------------------------------------------|--------------------------------------------------------------|----------------------------------------------------------------------------------------------------|--|
| Övertråden gick av                             | Fel nål-tråd-kombination.                                    | > Matcha nålen med trådens grovlek.                                                                                                    |  |
|                                                | Övertråden är för spänd.                                     | > Minska övertrådsspänningen.                                                                                                    |  |
|                                                | Tråden är felträdd.                                          | > Trä om tråden.                                                                                                    |  |
|                                                | Tråd med låg kvalitet.                                       | > Använd kvalitetstråd.                                                                                                    |  |
|                                                | Nålöppningen i stygnplåten eller<br>griparspetsen är skadad. | <ul> <li>Kontakta en BERNINA-återförsäljare för att låta åtgärda<br/>skadan.</li> <li>Byt stygnplåt.</li> </ul>                                                                                                    |  |
|                                                | Tråden är fastklämd i<br>övertrådsguiden.                    | <ul> <li>&gt; Skjut locket på maskinens huvud (1) åt vänster och ta<br/>sen bort det.</li> <li>&gt; Ta bort trådrester.</li> <li>&gt; För de 4 kuggarna i locket mot motsvarande<br/>fördjupningar och skjut locket åt höger tills det går i lås.</li> </ul> |  |
| Undertråden gick av                            | Spolkapseln är skadad.                                       | > Byt ut spolkapseln.                                                                                                    |  |
|                                                | Nålöppningen i stygnplåten är<br>skadad.                     | <ul> <li>Kontakta en BERNINA-återförsäljare för att låta åtgärda<br/>skadan.</li> <li>Byt stygnplåt.</li> </ul>                                                                                                    |  |
|                                                | Nålen är trubbig eller böjd.                                 | > Byt nål.                                                                                                    |  |
| Nålen bröts av                                 | Nålen är fel monterad.                                       | <ul> <li>Sätt i nålen med den platta sidan bakåt och skjut upp<br/>den i nålhållaren tills det säger stopp och skruva fast.</li> </ul>                                                                                                    |  |
|                                                | Tråd med knutar.                                             | > Använd kvalitetstråd.                                                                                                    |  |
| Syhastigheten är för låg                       | Olämplig rumstemperatur.                                     | <ul> <li>Ställ maskinen i ett rumstempererat rum i en timme<br/>innan du börjar sy.</li> </ul>                                                                                                    |  |
|                                                | Inställningar i setup-programmet.                            | <ul><li>&gt; Ställ in hastigheten i setup-programmet.</li><li>&gt; Ställ in hastighetsregleraren.</li></ul>                                                                                                    |  |
| Maskinen startar inte                          | Olämplig rumstemperatur.                                     | <ul> <li>Ställ maskinen i ett rumstempererat rum i en timme<br/>innan du börjar sy.</li> <li>Anslut maskinen och slå på den.</li> </ul>                                                                                                    |  |
|                                                | Maskinen är sönder.                                          | > Kontakta en BERNINA-återförsäljare.                                                                                                    |  |
| LED-syljuset och friarmsljuset<br>är inte tänt | Inställningar i setup-programmet.                            | > Aktivera i setup-programmet.                                                                                                    |  |
|                                                | Lampan är sönder.                                            | > Kontakta en BERNINA-återförsäljare.                                                                                                    |  |

| Fel                                 | Orsak                                                                          | Lösning                                                                                                    |  |
|-------------------------------------|--------------------------------------------------------------------------------|----------------------------------------------------------------------------------------------------|--|
| Övertrådsindikatorn reagerar        | Inställningar i setup-programmet.                                              | > Aktivera i setup-programmet.                                                                                                    |  |
| ej                                  | Övertrådsindikatorn är sönder.                                                 | > Kontakta en BERNINA-återförsäljare.                                                                                                    |  |
| Undertrådsindikatorn reagerar       | Inställningar i setup-programmet.                                              | > Aktivera i setup-programmet.                                                                                                    |  |
| ej                                  | Undertrådsindikatorn är sönder.                                                | > Kontakta en BERNINA-återförsäljare.                                                                                                    |  |
| Fel på programvarans<br>uppdatering | USB-minnet känns inte igen.                                                    | > Använd ett BERNINA USB-minne.                                                                                                    |  |
|                                     | Uppdateringsprocessen är<br>blockerad och timglaset i fönstret<br>står stilla. | <ul> <li>&gt; Avlägsna USB-minnet.</li> <li>&gt; Slå av maskinen.</li> <li>&gt; Slå på maskinen.</li> <li>&gt; Följ anvisningarna i fönstret.</li> </ul>                   |  |
|                                     | Programvarans filer för<br>uppdatering hittas inte.                            | <ul> <li>Packa upp komprimerade ZIP-filer.</li> <li>Lagra filerna för programvarans uppdatering direkt på<br/>USB-minnets disk och inte i en mapp i USB-minnet.</li> </ul> |  |

# 7.3 Felmeddelanden

| Fönstermeddelande                                         | Orsak                             | Lösning                                                             |  |
|-----------------------------------------------------------|-----------------------------------|---------------------------------------------------------------------|--|
| Markerad nål och stygnplåt kan inte användas tillsammans. |                                   | <ul> <li>&gt; Byt nål.</li> <li>&gt; Byt stygnplåt.</li> </ul>      |  |
|                                                           | Nålen är inte i sitt högsta läge. | > Ställ in nålpositionen med handhjulet.                            |  |
|                                                           | Övertråden tog slut.              | > Trä om tråden.                                                    |  |
|                                                           | Övertråden gick av.               | > Trä om tråden.                                                    |  |
|                                                           | Undertråden tog slut.             | > Trä om tråden.                                                    |  |
|                                                           | Undertråden gick av.              | <ul><li>&gt; Rengör griparen.</li><li>&gt; Trä om tråden.</li></ul> |  |

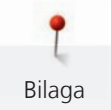

| Fönstermeddelande | Orsak                                                                                   | Lösning                                                                                                    |  |
|-------------------|-----------------------------------------------------------------------------------------|----------------------------------------------------------------------------------------------------|--|
|                   | Huvudmotorn fungerar inte.                                                              | <ul> <li>&gt; Vrid handhjulet medurs tills nålen är helt uppe.</li> <li>&gt; Ta bort stygnplåten.</li> <li>&gt; Ta bort trådrester.</li> <li>&gt; Rengör griparen.</li> <li>&gt; Avlägsna griparen och kontrollera att inga avbrutna<br/>nålspetsar fastnat på den magnetiska griparbakdelen.</li> </ul> |  |
|                   | På grund av vibrationer är<br>kontakten mellan maskinen och<br>broderimodulen avbruten. | <ul> <li>&gt; Se till att broderimodulen och maskinen står på en<br/>stadig och jämn yta.</li> <li>&gt; Anslut broderimodulen till maskinen.</li> </ul>                                                                                                    |  |
|                   | Nålpositionen stämmer inte<br>överens med broderiramens mitt.                           | > Justera broderiramen.                                                                                                    |  |
|                   |                                                                                         |                                                                                                    |  |
|                   | Broderimodulen är inte<br>monterad.                                                     | <ul> <li>&gt; Anslut broderimodulen till maskinen.</li> <li>&gt; Kontakta en BERNINA-återförsäljare för en revision av<br/>maskinen.</li> </ul>                                                                                                    |  |
|                   | Broderiramen är inte monterad.                                                          | > Montera broderiramen.                                                                                                    |  |
|                   | Broderiramen är monterad.                                                               | > Avlägsna broderiramen.                                                                                                    |  |
|                   | Förflyttning av broderiramen<br>följer.                                                 | > Tryck på fältet «Bekräfta».                                                                                                    |  |

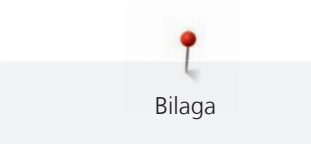

| Fönstermeddelande                                              | Orsak                                                                                                    | Lösning                                                                                                    |
|----------------------------------------------------------------|----------------------------------------------------------------------------------------------------|----------------------------------------------------------------------------------------------------|
|                                                                | Mega broderiram upptill.                                                                                  | > Flytta Mega broderiram till längst bort från dig.                                                                                                    |
| 2                                                              | Mega broderiram mitten.                                                                                   | > Flytta Mega broderiram till mitten.                                                                                                    |
| 3                                                              | Mega broderiram nertill.                                                                                  | > Flytta Mega broderiram längst fram mot dig.                                                                                                    |
|                                                                | Broderimotivet ligger delvis<br>utanför broderiramen.                                                     | > Placera om motivet och fortsätt brodera.                                                                                                    |
|                                                                | Broderimotivet är för stort.                                                                              | <ul> <li>&gt; Förminska motivet.</li> <li>&gt; Montera en större broderiram.</li> </ul>                                                                          |
| För lite utrymme på BERNINA<br>USB-minnet (extra tillbehör).   | Det finns inte tillräckligt mycket<br>lagringsutrymme kvar på<br>BERNINA USB-minnet (extra<br>tillbehör). | <ul> <li>Kontrollera att det är BERNINA USB-minnet (extra<br/>tillbehör) som används.</li> <li>Radera filer på BERNINA USB-minnet (extra tillbehör).</li> </ul>  |
| Ingen användardata på BERNINA<br>USB-minnet (extra tillbehör). | Det finns ingen användardata<br>som kan återskapas på BERNINA<br>USB-minnet (extra tillbehör).            | <ul> <li>Kontrollera att dina personliga filer och inställningar<br/>sparats på BERNINA USB-minnet (extra tillbehör).</li> </ul>                                 |
| Återskapandet av användardata<br>misslyckades.                 | Programvaran har uppdaterats<br>men användardata har inte<br>återskapats.                                 | <ul> <li>Kontrollera att dina personliga filer och inställningar<br/>sparats på BERNINA USB-minnet.</li> <li>Flytta över sparade filer till maskinen.</li> </ul> |

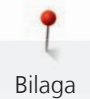

| Fönstermeddelande                                                                                                    | Orsak                                                                                                    | Lösning                                                                                                    |
|----------------------------------------------------------------------------------------------------|----------------------------------------------------------------------------------------------------|----------------------------------------------------------------------------------------------------|
| Inget BERNINA USB-minne är<br>isatt. Kontrollera att samma<br>BERNINA USB-minne sitter i<br>under hela tiden som den<br>automatiska uppdateringen äger<br>rum. | BERNINA USB-minne (extra<br>tillbehör) är inte isatt.                                                                            | <ul> <li>Använd ett BERNINA USB-minne (extra tillbehör) med<br/>tillräckligt mycket ledigt utrymme.</li> </ul>                                                                                                    |
| Uppdateringen av programvaran<br>misslyckades.                                                                                                    | Den nya programvaruversionen<br>hittades inte på USB-minnet.                                                                     | <ul> <li>&gt; Kontrollera att den komprimerade ZIP-filen för<br/>uppdatering av programvaran har packats upp.</li> <li>&gt; Kontrollera att filerna för uppdatering av programvaran<br/>har sparats direkt på USB-minnets disk och inte i en<br/>mapp i USB-minnet.</li> <li>&gt; Uppdatera programvaran.</li> </ul> |
|                                                                                                    | Maskinen behöver rengöras/oljas.                                                                                                 | <ul> <li>&gt; Rengör maskinen.</li> <li>&gt; Olja griparen.</li> <li>Viktig information när det gäller olja:</li> <li>För mycket olja kan fläcka ned tyg och trådar.</li> <li>&gt; Efter att oljereserver fyllts på, gör först ett sy-/<br/>broderiprov på ett provtygstycke.</li> </ul>                             |
| Den automatiska trådavskäraren<br>(vid trådfångaren) behöver<br>rengöras.                                                                                      | Trådfångaren behöver rengöras.<br>Meddelandet visas varje gång<br>maskinen startas efter att 1000<br>avskärningscykler uppnåtts. | <ul> <li>&gt; Tryck på fältet «Bekräfta».</li> <li>– Maskinen hämtar funktionen «Rengöra<br/>trådfångaren».</li> <li>&gt; Rengör trådfångaren enligt anvisningarna i fönstret.</li> <li>– Räknaren för avskärningscykler återställs.</li> </ul>                                                                      |

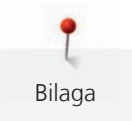

| Fönstermeddelande                                                                                     | Orsak                                                                                                    | Lösning                                                                                                    |
|----------------------------------------------------------------------------------------------------|----------------------------------------------------------------------------------------------------|----------------------------------------------------------------------------------------------------|
| Det är dags för den regelbundna<br>servicen. Ta kontakt med din<br>BERNINA-återförsäljare för en tid. | Maskinen behöver revideras.<br>Meddelandet visas efter det att<br>man nått fram till det<br>programmerade<br>serviceintervallet.<br><b>VIktig information:</b> Om<br>rengörings- och servicearbeten<br>utförs säkerställs maskinens<br>funktionsduglighet och en lång<br>livslängd. Om rengörings- och<br>servicearbeten inte utförs kan<br>maskinens livslängd förkortas och<br>garantianspråken inskränkas.<br>Kostnaden för servicearbeten är<br>nationellt fastlagda. Din<br>återförsäljare eller ditt<br>servicekontor ger gärna fler<br>upplysningar kring detta. | <ul> <li>Kontakta en BERNINA-återförsäljare.</li> <li>Meddelandet kan tillfälligt raderas genom att trycka på<br/>fältet «ESC».</li> <li>När meddelandet raderats för tredje gången visas<br/>meddelandet först när man nått fram till nästa<br/>serviceintervall.</li> </ul> |

# 7.4 Förvaring och avfallshantering

#### Förvara maskinen

Det rekommenderas att du förvarar maskinen i originalförpackningen. Förvaras maskinen i ett kallt rum så ställ den minst en timme i rumstemperatur före användning.

- > Slå av maskinen och koppla bort den från elnätet.
- > Använd inte maskinen utomhus.
- > Skydda maskinen från väder och vind.

#### Kasta maskinen

- > Rengör maskinen.
- > Sortera maskindelarna efter material och kasta enligt lokalt gällande föreskrifter.

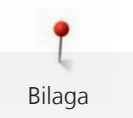

# 7.5 Tekniska data

| Beteckning                             | Värde                  | Enhet           |
|----------------------------------------|------------------------|-----------------|
| Maximal materialtjocklek               | 10,5                   | mm              |
|                                        | (0,41)                 | (tum)           |
| Syljus                                 | 12 bis 16              | LED             |
| Maximal hastighet                      | 1000                   | Stygn per minut |
| Mått utan trådrullehållare (B × H × D) | 465 × 330 × 200        | mm              |
|                                        | (18,30 × 12,99 × 7,87) | (tum)           |
| Vikt                                   | 9,6                    | kg              |
|                                        | (21,16)                | (lb)            |
| Energiförbrukning                      | 90                     | W               |
| Ingångsspänning                        | 100 - 240              | V               |
| Skyddsklass (elektroteknik)            |                        |                 |

# 8 Översikt sömmar

# 8.1 Översikt broderimotiv

## **Redigera broderimotiv**

Släpp loss kreativiteten. Det står ett stort antal broderimotiv till ditt förfogande.

Står något av följande piktogram under broderimotivnumret, så hittar du mer information på www.bernina.com/specialeffects.

|   | Fristående spetsar         |   | Punchwork Design (motiv) |
|---|----------------------------|---|--------------------------|
| * | Hålbroderi                 |   | Broderi med snören       |
|   | Fransar                    | 0 | Projekt i broderiram     |
|   | Applikation                |   | Puffy-skrift             |
|   | CutWork Design (motiv)     | 8 | Kviltning                |
|   | PaintWork Design (motiv)   | * | Trapunto                 |
|   | CrystalWork Design (motiv) |   |                          |

# Projekt

Utförliga broderianvisningar hittar du på www.bernina.com/500designs

| Nr.<br>Bredd x Höjd<br>> mm<br>> tum                | Broderimotiv<br>Färger | Nr.<br>Bredd x Höjd<br>> mm<br>> tum                 | Broderimotiv<br>Färger |
|-----------------------------------------------------|------------------------|------------------------------------------------------|------------------------|
| 12593-04<br><b>0</b><br>95.3 x 174.0<br>3.75 x 6.85 |                        | 12536-03<br><b>0</b><br>112.9 x 226.1<br>4.44 x 8.90 |                        |

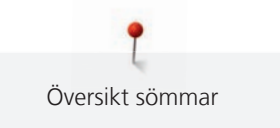

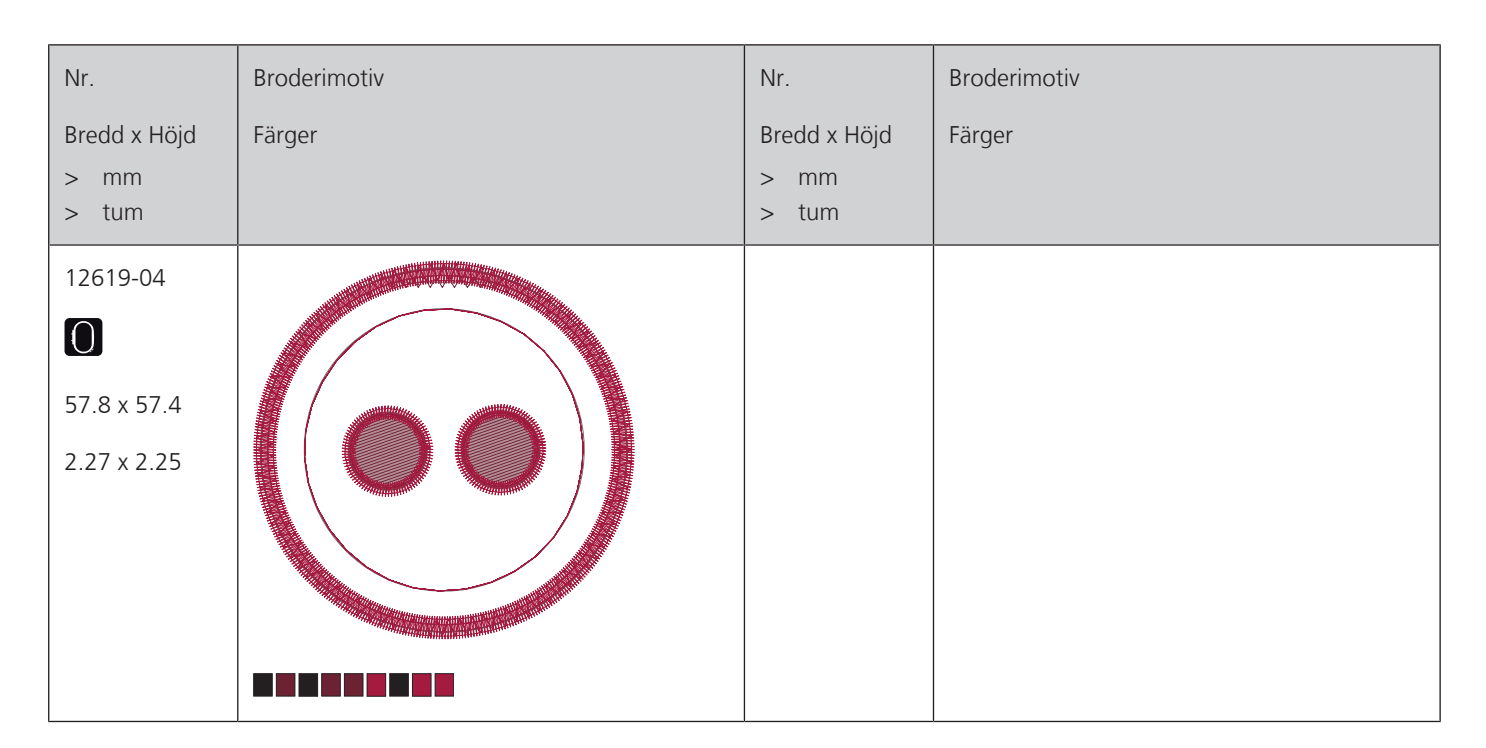

### **Kviltmotiv**

| Nr.                                      | Broderimotiv | Nr.                                      | Broderimotiv |
|------------------------------------------|--------------|------------------------------------------|--------------|
| Bredd x Höjd<br>> mm<br>> tum            | Färger       | Bredd x Höjd<br>> mm<br>> tum            | Färger       |
| 12499-06<br>101.7 x 101.6<br>4.00 x 4.00 |              | 12499-04<br>123.2 x 123.0<br>4.85 x 4.84 |              |

**P** Översikt sömmar

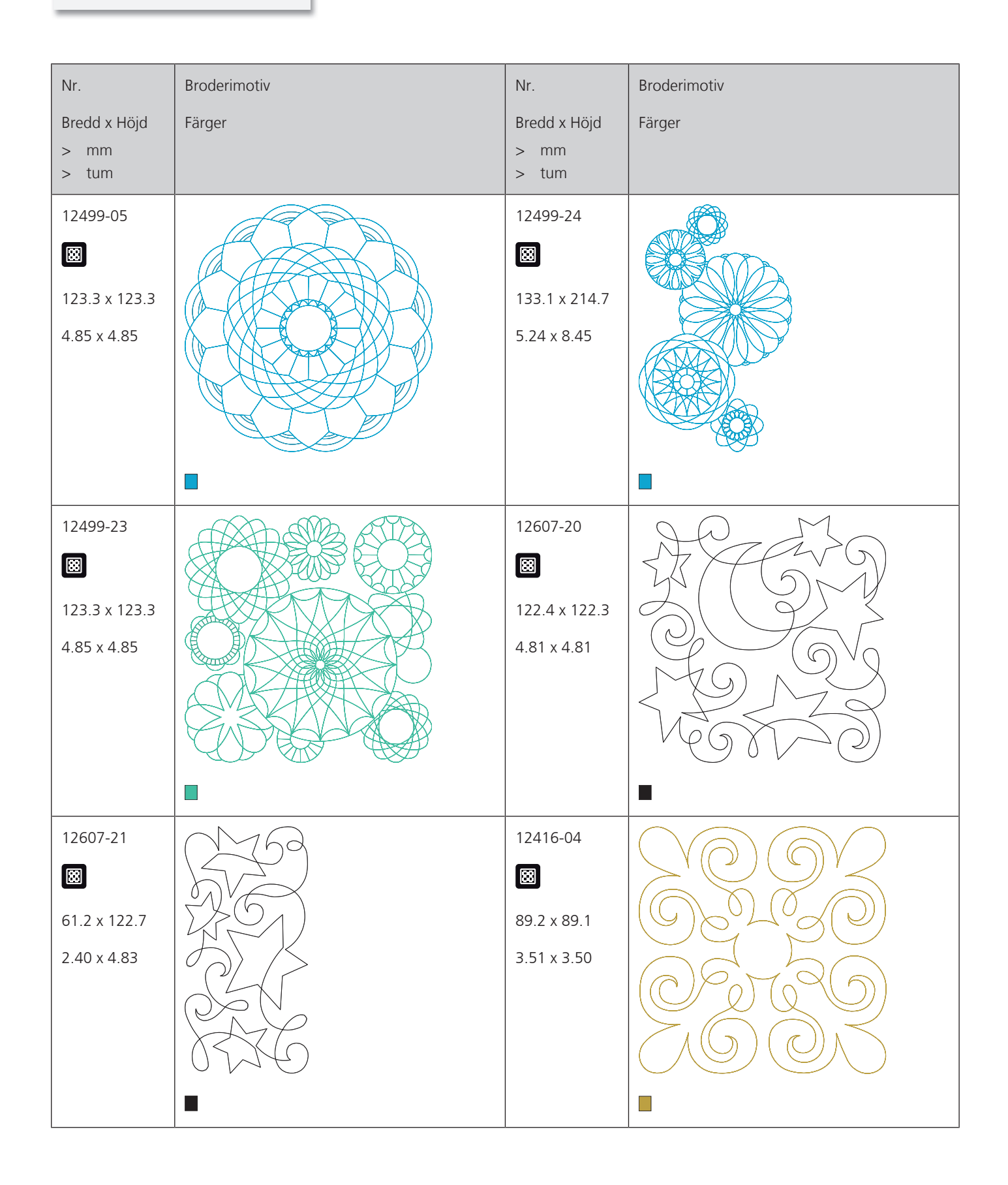

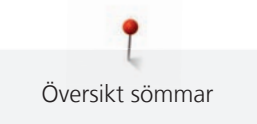

| Nr.                  | Broderimotiv       | Nr.                  | Broderimotiv |
|----------------------|--------------------|----------------------|--------------|
| Bredd x Höjd<br>> mm | Färger             | Bredd x Höjd<br>> mm | Färger       |
| > tum                |                    | > tum                |              |
| 12416-03             | $\mathcal{O}$      | 12416-26             | (C)          |
|                      |                    |                      | S.S.         |
| 124.0 x 124.0        | 0                  | 43.7 x 174.1         | <u>S</u> C   |
| 4.88 x 4.88          | OOO                | 1.72 x 6.85          | <u></u>      |
|                      | 50°05              |                      | ŽĊ.          |
|                      |                    |                      |              |
| 12416-48             |                    | NB346-48             |              |
|                      | 2CMDS              |                      |              |
| 160,0 x 167,0        |                    | 76.2 x 76.3          |              |
| 6,30 x 6,60          |                    | 3.00 x 3.00          |              |
|                      | THE AND A CONTRACT |                      |              |
|                      | LEQ GILA           |                      |              |
|                      |                    |                      |              |
| NB347-48             |                    | NB334-48             |              |
|                      |                    |                      |              |
| 76.2 x 76.3          |                    | 127.0 x 127.0        |              |
| 3.00 x 3.00          |                    | 5.00 x 5.00          |              |
|                      |                    |                      |              |
|                      |                    |                      |              |
|                      |                    |                      |              |

Översikt sömmar

| Nr.                                      | Broderimotiv | Nr.                                      | Broderimotiv |
|------------------------------------------|--------------|------------------------------------------|--------------|
| Bredd x Höjd<br>> mm<br>> tum            | Färger       | Bredd x Höjd<br>> mm<br>> tum            | Färger       |
| NB335-48<br>127.1 x 127.1<br>5.00 x 5.00 |              | NZ498<br>88.9 x 88.9<br>3.50 x 3.50      |              |
| NZ503<br>99.1 x 98.7<br>3.90 x 3.88      |              | 82013-29<br>121.2 x 121.2<br>4.76 x 4.76 |              |
| 82013-30<br>83.0 x 166.1<br>3.26 x 6.53  |              | 82013-31<br>57.6 x 57.6<br>2.26 x 2.26   |              |
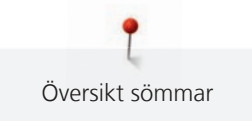

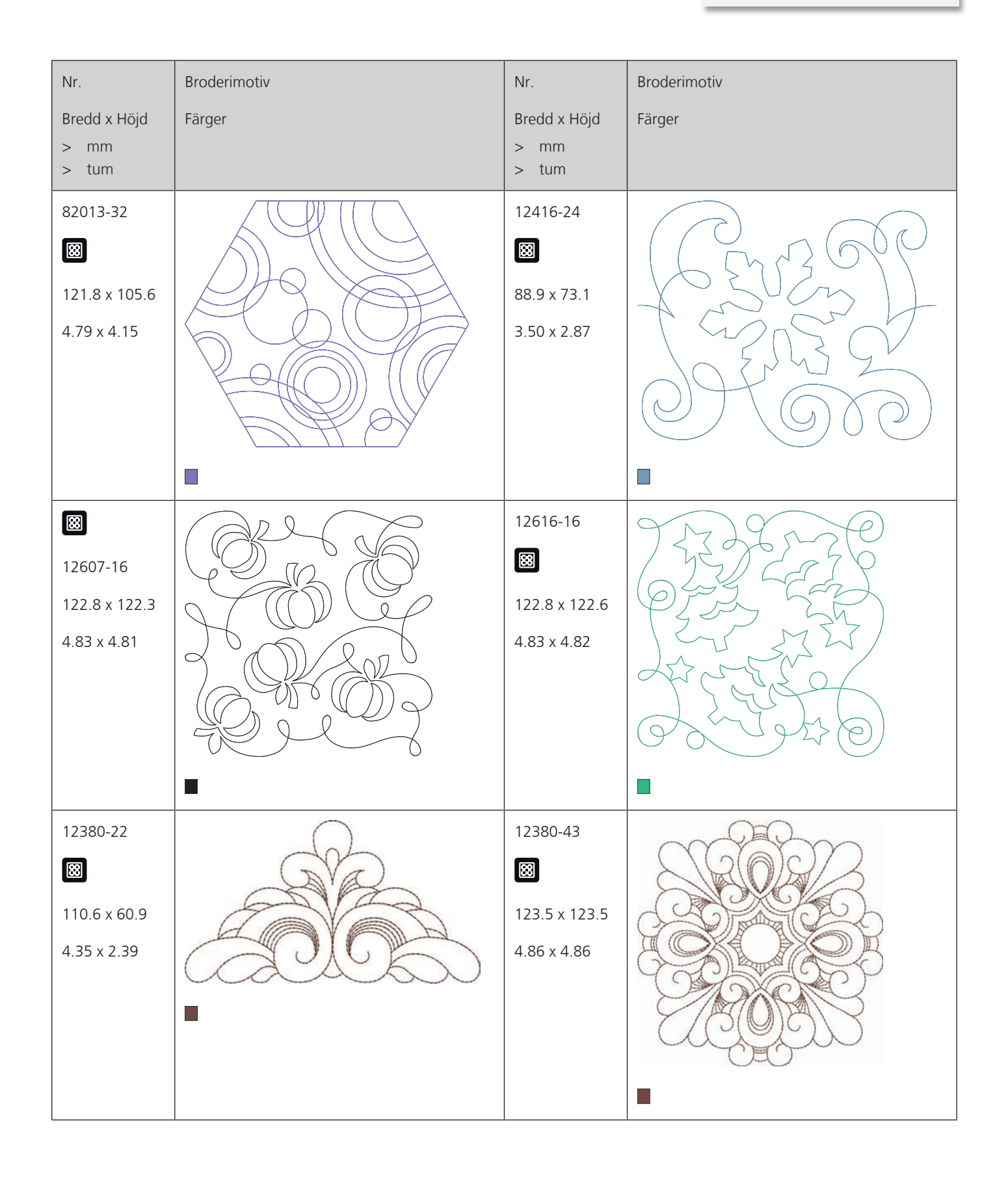

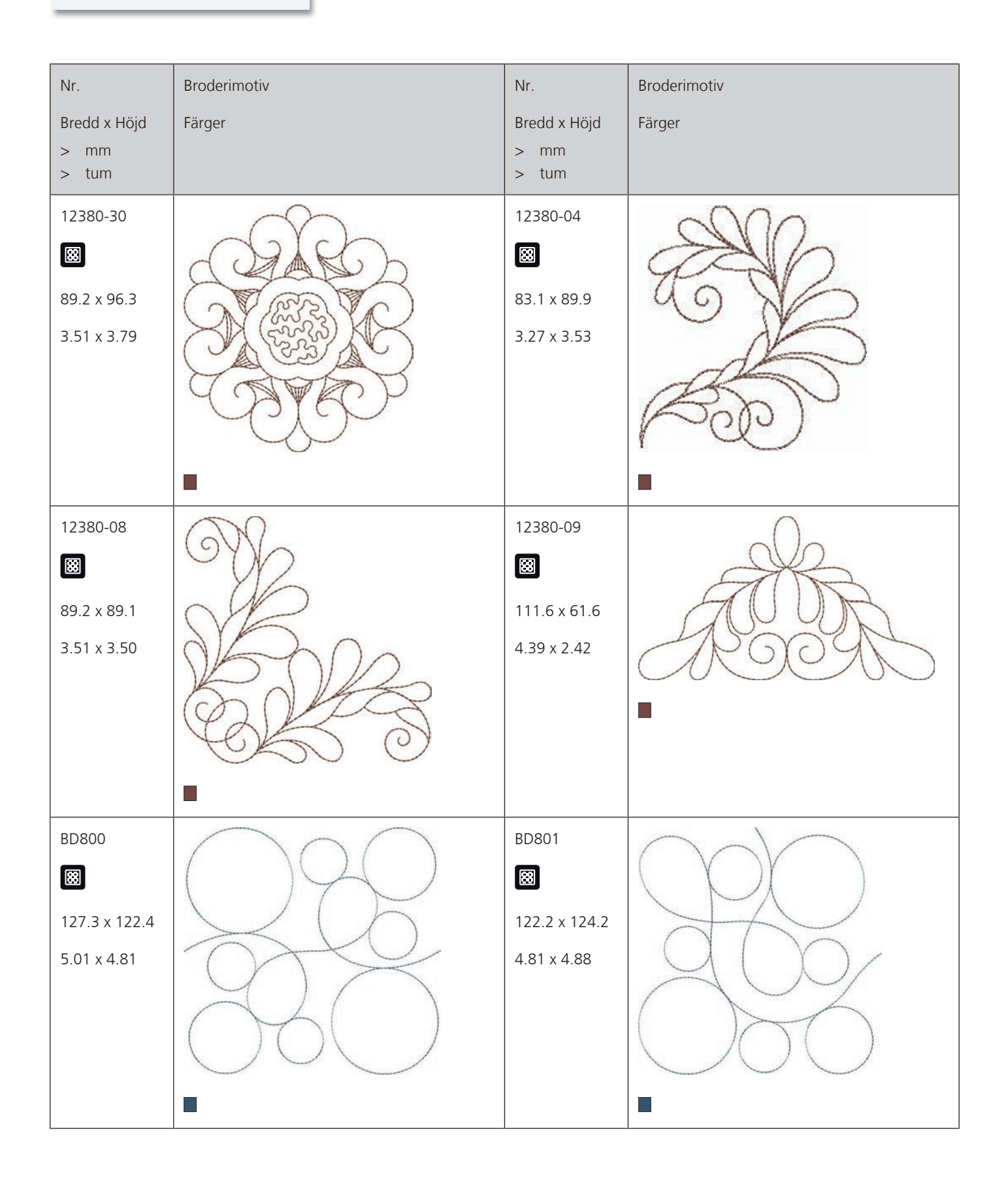

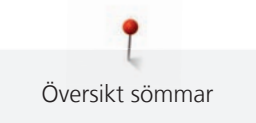

| Nr.<br>Bredd x Höjd<br>> mm<br>> tum       | Broderimotiv<br>Färger | Nr.<br>Bredd x Höjd<br>> mm<br>> tum      | Broderimotiv<br>Färger |
|--------------------------------------------|------------------------|-------------------------------------------|------------------------|
| BD804<br>E<br>122.9 x 123.6<br>4.83 x 4.86 |                        | BD796<br>8<br>47.2 x 174.5<br>1.85 x 6.87 |                        |
| BD837<br>E<br>123.6 x 123.6<br>4.86 x 4.86 |                        | BD292<br>94.8 x 95.1<br>3,73 x 3,74       |                        |
| BD299<br>94.5 x 95.0<br>3.72 x 3.74        |                        | BD308<br>₿<br>95.0 x 94.4<br>3.74 x 3.71  |                        |

| Nr.                                       | Broderimotiv | Nr.                                            | Broderimotiv |
|-------------------------------------------|--------------|------------------------------------------------|--------------|
| Bredd x Höjd<br>> mm<br>> tum             | Färger       | Bredd x Höjd<br>> mm<br>> tum                  | Färger       |
| BD413<br>Ø7.1 x 97.2<br>3.82 x 3.82       |              | BD554<br>₿<br>109.9 x 109.9<br>4.32 x 4.32     |              |
| BD553<br>I13.8 x 121.1<br>4.48 x 4.76     |              | BD567<br>BD567<br>107.9 x 108.2<br>4.24 x 4.25 |              |
| BD394<br>IN<br>97.0 x 96.8<br>3.81 x 3.81 |              | BD412<br>₿9.4 x 53.2<br>3.51 x 2.09            | JEST BOD     |

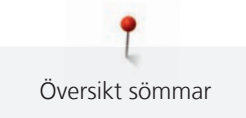

| Nr.                                 | Broderimotiv | Nr.                                          | Broderimotiv |
|-------------------------------------|--------------|----------------------------------------------|--------------|
| Bredd x Höjd<br>> mm<br>> tum       | Färger       | Bredd x Höjd<br>> mm<br>> tum                | Färger       |
| BD501<br>63.5 x 61.1<br>2.50 x 2.40 | STAS         | BD502<br>61.5 x 60.7<br>2.42 x 2.38          | STS<br>STS   |
| BD513                               | ENG<br>ENG   | BD514<br>BD514<br>63.5 x 62.9<br>2.50 x 2.47 | ESA<br>BAB   |
| BD562                               |              | BD568                                        |              |

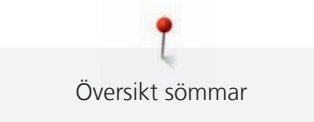

| Nr.           | Broderimotiv | Nr.           | Broderimotiv |
|---------------|--------------|---------------|--------------|
| Bredd x Höjd  | Färger       | Bredd x Höjd  | Färger       |
| > mm<br>> tum |              | > mm<br>> tum |              |
| BD563         | Ohn          | BD569_48      | 6260         |
|               | Calle        |               | SCALAR S     |
| 89.7 x 89.6   | OSTO SY      | 120.6 x 120.6 | CEE MESS     |
| 3.53 x 3.52   |              | 4.74 x 4.74   | C.S. C.S.    |
|               | Sta .        |               | CASES        |
|               | ARO          |               | a Brown      |
|               |              |               |              |

## Utsmyckningar

| Nr.          | Broderimotiv        | Nr.           | Broderimotiv |
|--------------|---------------------|---------------|--------------|
| Bredd x Höjd | Färger              | Bredd x Höjd  | Färger       |
| > imm        |                     | > imm         |              |
| > itum       |                     | > itum        |              |
| NB843-48     |                     | NB826-48      |              |
| 87.6 x 121.1 | $(())))(((\alpha))$ | 134.9 x 132.9 |              |
| 3.44 x 4.76  |                     | 5.31 x 5.23   |              |
|              |                     |               |              |
|              |                     |               |              |
|              |                     |               |              |
|              |                     |               | 6.9          |
|              |                     |               |              |

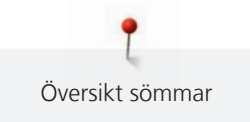

| Nr.                                       | Broderimotiv | Nr.                                      | Broderimotiv                                                                                |
|-------------------------------------------|--------------|------------------------------------------|---------------------------------------------------------------------------------------------|
| Bredd x Höjd<br>> i mm<br>> i tum         | Färger       | Bredd x Höjd<br>> i mm<br>> i tum        | Färger                                                                                      |
| 12633-06<br>119.8 x 119.9<br>4.71 x 4.72  |              | 12473-04<br>93.6 x 184.2<br>3.68 x 7.25  | Gans<br>Hends build<br>Hands build<br>Hands build<br>Hearts build<br>Hearts build<br>G (BS) |
| BE7904-03<br>140.0 x 130.4<br>5.51 x 5.13 |              | 12473-06<br>133.4 x 119.9<br>5.25 x 4.72 | Anne Frank=Ex                                                                               |
| 80090-06<br>83.6 x 37.0<br>3.29 x 1.45    | HIS          | 80090-07<br>28.1 x 36.5<br>5.04 x 1.43   | HERS                                                                                        |

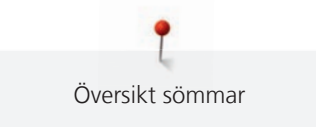

| Nr.                                       | Broderimotiv                            | Nr.                                      | Broderimotiv                    |
|-------------------------------------------|-----------------------------------------|------------------------------------------|---------------------------------|
| Bredd x Höjd<br>> i mm<br>> i tum         | Färger                                  | Bredd x Höjd<br>> i mm<br>> i tum        | Färger                          |
| 19999-002<br>124.9 x 136.4<br>4.91 x 5.37 | KEEP<br>CALM<br>AND<br>SEW<br>SOMETHING | NB934-48<br>132.4 x 164.8<br>5.21 x 6.48 | When Life<br>throws you<br>make |
| NB935-48<br>104.1 x 168.9<br>4.09 x 6.64  | Long<br>Long<br>Long                    | 21021-05<br>118.7 x 155.7<br>4.67 x 6.12 |                                 |
| 21021-04<br>123.1 x 150.2<br>4.84 x 5.91  |                                         | 21021-06<br>116.0 x 109.5<br>4.56 x 4.31 |                                 |

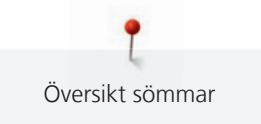

| Nr.                                      | Broderimotiv | Nr.                                      | Broderimotiv |
|------------------------------------------|--------------|------------------------------------------|--------------|
| Bredd x Höjd<br>> i mm<br>> i tum        | Färger       | Bredd x Höjd<br>> i mm<br>> i tum        | Färger       |
| 12490-03<br>118.1 x 113.4<br>4.64 x 4.46 |              | 12490-04<br>146.4 x 122.4<br>5.76 x 4.81 | Raugh        |
| 12490-05<br>125.8 x 104.5<br>4.95 x 4.11 |              | FP887<br>186.7 x 134.8<br>7.35 x 5.30    |              |
| 12528-12<br>123.8 x 123.8<br>4.87 x 4.87 |              | 12528-03<br>76.6 x 130.5<br>3.01 x 5.13  |              |

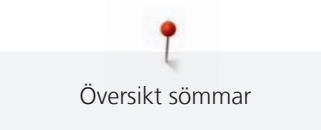

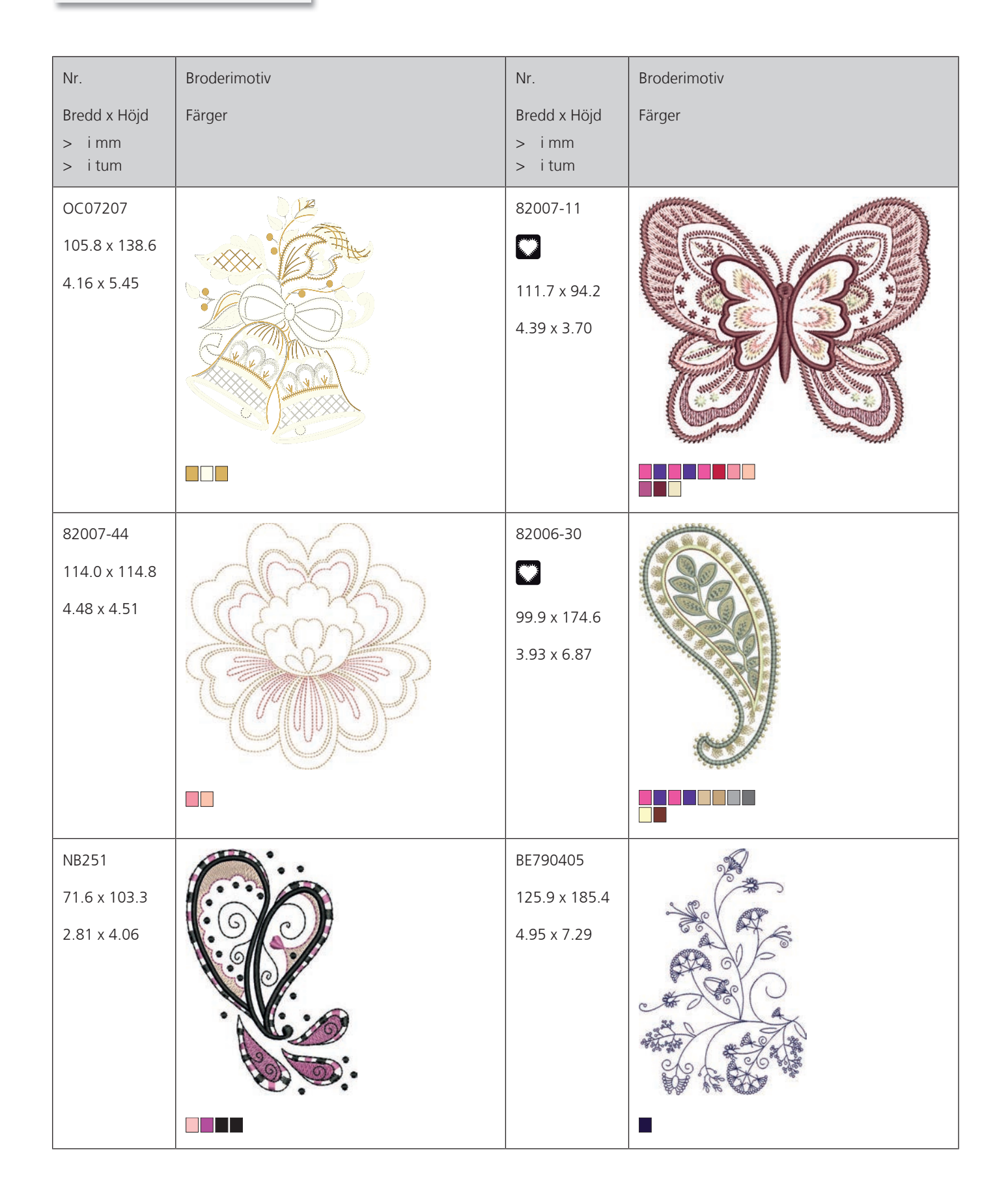

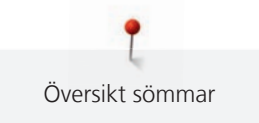

| Nr.                                      | Broderimotiv | Nr.                                 | Broderimotiv |
|------------------------------------------|--------------|-------------------------------------|--------------|
| Bredd x Höjd<br>> i mm<br>> i tum        | Färger       | Bredd x Höjd<br>> i mm<br>> i tum   | Färger       |
| FB126                                    | ୍ଷ           | BE790502                            | 29990        |
| 86.9 x 102.2                             | Daras ()     | 59.9 x 58.2                         | 0980000      |
| 3.42 x 4.02                              |              | 2.35 x 2.29                         |              |
| 21003-26<br>123.0 x 124.1<br>4.84 x 4.88 |              | NB403<br>78.1 x 78.3<br>3.07 x 3.08 |              |
| NB373                                    | 3)           | NB442                               | al           |
| 121.4 x 176.8                            | 000          | 55.6 x 58.4                         | 50           |
| 4.77 x 6.96                              |              | 2.18 x 2.29                         | * from       |

| Nr.                                  | Broderimotiv | Nr.                                    | Broderimotiv |
|--------------------------------------|--------------|----------------------------------------|--------------|
| Bredd x Höjd<br>> i mm<br>> i tum    | Färger       | Bredd x Höjd<br>> i mm<br>> i tum      | Färger       |
| NB481<br>123.4 x 67.6<br>4.85 x 2.66 |              | NB749<br>126.5 x 262.8<br>4.98 x 10.34 |              |
| NA959<br>75.6 x 103.7<br>2.97 x 4.08 |              | FB106<br>128.1 x 92.6<br>5.04 x 3.64   |              |
| NB002<br>59.3 x 35.1<br>2.33 x 1.38  |              | FQ870<br>122.1 x 105.1<br>4.80 x 4.13  |              |

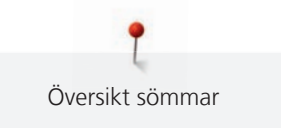

| Nr.<br>Bredd x Höjd<br>> i mm<br>> i tum | Broderimotiv<br>Färger | Nr.<br>Bredd x Höjd<br>> i mm<br>> i tum | Broderimotiv<br>Färger |
|------------------------------------------|------------------------|------------------------------------------|------------------------|
| WS655<br>116.5 x 222.3<br>4.58 x 8.75    |                        |                                          |                        |

Barn

| Nr.<br>Bredd x Höjd<br>> mm<br>> tum     | Broderimotiv<br>Färger | Nr.<br>Bredd x Höjd<br>> mm<br>> tum           | Broderimotiv<br>Färger |
|------------------------------------------|------------------------|------------------------------------------------|------------------------|
| 12590-03<br>135.5 x 146.9<br>5.33 x 5.78 |                        | CK867<br>CK867<br>122.2 x 132.8<br>4.81 x 5.22 | Remember Always Love   |

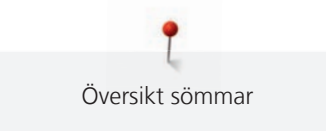

| Nr.                                    | Broderimotiv    | Nr.                                    | Broderimotiv |
|----------------------------------------|-----------------|----------------------------------------|--------------|
| Bredd x Höjd<br>> mm<br>> tum          | Färger          | Bredd x Höjd<br>> mm<br>> tum          | Färger       |
| CM031-48<br>85.7 x 63.4<br>3.37 x 2.49 |                 | 12401-17<br>98.8 x 55.1<br>3.88 x 2.16 |              |
| CK859<br>118.8 x 141.8<br>4.67 x 5.58  | Tickle My Tummy | CK520<br>75.6 x 60.3<br>2.97 x 2.37    |              |
| CK510<br>76.2 x 59.9<br>3.00 x 2.35    |                 | CK522<br>70.8 x 53.1<br>2.78 x 2.09    |              |

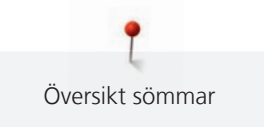

| Nr.                  | Broderimotiv            | Nr.                                     | Broderimotiv |
|----------------------|-------------------------|-----------------------------------------|--------------|
| Bredd x Höjd<br>> mm | Färger                  | Bredd x Höjd<br>> mm                    | Färger       |
| > tum                |                         | > tum                                   |              |
| CK863                | Wish Upon My Star Light | NB198-48<br>94.2 x 72.4<br>3.70 x 2.85  |              |
| BE790307             | Beep Beep!              | BE790311                                |              |
| BE790305             |                         | BE790306<br>32.1 x 151.4<br>5.20 x 5.96 | Cute Bee     |

| Nr.                                     | Broderimotiv | Nr.                                      | Broderimotiv |
|-----------------------------------------|--------------|------------------------------------------|--------------|
| Bredd x Höjd<br>> mm<br>> tum           | Färger       | Bredd x Höjd<br>> mm<br>> tum            | Färger       |
| BE790309<br>87.5 x 149.8<br>3.44 x 5.89 | DOG          | BE790310<br>137.8 x 136.0<br>5.42 x 5.35 | I LOVE YOU   |
| BE790312                                |              | BE790313<br>98.9 x 102.3<br>3.89 x 4.02  |              |
| CK511<br>76.2 x 64.6<br>3.00 x 2.54     |              | CM193-48                                 |              |

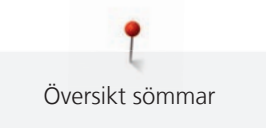

| Nr.                                 | Broderimotiv | Nr.                                   | Broderimotiv |
|-------------------------------------|--------------|---------------------------------------|--------------|
| Bredd x Höjd<br>> mm<br>> tum       | Färger       | Bredd x Höjd<br>> mm<br>> tum         | Färger       |
| CK667<br>99.8 x 82.3<br>3.92 x 3.24 |              | CK738<br>89.1 x 85.7<br>3.50 x 3.37   |              |
| CK970<br>84.4 x 81.6<br>3.33 x 3.21 |              | CM147<br>55.0 x 99.6<br>2.16 x 3.92   |              |
| CM226_48<br>63 x 63<br>2,5 x 2,5    |              | CM348<br>119.0 x 167.1<br>4.68 x 6.57 |              |

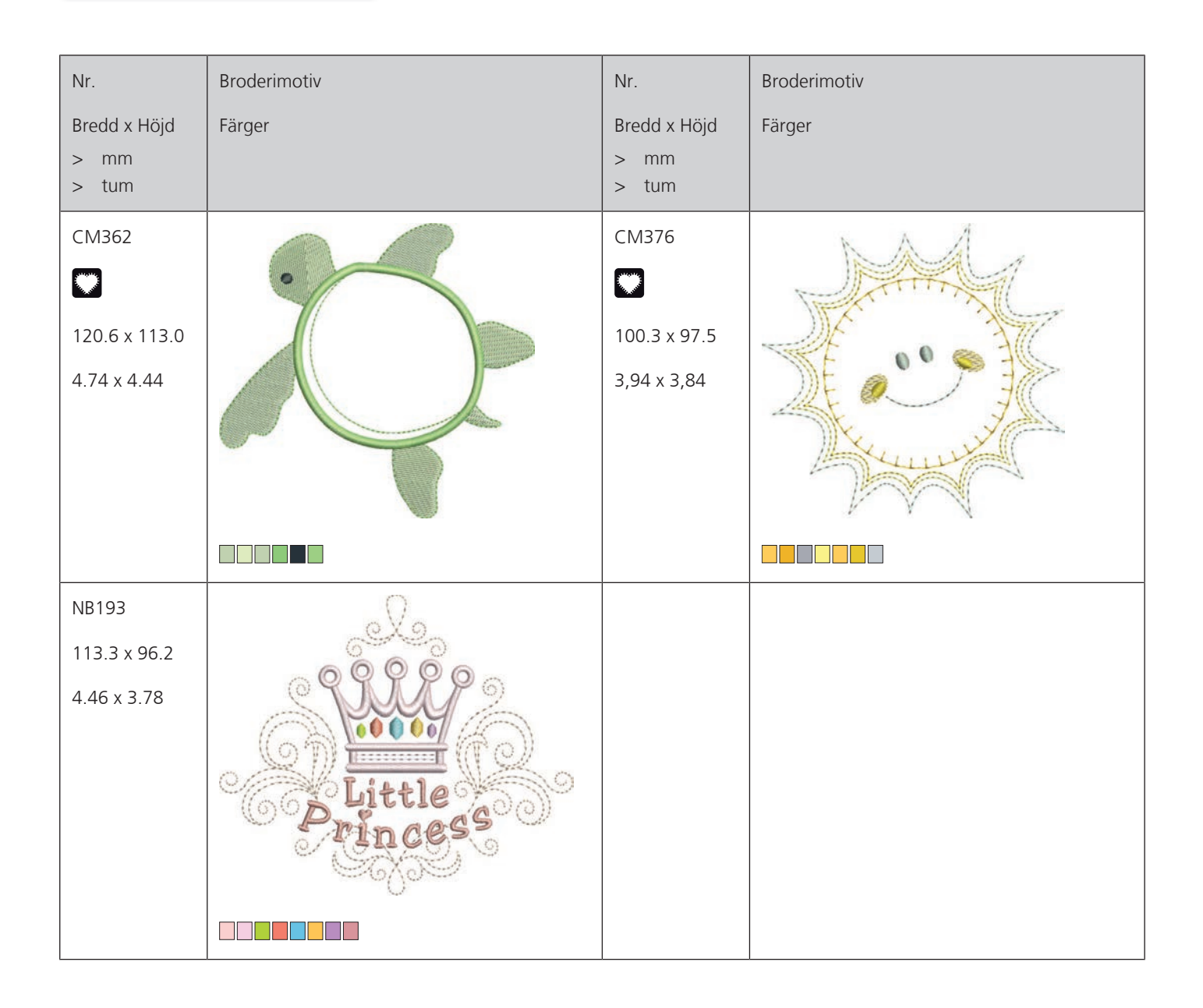

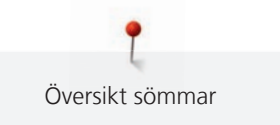

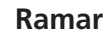

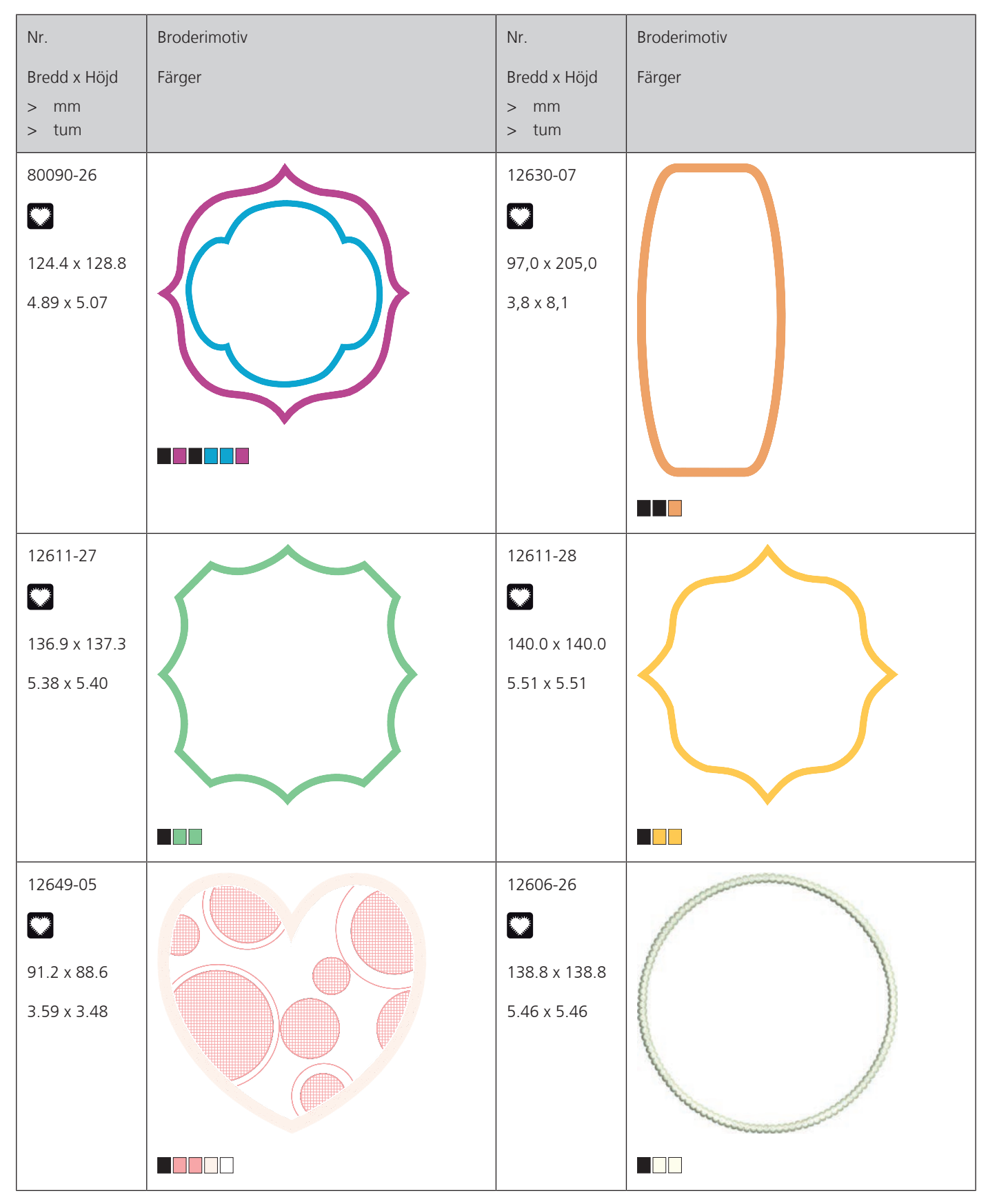

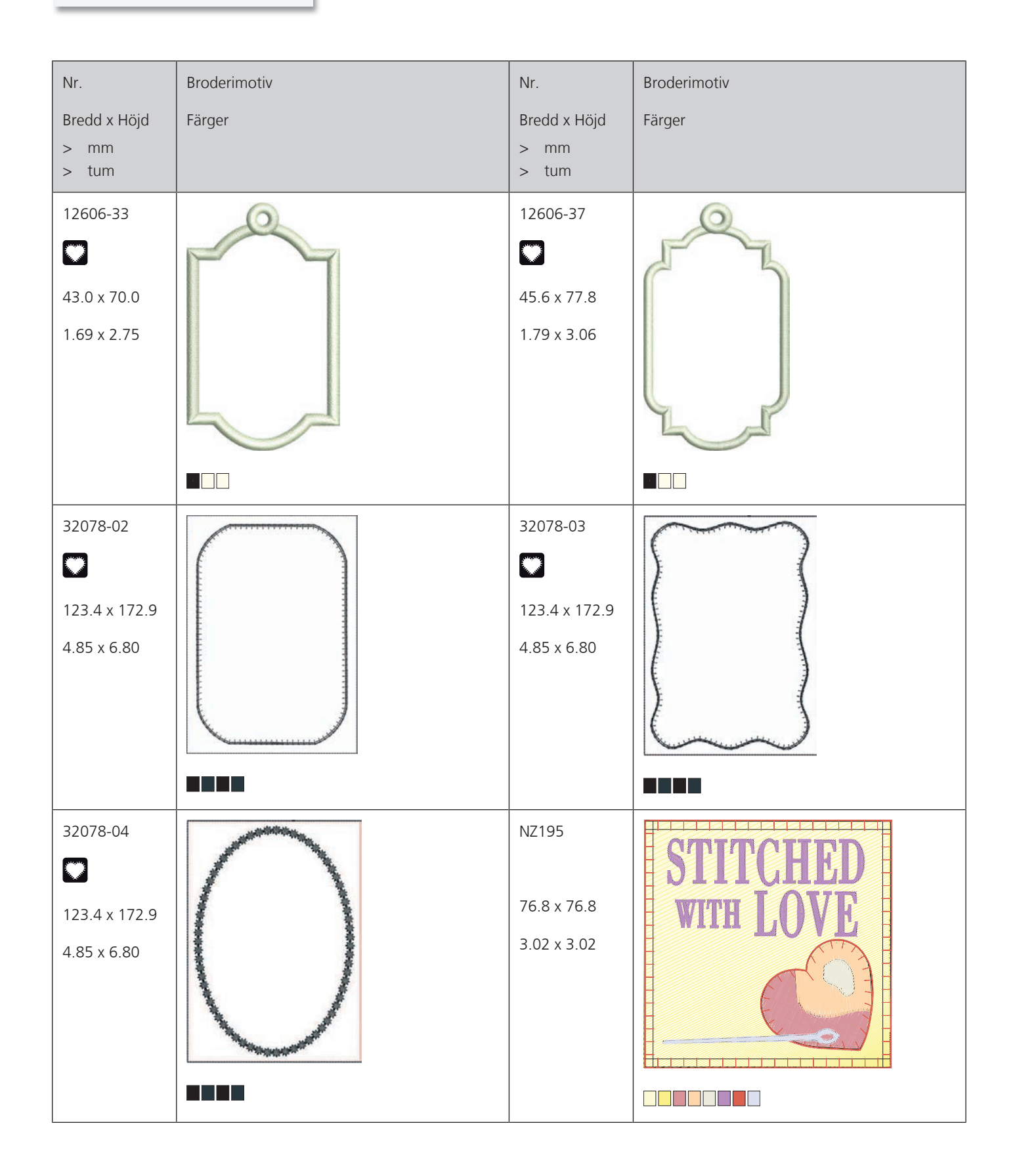

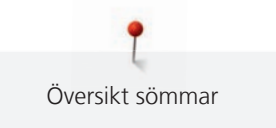

| Nr.          | Broderimotiv | Nr.          | Broderimotiv |
|--------------|--------------|--------------|--------------|
| Bredd x Höjd | Färger       | Bredd x Höjd | Färger       |
| > mm         |              | > mm         |              |
|              |              | > tum        |              |
| 12611-21     |              | 12611-23     |              |
|              | Tlour        |              | Contine      |
| 155.8 x 71.7 |              | 155.8 x 71.7 |              |
| 6.13 x 2.82  |              | 6.13 x 2.82  |              |
|              |              |              |              |
| 12611-22     |              | 12611-24     |              |
|              | Sugard       |              | Radinac      |
| 155.8 x 71.7 | mougai of    | 155.8 x 71.7 | AICCIDCS     |
| 6.13 x 2.82  |              | 6.13 x 2.82  |              |
|              |              |              |              |

Årstider

| Nr.           | Broderimotiv | Nr.          | Broderimotiv |
|---------------|--------------|--------------|--------------|
| Bredd x Höjd  | Färger       | Bredd x Höjd | Färger       |
| > mm<br>> tum |              | > mm         |              |
|               |              |              | A            |
| 21019-14      |              | HG/95-48     | L            |
|               |              | 89.3 x 164.4 |              |
| 123.1 x 130.3 |              | 3.51 x 6.47  |              |
| 4.84 x 5.12   |              |              |              |
|               |              |              |              |
|               |              |              |              |
|               |              |              |              |
|               |              |              |              |

| Nr.                                    | Broderimotiv | Nr.                                     | Broderimotiv |
|----------------------------------------|--------------|-----------------------------------------|--------------|
| Bredd x Höjd<br>> mm<br>> tum          | Färger       | Bredd x Höjd<br>> mm<br>> tum           | Färger       |
| 12597-16<br>88.4 x 85.0<br>3.48 x 3.34 |              | 80009-17<br>85.7 x 129.8<br>3.37 x 5.11 |              |
| HE255<br>133.2 x 127.1<br>5.24 x 5.00  |              | HE252<br>88.1 x 145.0<br>3.46 x 5.70    |              |
| HG746-48                               |              | RC514<br>74.3 x 98.8<br>2.92 x 3.88     |              |

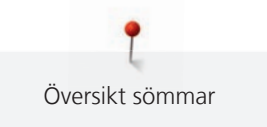

| Nr.                                     | Broderimotiv | Nr.                                      | Broderimotiv |
|-----------------------------------------|--------------|------------------------------------------|--------------|
| Bredd x Höjd<br>> mm<br>> tum           | Färger       | Bredd x Höjd<br>> mm<br>> tum            | Färger       |
| HG747-48                                |              | NB754-48<br>114.3 x 128.1<br>4.50 x 5.04 |              |
| NB759-48<br>98.7 x 61.7<br>3.88 x 2.42  |              | HD976<br>101.1 x 108.3<br>3.98 x 4.26    |              |
| HG806-48<br>27.7 x 170.4<br>1.07 x 6.70 |              | 12415-32<br>79.6 x 191.2<br>3.13 x 7.52  |              |

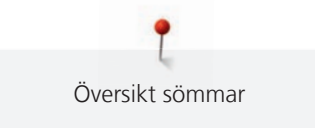

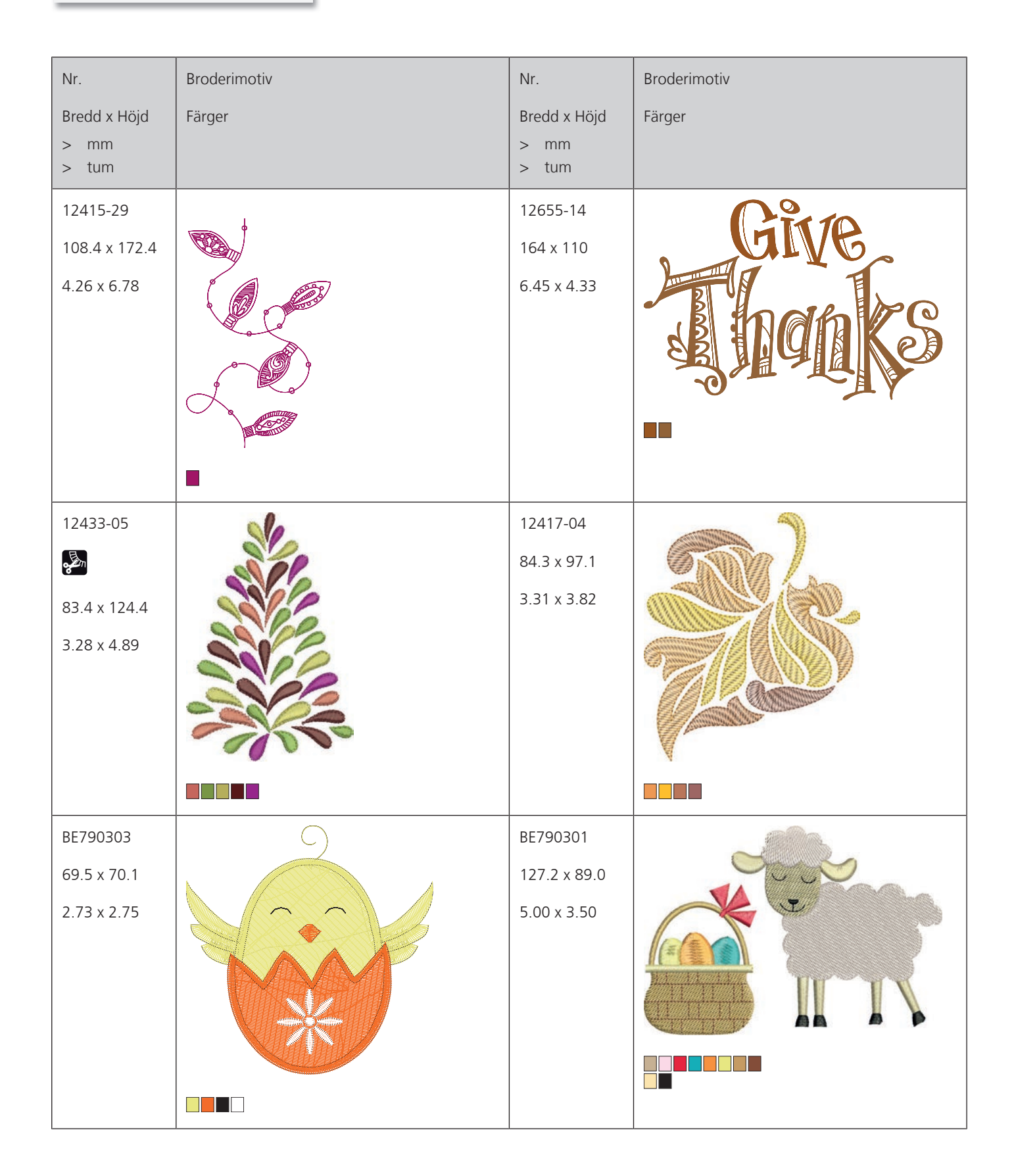

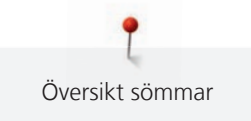

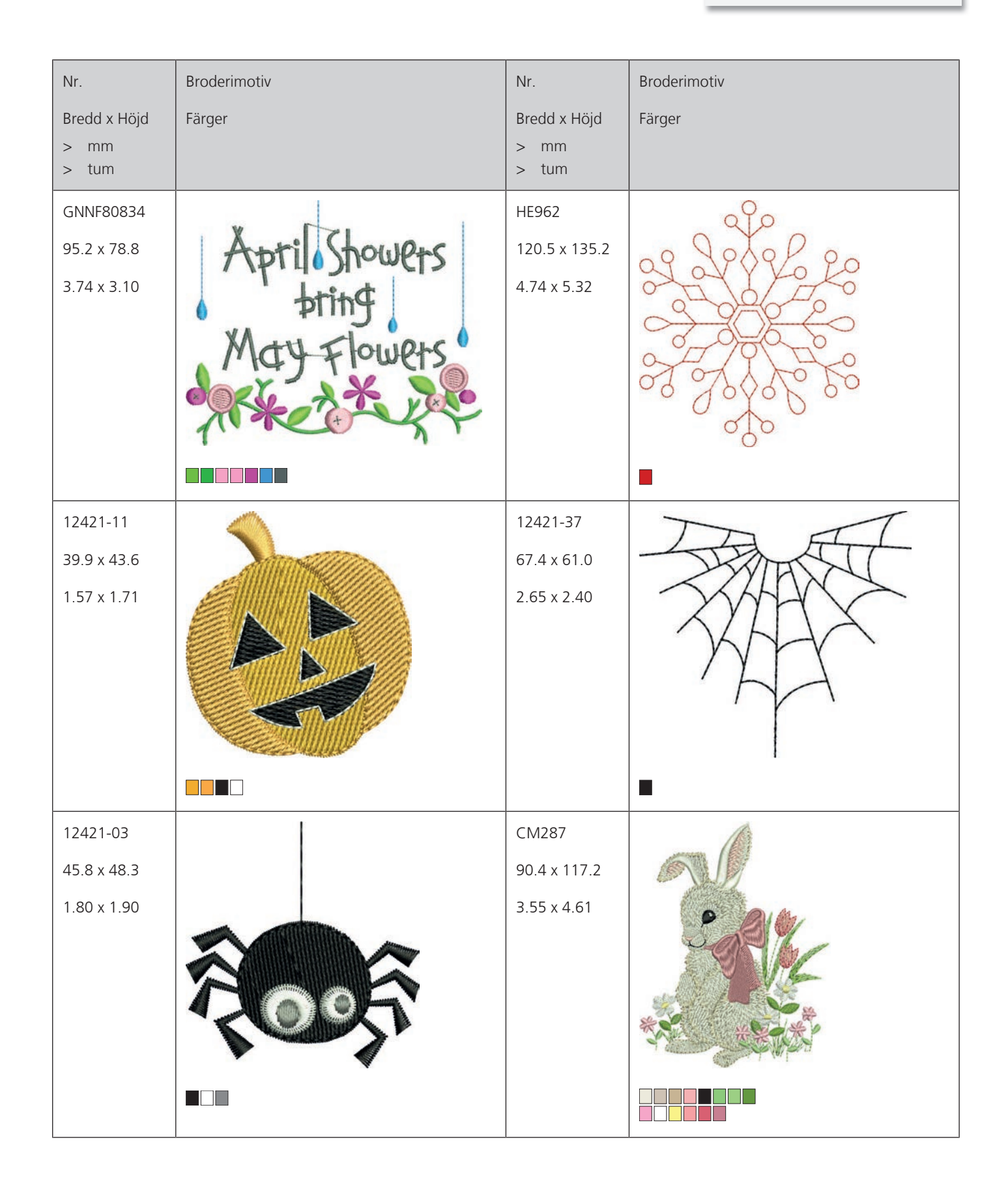

| Nr.           | Broderimotiv                            | Nr.           | Broderimotiv |
|---------------|-----------------------------------------|---------------|--------------|
| Bredd x Höjd  | Färger                                  | Bredd x Höjd  | Färger       |
| > mm<br>> tum |                                         | > mm<br>> tum |              |
| CM426         |                                         | FQ749         | 9            |
| 45.8 x 96.0   | 000                                     | 77.6 x 94.8   | n            |
| 1.80 x 3.77   | 100                                     | 3.05 x 3.73   | E A          |
|               | 6                                       |               | FILANN       |
|               |                                         |               |              |
|               | ·                                       |               |              |
|               |                                         |               |              |
| HE919         |                                         | HG053         |              |
| 89.1 x 69.2   | MOD 6º                                  | 122.1 x 121.8 | 60           |
| 3.50 x 2.72   | A B B B B B B B B B B B B B B B B B B B | 4.80 x 4.79   |              |
|               | - SALZAK                                |               | 16 91        |
|               | A Coster                                |               | C CO         |
|               | 1. N. O                                 |               |              |
|               |                                         |               |              |
|               | 0                                       |               |              |
| HG319         | × O                                     | HG460         |              |
| 88.6 X 151.5  | 200                                     | 91.8 X 98.1   |              |
| 5.46 X 5.90   | 300                                     | 5.01 X 5.00   |              |
|               | 3065                                    |               |              |
|               | 2202                                    |               |              |
|               | 96                                      |               |              |
|               |                                         |               |              |

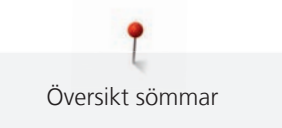

| Nr.          | Broderimotiv | Nr.          | Broderimotiv |
|--------------|--------------|--------------|--------------|
| Bredd x Höjd | Färger       | Bredd x Höjd | Färger       |
| > mm         |              | > mm         |              |
| > tum        |              | > tum        |              |
| NB317        |              |              |              |
| 87.4 x 86.9  | ()<br>L      |              |              |
| 3.44 x 3.42  | A C . C      |              |              |
|              | A A          |              |              |
|              | ac of        |              |              |
|              | 205          |              |              |
|              | 400          |              |              |
|              |              |              |              |

## Bårder och spetsar

| Nr.          | Broderimotiv | Nr.          | Broderimotiv |
|--------------|--------------|--------------|--------------|
| Bredd x Höjd | Färger       | Bredd x Höjd | Färger       |
| > mm         |              | > mm         |              |
| > tum        |              | > tum        |              |
| 12659-01     | O            | 12659-06     |              |
|              |              |              |              |
| 45.2 x 57.8  | NO XIE       | 36.7 x 59.5  |              |
| 1.77 x 2.27  |              | 1.44 x 2.34  |              |
|              |              |              |              |
|              |              |              |              |
|              |              |              |              |

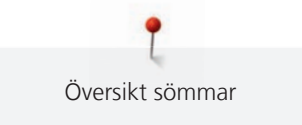

| Nr.                                    | Broderimotiv | Nr.                                                | Broderimotiv |
|----------------------------------------|--------------|----------------------------------------------------|--------------|
| Bredd x Höjd<br>> mm<br>> tum          | Färger       | Bredd x Höjd<br>> mm<br>> tum                      | Färger       |
| 21021-25<br>33.8 x 71.5<br>1.33 x 2.81 |              | OC00303                                            |              |
| HG341<br>63.8 x 63.7<br>2.51 x 2.50    |              | NX957<br>97.9 x 88.1<br>3.85 x 3.46                |              |
| NX696<br>91.2 x 90.7<br>3.59 x 3.57    |              | FB461<br><b>26</b><br>121.7 x 121.6<br>4.79 x 4.78 |              |

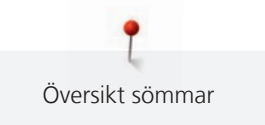

| Nr.           | Broderimotiv | Nr.           | Broderimotiv |
|---------------|--------------|---------------|--------------|
| Bredd x Höjd  | Färger       | Bredd x Höjd  | Färger       |
| > mm<br>> tum |              | > mm<br>> tum |              |
| 12633-20      | S#2          | 12508-08      | ્યુ          |
| 34.3 x 170.1  | 205          | 40.0 x 150.9  | 13           |
| 1.35 x 6.69   | ×            | 1.57 x 5.94   | RY .         |
|               |              |               |              |
|               |              |               |              |
|               |              |               |              |
|               | CIS          |               | NE.          |
|               |              |               |              |
| 12508-17      |              | OC33411       | <b>\$</b> \$ |
| 42.1 x 152.5  |              | 24.2 x 177.1  | ×            |
| 1.65 x 6.00   |              | 0.95 x 6.97   | X            |
|               |              |               | X            |
|               |              |               | *            |
|               |              |               |              |
|               |              |               |              |
| OC33416       |              | 12485-12      |              |
|               |              | 41.3 x 139.0  |              |
| 26 4 × 127 9  |              | 1.62 x 5.47   |              |
| 1 43 x 5 03   |              |               |              |
|               |              |               |              |
|               |              |               |              |
|               |              |               |              |
|               |              |               |              |
|               |              |               |              |

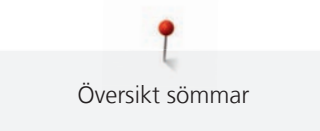

| Nr.                                     | Broderimotiv | Nr.                                     | Broderimotiv |
|-----------------------------------------|--------------|-----------------------------------------|--------------|
| Bredd x Höjd<br>> mm<br>> tum           | Färger       | Bredd x Höjd<br>> mm<br>> tum           | Färger       |
| 12485-31<br>45.6 x 225.2<br>1.79 x 8.86 |              | 21013-29<br>40.2 x 152.0<br>1.58 x 5.98 |              |
| BE110415<br>43.7 x 172.4<br>1.72 x 6.78 |              | FA981<br>35.1 x 142.3<br>1.38 x 5.60    |              |
| 21002-21<br>21.6 x 150.9<br>0.85 x 5.94 |              | 21009-29<br>31.9 x 152.6<br>1.25 x 6.00 |              |

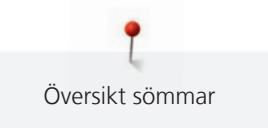

| Nr.                                     | Broderimotiv | Nr.                                     | Broderimotiv |
|-----------------------------------------|--------------|-----------------------------------------|--------------|
| Bredd x Höjd<br>> mm<br>> tum           | Färger       | Bredd x Höjd<br>> mm<br>> tum           | Färger       |
| 82005-40<br>26.0 x 239.4<br>1.02 x 9.42 |              | BE790702<br>73.0 x 190.5<br>2.87 x 7.50 |              |
| NA914<br>18,8 x 120,3<br>4.73 x 0.74    |              | NB520<br>26.3 x 175.9<br>1.03 x 6.92    |              |
| HG177<br>50.0 x 158.6<br>1.96 x 6.24    |              | CM473<br>31.8 x 209.6<br>1.25 x 8.25    |              |

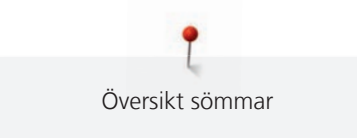

| Nr.          | Broderimotiv | Nr.          | Broderimotiv |
|--------------|--------------|--------------|--------------|
| Bredd x Höjd | Färger       | Bredd x Höjd | Färger       |
| > mm         |              | > mm         |              |
|              |              |              |              |
| FB436        | Sec.         |              |              |
| 29.2 x 132.8 |              |              |              |
| 1.15 x 5.22  | <b>6</b> 00  |              |              |
|              | So.          |              |              |
|              | 705          |              |              |
|              |              |              |              |
|              | 705          |              |              |
|              |              |              |              |

## Hobby och sport

| Nr.           | Broderimotiv                                                    | Nr.          | Broderimotiv |
|---------------|-----------------------------------------------------------------|--------------|--------------|
| Bredd x Höjd  | Färger                                                          | Bredd x Höjd | Färger       |
| > mm          |                                                                 | > mm         |              |
| > tum         |                                                                 | > tum        |              |
| 82014-28      |                                                                 | 12611-08     | P            |
|               | Nähmaschine<br>Sewing machine Steckborn                         |              |              |
| 141.5 x 117.1 | FEET S 3                                                        | 80.0 x 119.7 | $\sim$       |
| 5.57 x 4.61   | ide                                                             | 3.14 x 4.71  |              |
|               | Pudlity STITCHES<br>BERNINA<br>Needle<br>&Thread<br>Switzerland |              |              |
|               |                                                                 |              |              |

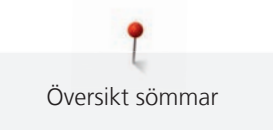

| Nr.                                      | Broderimotiv | Nr.                                     | Broderimotiv |
|------------------------------------------|--------------|-----------------------------------------|--------------|
| Bredd x Höjd                             | Färger       | Bredd x Höjd                            | Färger       |
| > tum                                    |              | > tum                                   |              |
| 12611-18<br>130.2 x 157.6<br>5.12 x 6.20 |              | NX737<br>72.1 x 98.7<br>2.83 x 3.88     |              |
| NX741<br>80.0 x 78.0<br>3.14 x 3.07      |              | 12383-18<br>90.7 x 171.2<br>3.57 x 6.74 |              |
| 12472-01<br>137.7 x 141.7<br>5.42 x 5.57 |              | SP980<br>63.2 x 63.5<br>2.48 x 2.50     |              |

| Nr.                                     | Broderimotiv                   | Nr.                                    | Broderimotiv |
|-----------------------------------------|--------------------------------|----------------------------------------|--------------|
| Bredd x Höjd<br>> mm<br>> tum           | Färger                         | Bredd x Höjd<br>> mm<br>> tum          | Färger       |
| BE790606<br>100.2 x 86.0<br>3.94 x 3.38 | YOGA                           | BE790608<br>80.3 x 80.1<br>3.16 x 3.15 | ALDE A BIAN  |
| BE790603<br>80.5 x 74.8<br>3.16 x 2.94  | SKATEBOARDING<br>SKATEBOARDING | BE790602<br>80.3 x 75.6<br>3.16 x 2.97 |              |
| SP989<br>101.6 x 82.5<br>4.00 x 3.24    |                                | SR067<br>87.5 x 96.6<br>3.44 x 3.81    |              |

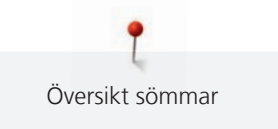

| Nr.           | Broderimotiv | Nr.           | Broderimotiv |
|---------------|--------------|---------------|--------------|
| Bredd x Höjd  | Färger       | Bredd x Höjd  | Färger       |
| > mm<br>> tum |              | > mm<br>> tum |              |
| FD140         |              | CDEOO         |              |
| FB148         |              | 58589         |              |
| 101.1 x 89.5  |              | 95.2 x 66.5   |              |
| 3.98 x 3.52   |              | 3,75 x 2,61   |              |
|               |              |               |              |
| LT870         |              | RC244         |              |
| 97.5 x 57.0   |              | 88.4 x 53.4   |              |
| 3.83 x 2.24   |              | 3.48 x 2.10   |              |
| SR551         |              |               |              |
| 120.3 x 38.0  | CON CON      |               |              |
| 4.73 x 1.49   |              |               |              |
|               |              |               |              |

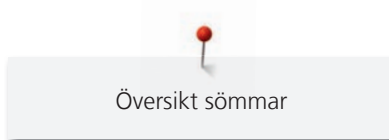

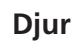

| Nr.                  | Broderimotiv | Nr.                  | Broderimotiv |
|----------------------|--------------|----------------------|--------------|
| Bredd x Höjd<br>> mm | Färger       | Bredd x Höjd<br>> mm | Färger       |
| > tum                |              | > tum                |              |
| WP415-48             | AN ANA       | CM216-48             |              |
| 132.4 x 148.4        |              | -                    |              |
| 5.21 x 5.84          |              | 47.0 x 67.0          |              |
|                      |              | 1.85 x 2.63          |              |
|                      |              |                      |              |
|                      |              |                      |              |
|                      |              |                      |              |
|                      |              |                      |              |
| CM213-48             | M            | WP421-48             |              |
|                      |              | 95.8 x 137.5         |              |
| 58.3 x 101.9         |              | 3.77 x 5.41          |              |
| 2.29 x 4.01          | 3            |                      |              |
|                      |              |                      |              |
|                      |              |                      |              |
|                      |              |                      |              |
|                      |              |                      |              |
| NA248                |              | HD977                | - • * ~      |
| 77.5 x 73.3          |              | 97.7 x 98.6          |              |
| 3.05 x 2.88          | P STU        | 3.84 x 3.88          |              |
|                      |              |                      |              |
|                      | B            |                      |              |
|                      |              |                      | *            |
|                      |              |                      |              |
|                      |              |                      |              |
|                      |              |                      |              |
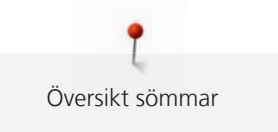

| Nr.          | Broderimotiv | Nr.          | Broderimotiv |
|--------------|--------------|--------------|--------------|
| Bredd x Höjd | Färger       | Bredd x Höjd | Färger       |
| > tum        |              | > tum        |              |
| LJ598        |              | CM220        |              |
| 106.5 x 81.5 |              |              |              |
| 4.19 x 3.20  |              | 71.5 x 71.8  | Le L         |
|              |              | 2.81 x 2.82  |              |
|              |              |              |              |
|              |              |              |              |

#### Blommor

| Nr.           | Broderimotiv | Nr.           | Broderimotiv                                      |
|---------------|--------------|---------------|---------------------------------------------------|
| Bredd x Höjd  | Färger       | Bredd x Höjd  | Färger                                            |
| > mm          |              | > mm          |                                                   |
| > tum         |              |               |                                                   |
| 21027-01      |              | 21027-14      | <pre>{poooooooooooooooooooooooooooooooooooo</pre> |
| 123.0 x 122.2 |              | 120.8 x 120.8 |                                                   |
| 4.84 x 4.81   |              | 4.75 x 4.75   |                                                   |
|               |              |               |                                                   |
|               |              |               |                                                   |
|               |              |               |                                                   |
|               |              |               |                                                   |
|               |              |               |                                                   |

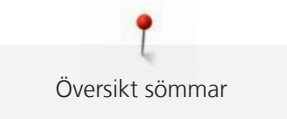

| Nr.                                      | Broderimotiv | Nr.                                     | Broderimotiv |
|------------------------------------------|--------------|-----------------------------------------|--------------|
| Bredd x Höjd<br>> mm<br>> tum            | Färger       | Bredd x Höjd<br>> mm<br>> tum           | Färger       |
| 21027-16<br>57.4 x 151.8<br>2.25 x 5.97  |              | 21027-17<br>57.3 x 151.4<br>2.25 x 5.96 |              |
| 21017-01<br>104.5 x 157.5<br>4.11 x 6.20 |              | FI135<br>88.5 x 87.1<br>3.48 x 3.42     |              |
| FI136<br>84.7 x 89.2<br>3.33 x 3.51      |              | FI138<br>85.0 x 75.5<br>3.34 x 2.97     |              |

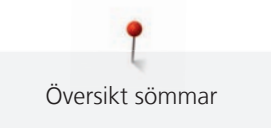

| Nr.                                      | Broderimotiv | Nr.                                      | Broderimotiv |
|------------------------------------------|--------------|------------------------------------------|--------------|
| Bredd x Höjd<br>> mm<br>> tum            | Färger       | Bredd x Höjd<br>> mm<br>> tum            | Färger       |
| FI142<br>79.0 x 85.8<br>3.11 x 3.37      |              | FI230<br>78.1 x 72.4<br>3.07 x 2.85      |              |
| FI171<br>69.5 x 88.9<br>2.73 x 3.50      |              | 82006-07<br>123.7 x 165.6<br>4.87 x 6.51 |              |
| 21006-02<br>114.5 x 135.5<br>4.50 x 5.33 |              | 80001-23<br>85.0 x 101.6<br>3.34 x 4.00  |              |

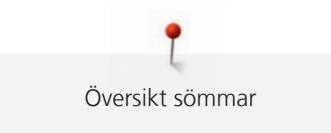

| Nr.           | Broderimotiv | Nr.           | Broderimotiv                                                                                                    |
|---------------|--------------|---------------|----------------------------------------------------------------------------------------------------|
| Bredd x Höjd  | Färger       | Bredd x Höjd  | Färger                                                                                                    |
| > mm<br>> tum |              | > mm<br>> tum |                                                                                                    |
| 12457-06      | Sk           | 12457-13      | 0                                                                                                    |
| 106.3 x 172.3 |              | 113.1 x 130.3 | 8 88                                                                                                    |
| 4.18 x 6.78   | (Engl)       | 4.45 x 5.12   | 9000                                                                                                    |
|               | Rosk         |               | ANA                                                                                                    |
|               | Carlo In     |               | man and and MM                                                                                                    |
|               | She she      |               | Contraction of the contraction of the contraction o |
|               |              |               |                                                                                                    |
| 21009-21      | 200          | BE790408      |                                                                                                    |
| 64.9 x 107.7  |              | 58.3 x 89.7   |                                                                                                    |
| 2.55 x 4.24   | Ser          | 2.29 x 3.53   |                                                                                                    |
|               | Am           |               | (A))                                                                                                    |
|               |              |               |                                                                                                    |
|               |              |               |                                                                                                    |
|               |              |               | r                                                                                                    |
|               |              |               |                                                                                                    |
| 21002-02      |              | 21012-04      |                                                                                                    |
| 4.31 x 6.29   | Sile         | 4.84 x 4.87   | $O(\mathcal{O}(\mathcal{O}))$                                                                                                    |
|               |              |               | and and and and and and and and and and                                                                                                    |
|               |              |               | () FQP                                                                                                    |
|               | 2000         |               | Stor the                                                                                                    |
|               |              |               |                                                                                                    |
|               |              |               |                                                                                                    |

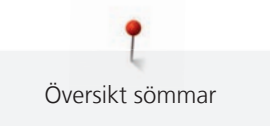

| Nr.                                   | Broderimotiv | Nr.                                  | Broderimotiv |
|---------------------------------------|--------------|--------------------------------------|--------------|
| Bredd x Höjd<br>> mm<br>> tum         | Färger       | Bredd x Höjd<br>> mm<br>> tum        | Färger       |
| FB492<br>86.8 x 293.2<br>3.41 x 11.54 |              | FP246<br>65.6 x 61.8<br>2.58 x 2.43  |              |
| FP814<br>88.0 x 84.4<br>3.46 x 3.32   |              | FQ562<br>90.3 x 156.3<br>3.55 x 6.15 |              |
| FQ722<br>80.0 x 90.6<br>3.14 x 3.56   |              | FQ733<br>66.5 x 66.5<br>2.61 x 2.61  |              |

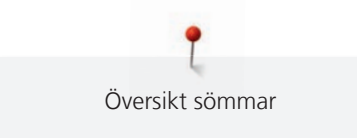

| Nr.          | Broderimotiv | Nr.          | Broderimotiv |
|--------------|--------------|--------------|--------------|
| Bredd x Höjd | Färger       | Bredd x Höjd | Färger       |
| > mm         |              | > mm         |              |
| > tum        |              | > tum        |              |
| FQ801        |              | NB209        | 6            |
| 46.0 x 112.5 | NO KO        | 90.0 x 89.9  | O C          |
| 1.81 x 4.42  |              | 3.54 x 3.53  | CC CC CC     |
|              |              |              | Geographic   |
|              |              |              | (COSC 225)   |
|              | WERT         |              | 00 20        |
|              |              |              |              |
|              |              |              |              |

#### Designs med specialeffekter

| Nr.          | Broderimotiv                            | Nr.          | Broderimotiv |
|--------------|-----------------------------------------|--------------|--------------|
| Bredd x Höjd | Färger                                  | Bredd x Höjd | Färger       |
| > mm         |                                         | > mm         |              |
| > tum        |                                         | > tum        |              |
| DW11         | 0 0 0                                   | 21026-08_DW  | 60           |
|              |                                         | S            | S            |
| 70 x 71      | 000000000000000000000000000000000000000 | 86.4 x 174.0 | S            |
| 2.76 x 2.80  | 00000000000000000000000000000000000000  | 3.40 x 6.85  |              |
|              | 0000000000                              |              |              |
|              | ° ° ° ° ° ° ° ° ° ° ° ° ° ° ° ° ° ° °   |              | C Server     |
|              | 0 0 0                                   |              | Fer          |
|              | •                                       |              |              |

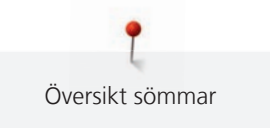

| Nr.                                                        | Broderimotiv | Nr.                                            | Broderimotiv |
|------------------------------------------------------------|--------------|------------------------------------------------|--------------|
| Bredd x Höjd<br>> mm<br>> tum                              | Färger       | Bredd x Höjd<br>> mm<br>> tum                  | Färger       |
| 21026-02_DW<br>68.6 x 193.8<br>2.70 x 7.62                 |              | 21026-02_CW<br>A<br>60.8 x 93.8<br>2.39 x 3.69 |              |
| 21026-02_CR<br>2103 x 127<br>4.05 x 0.47                   |              | 12448-09_PW                                    |              |
| 21026-05_DW<br>21026-05_DW<br>118.0 x 201.9<br>4.64 x 7.94 |              | 12448-11_CR                                    |              |

**P** Översikt sömmar

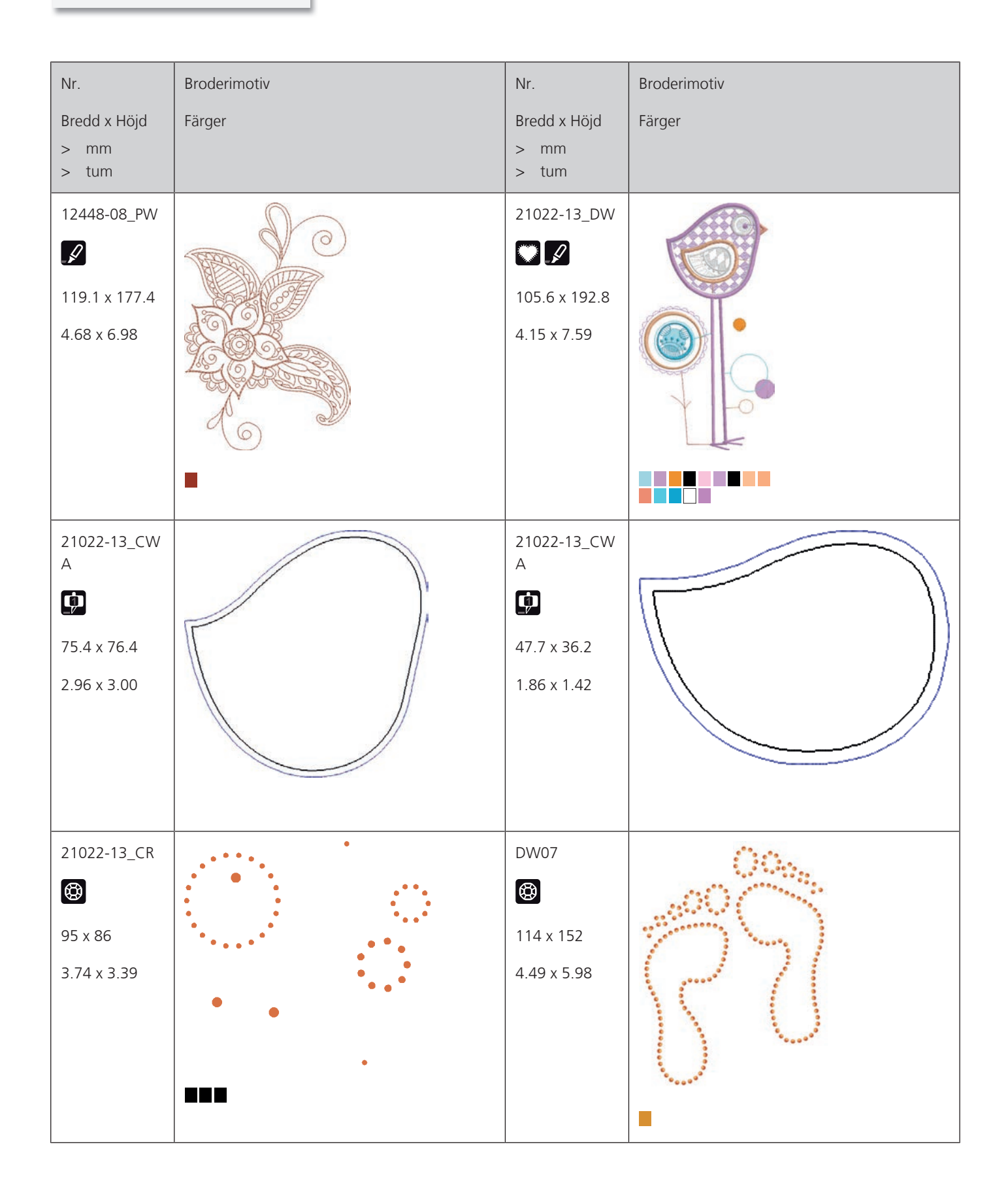

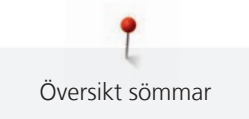

| Nr.<br>Bredd x Höjd<br>> mm<br>> tum    | Broderimotiv<br>Färger | Nr.<br>Bredd x Höjd<br>> mm<br>> tum     | Broderimotiv<br>Färger |
|-----------------------------------------|------------------------|------------------------------------------|------------------------|
| DW05<br>DW05<br>105 x 94<br>4.13 x 3.70 |                        | DW10<br>DW10<br>119 x 119<br>4.69 x 4.69 |                        |
| DW08<br>()<br>100 x 206<br>3.94 x 8.11  | CIPA CIUV              | BE700121                                 |                        |
| BE700122<br>119.4 x 37.0<br>4.70 x 1.45 | Sm;)e                  | BE700123                                 |                        |

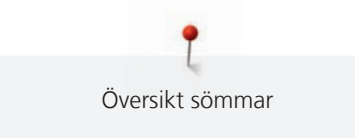

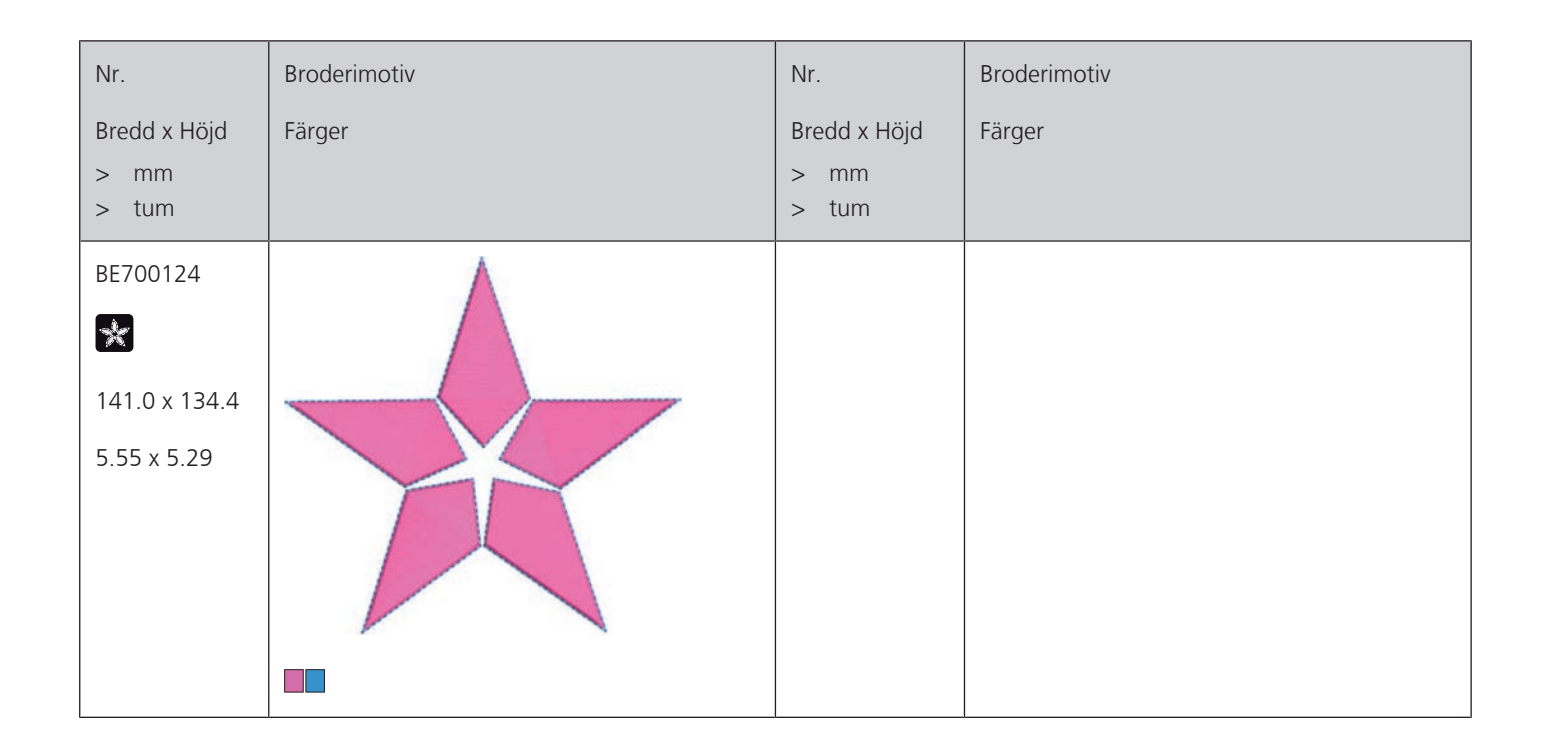

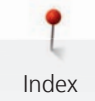

### Index

#### Α

| Aktivera ljudsignaler          | 55 |
|--------------------------------|----|
| Aktivera undertrådsbevakningen | 55 |
| Aktivera övertrådsbevakningen  | 54 |
| Ange återförsäljaruppgifter    | 58 |
| Ansluta broderimodulen         | 42 |
| Ansluta fotpedalen             | 28 |
| Använda eco-läge               | 64 |
| Använda spolbricka             | 31 |
| Använda spolnät                | 31 |

### B

| Broderiprov     | 24 |
|-----------------|----|
| Brodyrfilformat | 24 |

### F

| Felmeddelanden            | 98  |
|---------------------------|-----|
| Flytta broderiramen bakåt | 47  |
| Fri punktplacering        | 77  |
| Förhållandet nål & tråd   | 23  |
| Förvara maskinen          | 102 |

### Η

| Hämta hjälp        | 64 |
|--------------------|----|
| Hämta vägledningen | 64 |
| Höja/sänka nålen   | 30 |

### I

### J

| Justera broderiramen | 0 |
|----------------------|---|
|----------------------|---|

### Κ

| Kombinationsläge              | 78 |
|-------------------------------|----|
| Kombinera broderimotiv        | 78 |
| Kontrollera firmwareversionen | 57 |

#### Μ

| Miljöskydd           | . 9 |
|----------------------|-----|
| Montera broderiramen | 46  |
| Montera brodernålen  | 33  |
| Montera stygnplåt    | 34  |

### Ν

| Nal, trad, tyg | Nål, | tråd, | tyg | 21 |
|----------------|------|-------|-----|----|
|----------------|------|-------|-----|----|

### 0

| Olja griparen          | 94  |
|------------------------|-----|
| Omhänderta maskinen    | 102 |
| Omplacera broderiramen | 48  |

#### Ρ

#### R

| Reglera syhastigheten | 65 |
|-----------------------|----|
| Rengöra griparen      | 93 |
| Rengöra mataren       | 93 |
| Rengöra trådfångaren  | 62 |

### S

| Spara serviceinformation    | 58 |
|-----------------------------|----|
| Ställa in displayljusstyrka | 56 |
| Ställa in syljuset          | 56 |
| Symbolförklaring            | 10 |
| Säkerhetsföreskrifter       | 7  |

### Т

| Tekniska data  | 103 |
|----------------|-----|
| Trä undertråd  | 39  |
| Trä övertråden | 35  |

### U

| Underhåll och rengöring      | 93 |
|------------------------------|----|
| Uppdatera maskinens firmware | 60 |

#### V

| Välj broderimotiv              | 42 |
|--------------------------------|----|
| Välja Personliga inställningar | 54 |
| Välja språk                    | 56 |

# Å

| Återgå till grundinställningar | 59 |
|--------------------------------|----|
| Åtgärda fel                    | 96 |

# Ä

| Ändra färg                         | 82 |
|------------------------------------|----|
| Ändra motivstorlek oproportionellt | 68 |
| Ändra motivstorlek proportionellt  | 68 |
| Ändra stygntätheten                | 70 |

## Ö

| Öppna broderiguiden       | 64  |
|---------------------------|-----|
| Översikt broderimodul 16, | 19  |
| Översikt broderimotiv     | 104 |
| Övertrådsspänning         | 49  |

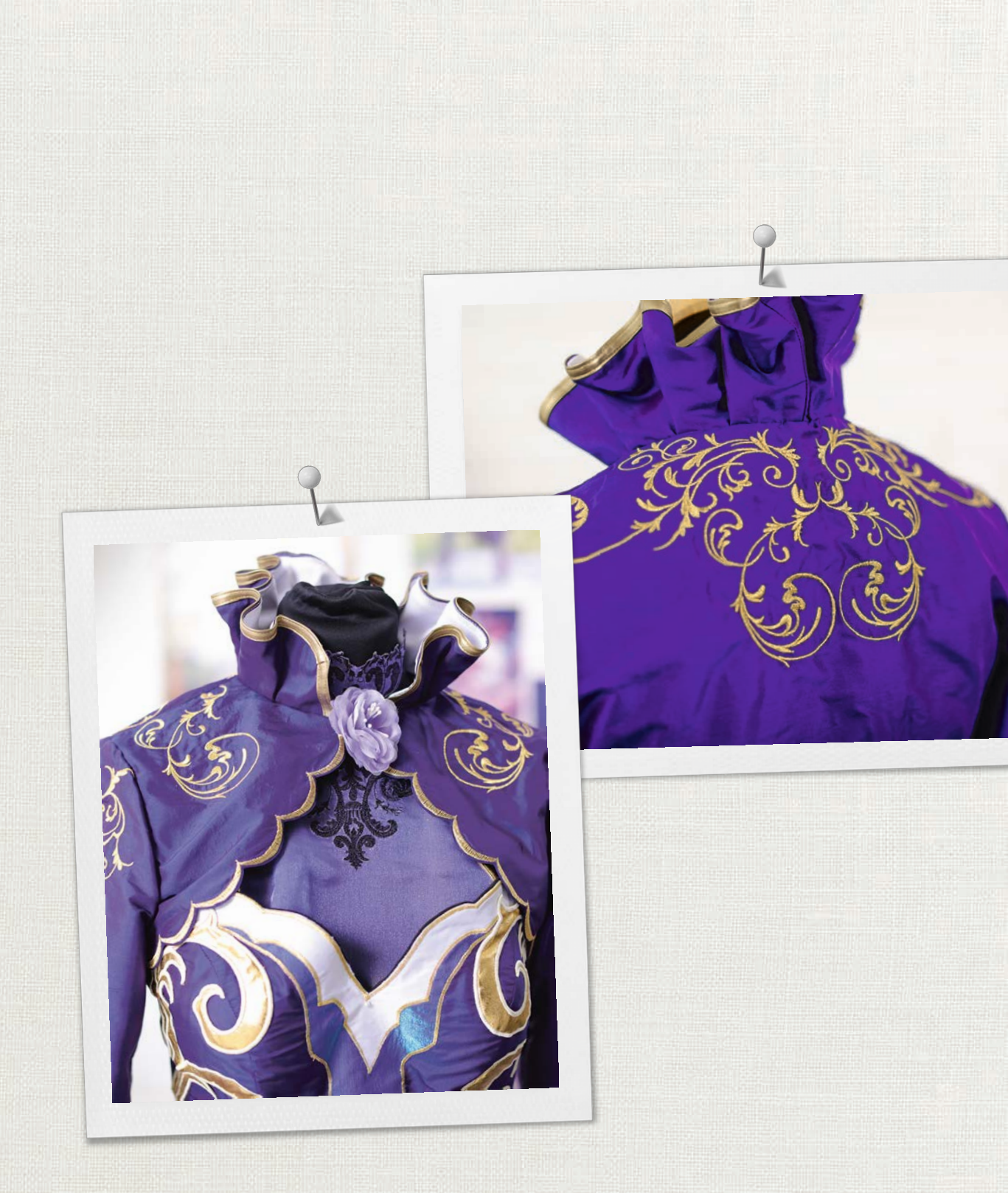

made to create BERNINA

in partnership with

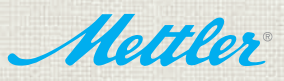

BERNINA International AG | CH-8266 Steckborn Switzerland | www.bernina.com | © Copyright by BERNINA International AG